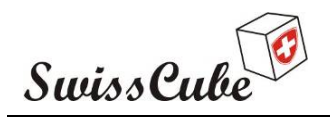

# **Phase D: Qualification**

Remote Electrical and Data Verification (REDV) Test Report

# Results after Thermal Vacuum Cycling Test

Prepared by: Muriel Noca

Checked by:

SET team

Do not distribute without written permission from the Space Center EPFL.

Approved by: Maurice Borgeaud

> EPFL Lausanne Switzerland 03/03/2009

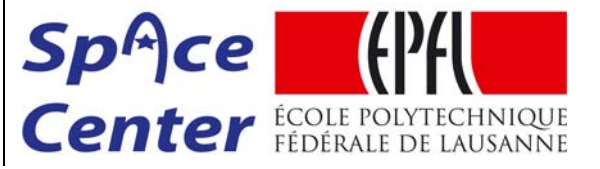

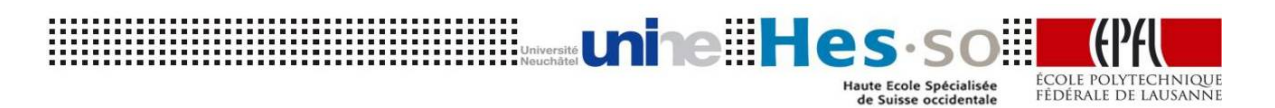

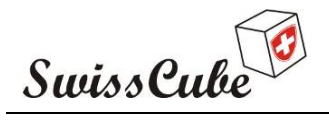

 Date
 : 03/03/2009

 Issue
 : 1
 Rev : 1

 Page
 : 2
 of 87

# **RECORD OF REVISIONS**

| ISS/REV | Date     | Modifications                                                     | Created/modified by |
|---------|----------|-------------------------------------------------------------------|---------------------|
| 1/0     | 24/02/09 | Initial release                                                   | M. Noca             |
| 1/1     | 02/03/09 | Inserted comments and paragraphs from N. Steiner and M. Borgeaud. | M. Noca             |
| 1/2     |          |                                                                   |                     |

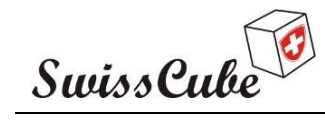

 Issue
 : 1
 Rev : 1

 Date
 : 03/03/2009

 Page
 : 3
 of 87

| RECORD OF REVISIONS                                                                 | 2        |
|-------------------------------------------------------------------------------------|----------|
| 1 REFERENCES                                                                        | 5        |
| 1.1 NORMATIVE REFERENCES                                                            | 5        |
| 1.2 INFORMATIVE REFERENCES                                                          | 5        |
| 2 TERMS, DEFINITIONS AND ABBREVIATED TERMS                                          | 6        |
| 2.1 ABBREVIATED TERMS                                                               | 6        |
| 3 INTRODUCTION                                                                      | 7        |
| 4 TEST SPECIFICATIONS                                                               |          |
| 4.1 OBJECTIVES                                                                      | 8        |
| 4.2 TVC REQUIREMENTS                                                                | 8        |
| 5 TEST SET-UP                                                                       |          |
| 5.1 FACILITY<br>5.2 SATELLITE CONFICUENTION                                         | 10       |
| 5.2 SATELLITE CONFIGURATION<br>5.2.1 Satellite short description and reference axis | 11       |
| 5.2.2 Service Connector and Add-Before-Flight                                       | 14       |
| 5.3 SATELLITE INSTRUMENTATION AND SET-UP INSIDE THE CHAMBER                         | 15       |
| 5.3.1 Configuration in vacuum chamber                                               | 15       |
| 5.3.2 Thermocouples<br>5.4 Ground test foundment and instrumentation                | 1/       |
| 5.5 DATA ACQUISITION                                                                | 21       |
| 6 TEST PROCEDURE                                                                    | 22       |
| 6.1 TEST FLOW                                                                       | 22       |
| 6.2 TEST PREPARATIONS                                                               | 23       |
| 6.2.1 Test equipment                                                                | 23       |
| 6.3 STEP BY STEP INSTRUCTION FOR OPERATION                                          | 24       |
| 6.5 SAFETY AND SECURITY INSTRUCTIONS                                                | 24       |
| 6.6 PERSONNEL REQUIRED                                                              | 24       |
| 7 TEST DATA 25                                                                      |          |
| 7.1 FIRST TWO CYCLES: NO RF                                                         | 25       |
| 7.2 Cycles 3 to 8: RF link.                                                         | 27       |
| 7.3 ANTENNA DEPLOYMENT TEST                                                         | 29       |
| 8 TESTS RESULTS                                                                     |          |
| 8.1 <b>RESULTS OF THE VERIFICATION OF FUNCTIONS AND PERFORMANCES</b>                | 30       |
| 8.2 ENCOUNTERED PROBLEMS                                                            | 32       |
| 8.5 LESSONS LEARNED                                                                 | 38<br>29 |
| 9 CONCLUSIONS                                                                       |          |
| PROJECT FARTNER LADORATORIES                                                        |          |
| APPENDIX A START-UP SEQUENCE, COM-EPS-REACON-ADS CHECKS SAFE MOD                    | E 41     |
| APPENDIX B COM FUNCTIONS                                                            |          |
| APPENDIX C EPS FUNCTIONS                                                            |          |
| APPENDIX D ADCS FUNCTIONS                                                           | 50       |
| APPENDIX E. PL FUNCTIONS                                                            | 63       |
|                                                                                     |          |

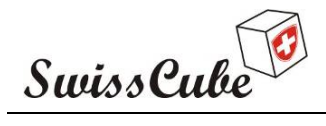

lssue : 1 Rev : 1 Date : 03/03/2009 Page : 4 of 87

| APPENDIX F | COMMUNICATION THREAD | 68 |
|------------|----------------------|----|
| APPENDIX G | ADS DEPLOYMENT       | 73 |
| APPENDIX H | FUNCTIONAL TVC       | 77 |
| APPENDIX I | TEST EQUIPMENT LIST  | 84 |
| APPENDIX J | TEST PREPARATION     | 85 |

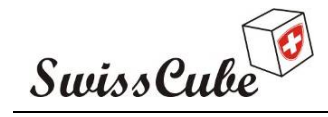

Issue : 1 Rev : 1 Date : 03/03/2009 Page : 5 of 87

#### **1 REFERENCES**

#### 1.1 Normative references

- [N1] ECSS-E-10-02A Verification (17 November 1998).pdf
- [N2] ECSS-E-10-03A Testing (15 Februari 2002).pdf

#### 1.2 Informative references

- [R1] SwissCube AI&V plan: S3-C-SE-4-0-AIV\_Plan.doc
- [R2] SwissCube Mechanical Assembly Procedure: S3-C-1-5-Fabrication Plan (Mechanical)
- [R3] CalPoly requirements: CDS\_rev10.pdf
- [R4] Sun Simulator calibration for qualification TVC, to be released.
- [R5] SwissCube flight software manual: S3-C-ICD-1-3-Flight\_Software\_User\_Manual\_\_\_\_Functions.
- [R6] SwissCube flight software manual: S3-C-ICD-1-2-Flight\_Software\_User\_Manual\_ \_Housekeeping
- [R7] SwissCube ground segment software: S3-B-SE-1-5-Ground Segment
- [R8] SwissCube qualification mechanical tests report: S3-D-SET-1-2-Qual Mech REDV Functional test report.pdf

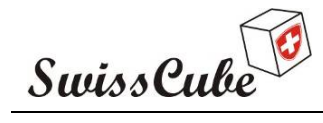

# 2 TERMS, DEFINITIONS AND ABBREVIATED TERMS

# 2.1 Abbreviated terms

| ABF  | Add-before-Flight                         |
|------|-------------------------------------------|
| ADS  | Antenna Deployment System                 |
| ADCS | Attitude Determination and Control System |
| AI&V | Assembly, Integration and Verification    |
| CDMS | Command and Data Management System        |
| COM  | Communication                             |
| EPS  | Electrical Power System                   |
| EQM  | Engineering Qualification Model           |
| FSW  | Flight software                           |
| HK   | Housekeeping                              |
| MT   | Magnetotorquer                            |
| PL   | Payload                                   |
| REDV | Remote Electrical and Data Verification   |
| RF   | Radio Frequency                           |
| SRF  | Satellite Reference Frame                 |
| ТС   | Telecommand                               |
| ТМ   | Telemetry                                 |
| TVC  | Thermal Vacuum Cycling                    |
|      |                                           |

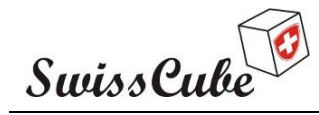

Issue : 1 Rev : 1 Date : 03/03/2009 Page : 7 of 87

# **3** INTRODUCTION

Swisscube has undergone environmental qualification testing of the Engineering Qualification Model (EQM) as described in the AI&V plan [R1]. The qualification plan included a series of vibration tests, which were performed at the DLR/Astrofeinwerk facility in Berlin. Then the EQM was moved to the thermal vacuum chamber in Bern for Thermal Vacuum Cycling (TVC). Finally, the EQM was tested with the SwissCube ground stations for and end-to-end RF Communication and Data Compatibility. The Remote Electrical and Data Verification (REDV) test demonstrates the functional behaviour and performance of the satellite. It verifies the electrical functionality, internal communication, and software data functionality.

This report summarizes the results of the REDV tests performed before, during and after Thermal Vacuum Cycling (TVC). The TVC test was performed from October 14 to October 31, 2008 at the Space Research and Planetary Sciences' laboratory at the University of Bern.

This report provides first a highlight of the test objectives, test set-up, and test procedure. Since each major qualification test has a different set-up, the REDV test procedure was adapted to the appropriate test conditions, and is therefore modular in nature. This report also summarizes the conditions in which the test really took place, the problems encountered and their resolution.

Note that this qualification TVC served as a benchmark to learn how to operate SwissCube. In that respect, most of the testing performed enabled to verify functionality and not much time was spend characterizing the performances (more thorough performance characterization was done during FM acceptance testing).

Log books can be provided on request.

Figure 3-1 summarises the qualification test flow for the EQM.

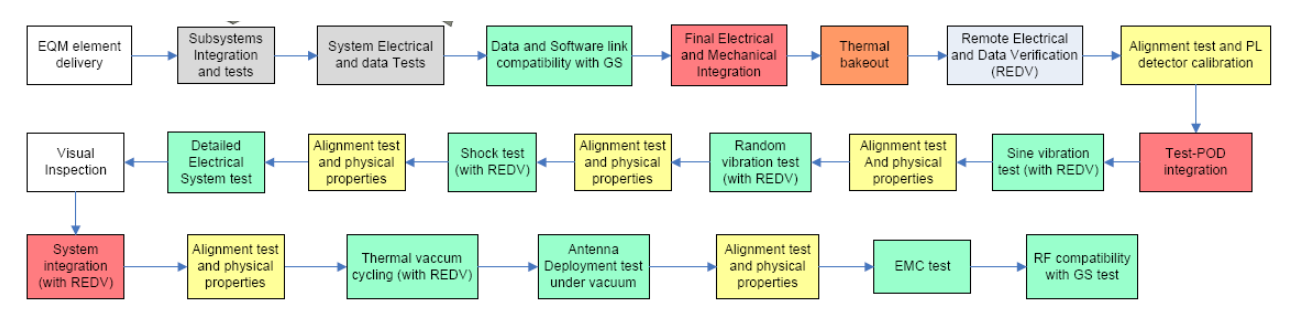

Figure 3-1: SwissCube EQM test flow.

Note also that the thermal bake-out of the satellite was performed just before TVC, not before vibration testing as mentioned in Figure 3-1.

This report should be printed with a colour printer. Please contact us if you would like us to send you a colour hard copy.

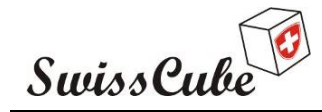

Issue : 1 Rev : 1 Date : 03/03/2009 Page : 8 of 87

# 4 **TEST SPECIFICATIONS**

### 4.1 Objectives

The objectives of the REDV tests are primarily to:

- Verify functional behaviour of the electrical subsystems;

- Verify power, command, and telemetry lines between each electrical subsystems;
- Confirm proper telecommand and housekeeping response from all subsystems;
- Confirm proper autonomous hardware operations:
  - Start-up sequence (ADS, EPS)
  - Beacon generation

- Confirm proper autonomous software operations:

- I2C communication (EPS, CDMS, COM, ADCS, Payload)
- Time clock distribution (EPS, CDMS, COM, ADCS, Payload)
- Scheduler

- Confirm proper telemetry collection and data handling in the following threads:

- Communication (COM Uplink & Downlink, Beacon, EPS)
- Satellite attitude control (ADCS, EPS)
- Picture taking (Payload, ADCS, EPS)

- Verify selected set of fault scenarios (low batteries voltage, short circuits, sensor fault,...).

Note that for hardware and software delay reasons, the CDMS will be flown cold and not used. Thus this procedure will not test the CDMS.

In addition, fault scenarios were tested on the fly and no procedure ended up being written for these cases. As will be shown in the results section of this report, a number of problems appeared on the satellite during TVC that effectively extended the tests of fault scenarios.

### 4.2 TVC Requirements

The thermal vacuum cycling requirements are deduced from the ECSS standards and SwissCube requirements. They are summarized in Table 4-1.

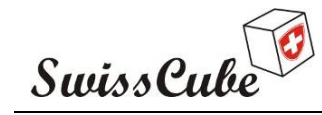

Issue : 1 Rev : 1 Date : 03/03/2009 Page : 9 of 87

|                            | Qualification                                   | Acceptance           |  |  |
|----------------------------|-------------------------------------------------|----------------------|--|--|
| Number of cycles           | 8                                               | 4                    |  |  |
| Temperature MIN            | Tmin = - 55 °C                                  | Tmin = - 45 °C       |  |  |
| Temperature MAX            | $Tmax = +70 \circ C$                            | $Tmin = +50 \circ C$ |  |  |
| Duration at Tmin           | 45 min 45 min                                   |                      |  |  |
| Duration at Tmax           | 70 min 70 min                                   |                      |  |  |
| Temperature rate (heating) | $\sim$ 2-4 °C/min (external) with sun simulator |                      |  |  |
| Temperature rate (cooling) | ~0.7 - 1                                        | °C/min               |  |  |
| Pressure                   | < 10 <sup>-5</sup> Pa                           |                      |  |  |
| Stabilization criterion    | tabilization criterion 1 °C/10 min              |                      |  |  |

#### Table 4-1: Thermal vacuum cycling tests at qualification and acceptance levels.

The heating and cooling temperature rates represent the best slopes that could be achieved with the facilities and equipment. They are consistent with the ECSS requirements of temperature rate of change of  $< 20^{\circ}$ C /min.

The stabilization criterion of  $1^{\circ}C/10$  min was not satisfied for the cold temperatures as it took several hours to reach them. Rather the plateau of cold temperatures would start as soon as Tmin was reached.

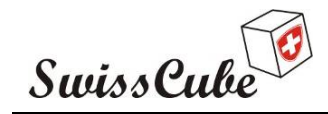

Issue : 1 Rev : 1 Date : 03/03/2009 Page : 10 of 87

# 5 TEST SET-UP

# 5.1 Facility

This test was performed at University of Bern using the thermal vacuum chamber as shown in Figure 5-1.

| Internal dimension                                | $\emptyset = 1000 \text{ mm}, \text{L} = 1750 \text{ mm}$                           |                   |
|---------------------------------------------------|-------------------------------------------------------------------------------------|-------------------|
| Size of base plate<br>for conductive<br>tempering | 860 x 545 mm                                                                        |                   |
| Cleanliness                                       | Class 100 laminar flow clean<br>room environment                                    |                   |
| Pressure level                                    | $<10^{-5}$ (turbomolecular pump) or<br>$<10^{-8}$ Pa (titanium sublimation<br>pump) |                   |
| Temperature level                                 | -70 to + 200°C                                                                      | Non a contraction |
| Temperature<br>change velocity                    | 0.3 to 1.5 °C/min                                                                   |                   |

Figure 5-1: University of Bern thermal vacuum chamber.

The following temperature control systems are installed in the chamber:

- 1 Vötsch temperature control unit servicing the FC-77 liquid, circulating in the temperature controlled shroud. Temperature range: -60°C to +150°C (lower temperature without additional specimen heat load). Temperature change velocity: 0.3 °C / min.
- 1 Huber temperature control unit servicing the VT-190 liquid, circulating in the temperature controlled specimen mounting plate. Temperature range: -70°C to +200°C (lower temperature depending on specimen heat load). Temperature change velocity: 1.5 °C / min.
- Chamber bake-out heating system for temperature up to 450°C. For bake-out above 150 °C the main flange has to be sealed with gold wire and some non-compatible equipment need to be removed. For bake-out above 200°C the FC-77 liquid in the shroud need to be removed from the shroud.

In addition, 18 Copper-Constantan Thermocouples with a Deutsch connector feedthrough are available for specimen temperature measurements.

Facility controlled temperatures are connected Web based monitoring interface.

The following pressure measurement systems are installed in the chamber:

- 1 Pirani gauge, measuring pressure down to  $10^{-1}$  Pa.
- 1 Cold cathode gauge, measuring pressure in the  $10^{-1}$  to  $10^{-5}$  Pa range.

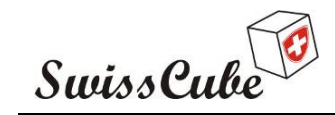

Issue : 1 Rev : 1 Date : 03/03/2009 Page : 11 of 87

- 1 Stabil-Ion Bayard-Alpert gauge, measuring pressure in the  $10^{-3}$  to  $10^{-9}$  Pa range.

The cleanliness of the chamber inside is monitored with a Hiden quadrupole mass spectrometer. This spectrometer is able to measure partial pressure from  $10^{-3}$  Pa to  $10^{-12}$  Pa in the mass range from 0.4 to 300 amu.

#### 5.2 Satellite configuration

The test article is the Engineering Qualification Model (EQM), thus final boards and mechanical components are included. The EQM is assembled and ready for test. The assembly procedure can be found in [R2]. The detailed hardware of the EQM can be found in Table 5-1. See also Figure 5-3 for completeness.

| Subsystem article | Version  | Comments                                               |  |  |  |
|-------------------|----------|--------------------------------------------------------|--|--|--|
| EPS MB            | EQM      |                                                        |  |  |  |
| EPS PMB           | EQM      |                                                        |  |  |  |
| Connection board  | EQM      |                                                        |  |  |  |
| Batteries         | EQM      | Includes two batteries, heating system and electronics |  |  |  |
| СОМ               | EQM      |                                                        |  |  |  |
| Beacon            | EQM      |                                                        |  |  |  |
| ADCS              | EQM      | Includes gyroscopes and magnetometers                  |  |  |  |
| Payload           | EQM      | Includes opto-mechnical parts and electronics          |  |  |  |
| CDMS              | EQM      | Cold, cabled                                           |  |  |  |
| Face +X           | EQM      | Includes SS and electronics                            |  |  |  |
| Face -X           | EQM      | Includes SS, MT and electronics                        |  |  |  |
| Face +Y           | EQM      | Includes SS, MT, shielding and electronics             |  |  |  |
| Face -Y           | EQM      | Includes SS, shielding and electronics                 |  |  |  |
| Face +Z           | EQM      | Includes SS, shielding and electronics                 |  |  |  |
| Face -Z           | EQM      | Includes SS, MT, shielding and electronics             |  |  |  |
| ADS               | EQM      | Antenna stowed                                         |  |  |  |
| Spacers           | EQM      | POM/Alu/POM                                            |  |  |  |
| ABF               | EQM Test |                                                        |  |  |  |
| Test board        | V1.2     | (integrates N.Steiner and F. Jordan's changes)         |  |  |  |
| Relay board       | V1.2     | (integrates N.Steiner and F. Jordan's changes)         |  |  |  |

#### Table 5-1: Satellite hardware tested.

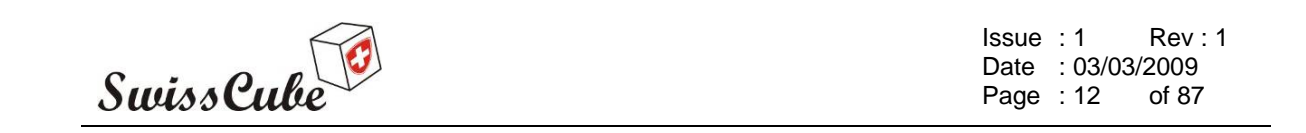

Versions of the flight software are logged in the test procedures as the flight software was corrected and reloaded whenever possible.

#### 5.2.1 Satellite short description and reference axis

For reference, Figure 5-2 shows the external configuration of SwissCube and Figure 5-3 the internal configuration. The dimension labelled represent the either the margin with respect to the extremity of the rails (+ Z, - Z) or the protruding dimensions with respect to the rails (+ X, - X, +Y, -Y).

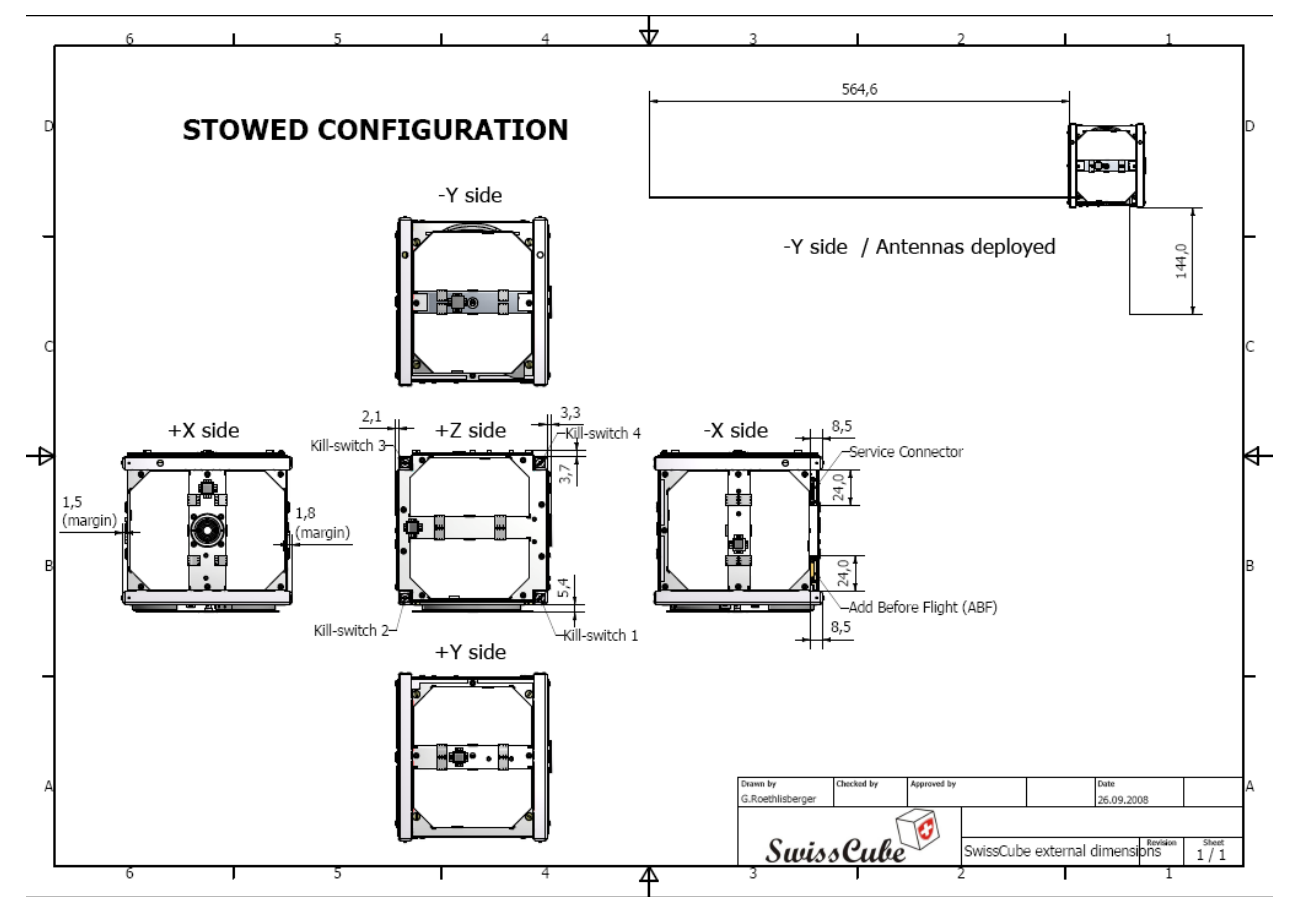

Figure 5-2: SwissCube in stowed and deployed configurations.

The satellite reference frame (SRF) is provided in Figure 5-4. In this right handed frame the payload aperture is oriented towards +X. The Z axis is parallel to the structure rails with the motherboard perpendicular to +Z, and the antenna deployment system is located in -Y. The satellite reference point (SRP) is in the geometrical center of the "cube".

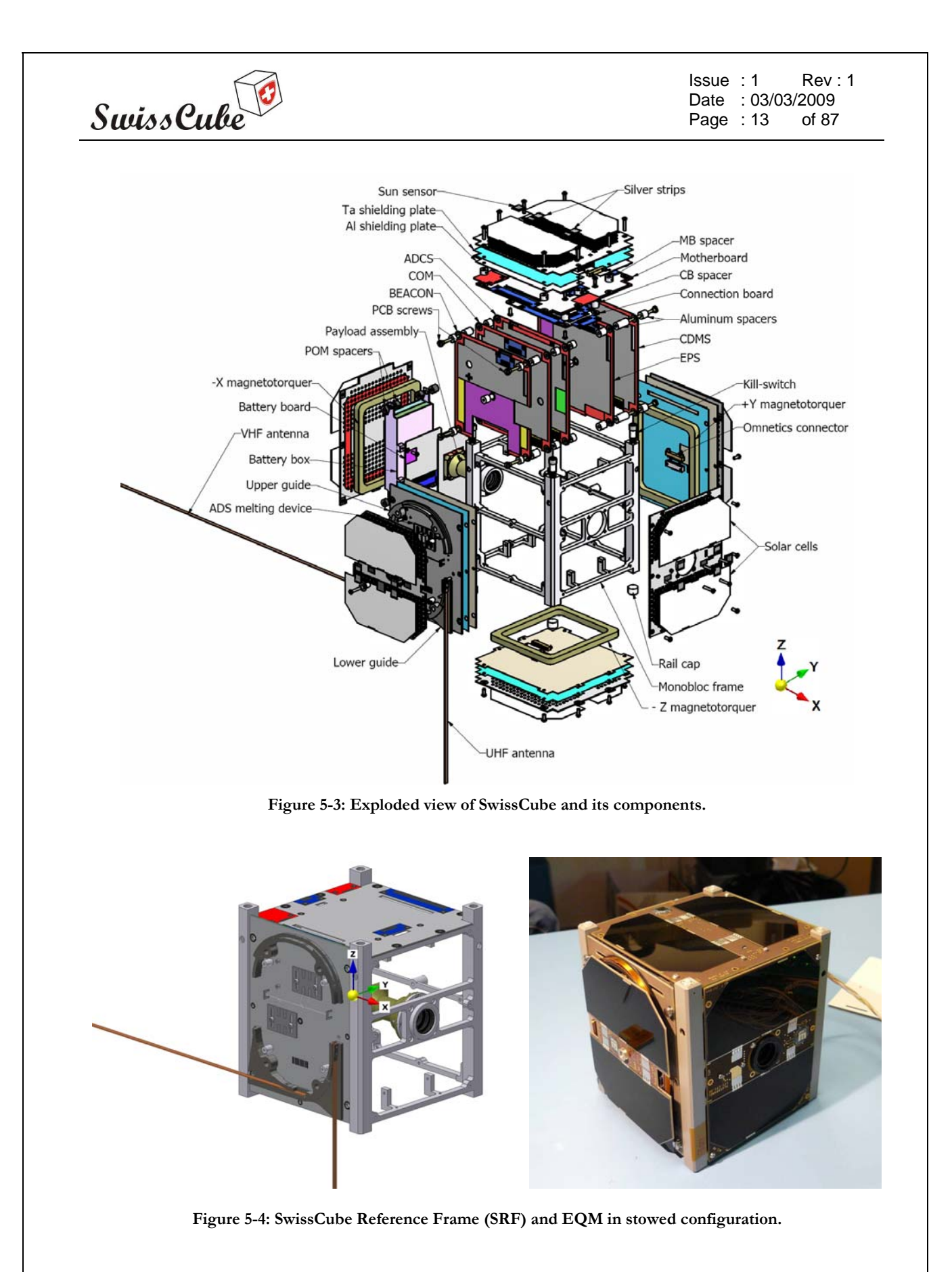

There are no design deviations from the CalPoly specified requirements [R3]. The satellite will have antennas folded at the beginning of the test.

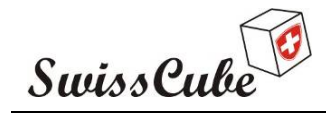

Issue : 1 Rev : 1 Date : 03/03/2009 Page : 14 of 87

#### 5.2.2 Service Connector and Add-Before-Flight

To perform functional testing, SwissCube has a service connector, which allows digital communication between the test equipment and the satellite. The service connector schematic is provided in Figure 5-5. All pins are effectively used for testing besides Vcs and Vcs\_after\_ABF. These pins provide information about the batteries voltage, bus voltage, beacon signal, a sniffer on the I2C data bus, and a digital link connected respectively at the input/output of the COM microcontroller (uplink/downlink).

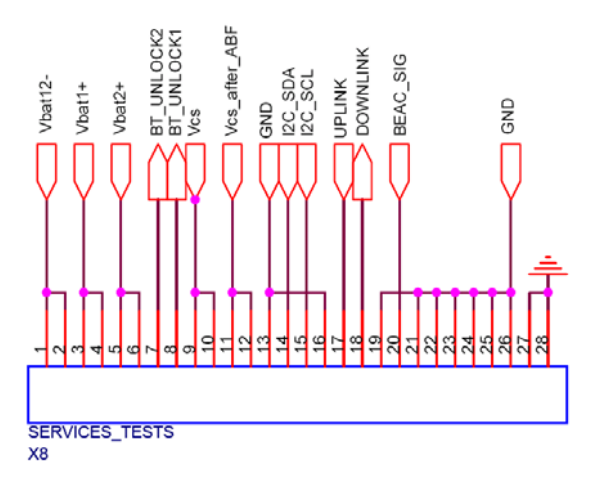

Figure 5-5: SwissCube service connector pins.

In addition to the service connector, SwissCube has an Add-before-Flight (ABF) which allows connecting or disconnecting certain parts of the satellite for tests. There are three ABF and depending on the configuration, RF transmission is connected or not, and the Antenna Deployment System (ADS) is activated or not. In all cases, signals and commands are executed by the flight software but the ABF does or does not allow the power to reach the RF or ADS parts. At the beginning of each parts of the test procedure, the ABF configuration is highlighted. The configurations of the ABF are provided in Figure 5-6 and Figure 5-7.

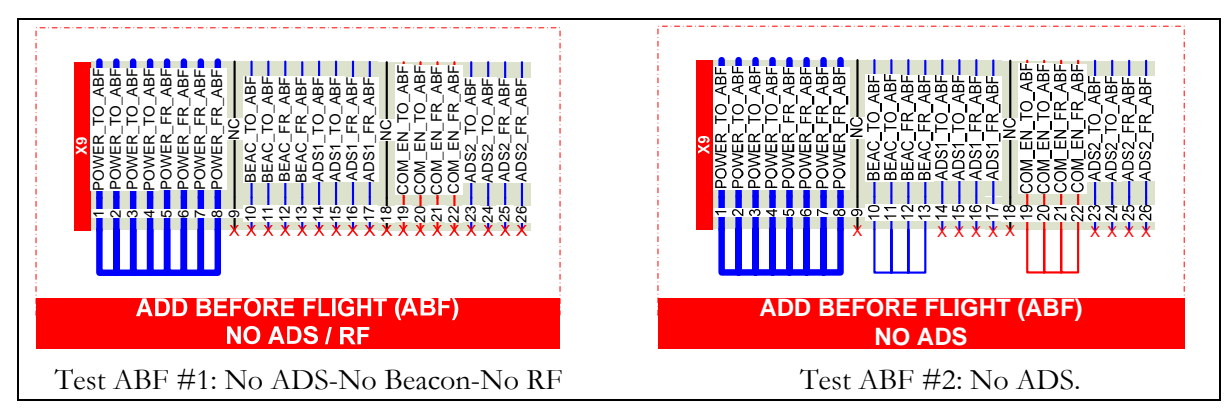

Figure 5-6: Test Add-Before-Flight Configurations.

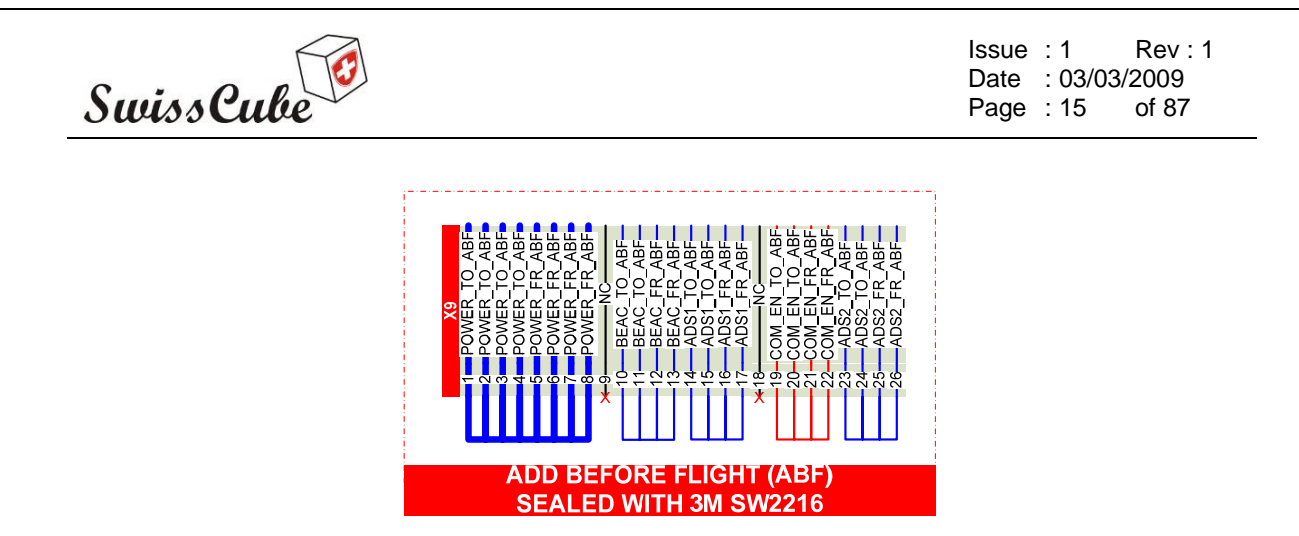

Figure 5-7: Flight Configuration of the Add-Before-Flight.

# 5.3 Satellite instrumentation and set-up inside the chamber

#### 5.3.1 Configuration in vacuum chamber

The SwissCube FM is placed inside the thermal vacuum chamber on a rod attached to a rotation device (see Figure 5-8). The heating of the satellite is performed via two heating rings and a sun simulator. The cooling is done radiatively to the shroud, which is continuously kept at -70°C. The heating rings can be warmed up to 300°C and thus would be set to that point until the satellite's temperature almost reached Tmax. They would then be cooled down to 220-240°C.

Furthermore a Sun Simulator is placed on one window perpendicular to the heating rings. This sun simulator is the S13-575WC from Optical Energy Technologies Inc. (USA). This solar simulator is composed of a 575W metal halide arc lamp situated at the focus of a paraboloidal mirror, designed to produce a collimated beam with a 1.0 solar constant in space (nominal 0.1357 W/cm2). The metal halide lamp provides almost 3 times the luminous efficiency of a Xenon arc lamp and has a continuum spectral response close to 6000K, with some higher spike structure above 800 nm. This higher luminous efficiency allows the sun simulator to operate without forced air lamp cooling (see Figure 5-9).

The sun simulator was calibrated before TVC by the SwissCube team. Details can be found in [R4].

A rotation device on top of the chamber allowed for an almost 340 deg. rotation around the Z-axis of the satellite. After 340 deg., the satellite would turn in the opposite direction. The rotation velocity was about 1 deg/sec as expected in flight.

Figure 5-10 shows the test configuration in the warm-up ramp.

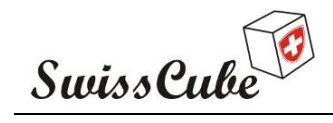

Issue : 1 Rev : 1 Date : 03/03/2009 Page : 16 of 87

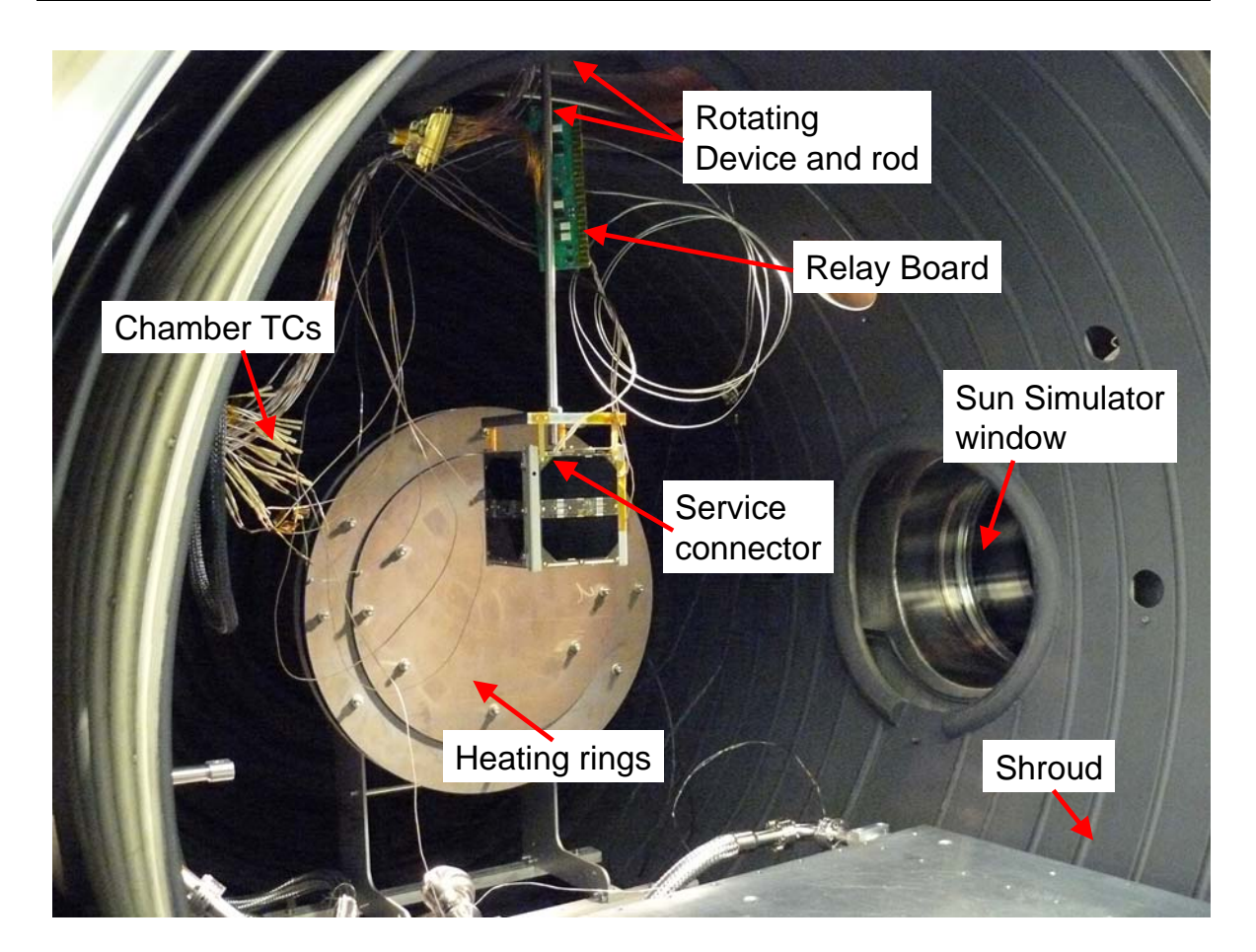

Figure 5-8: SwissCube set-up inside the vacuum chamber.

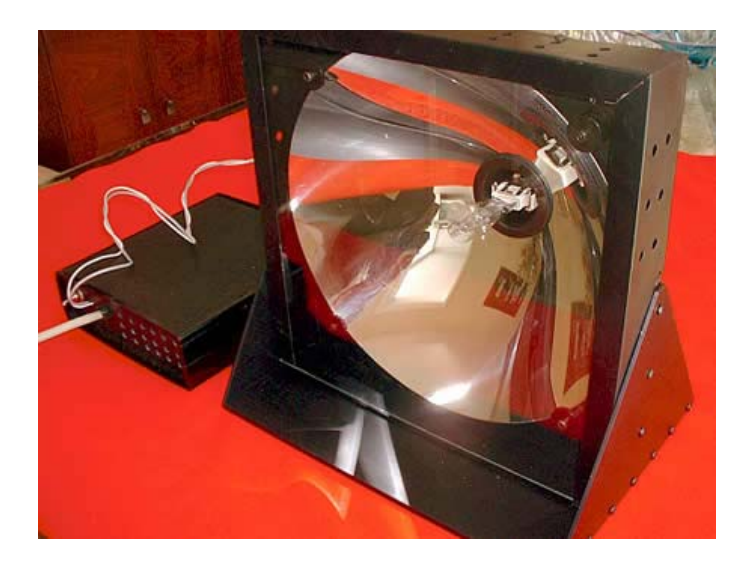

Figure 5-9: Optical Energy Technologies 1-AU equivalent sun simulator.

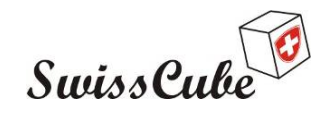

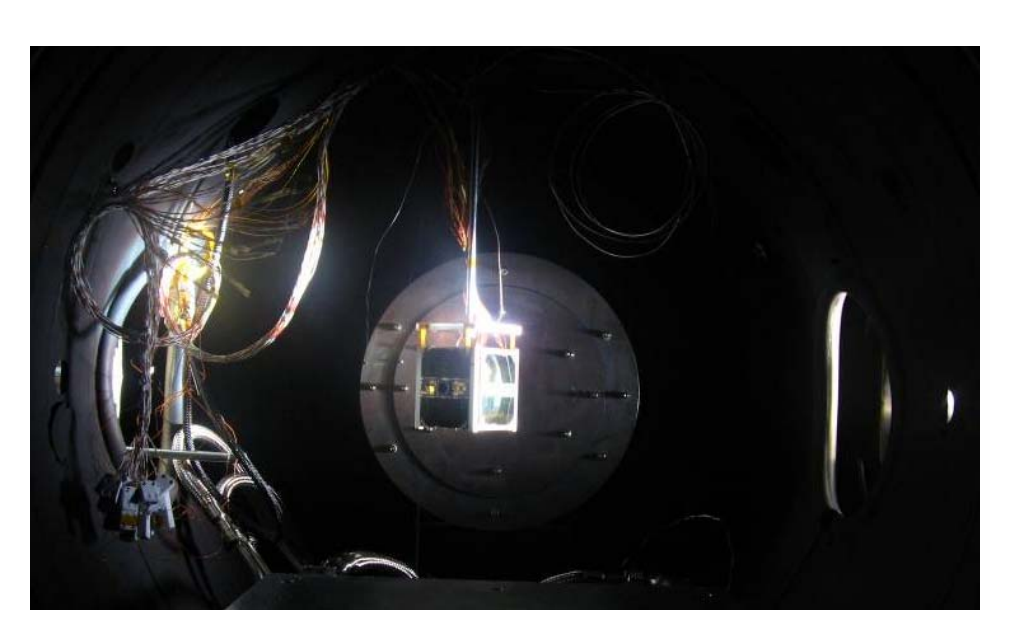

Figure 5-10: Illuminated satellite during test.

#### 5.3.2 Thermocouples

Four thermocouples (TC) connected to the facilities' temperature control system were inserted within the satellite as shown in Figure 5-11. The first TC was connected to the communication power amplifier's heat dissipation structure. The second on the -X face (or panel). The third on the exterior of the battery box, and the fourth between the motherboard and the frame supporting it. The location of these four TC was a compromise between the most interesting places to have data from and the ease of installation within the satellite (without opening too many panels).

Two additional thermocouples were placed under the heating plate (the heating plate was passive during the whole test, and represents a large thermal mass).

According to the facility manager, the whole chain of temperature measurement is precise to  $+/-1^{\circ}$ C.

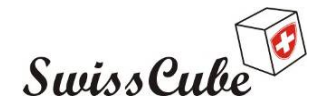

Issue : 1 Rev : 1 Date : 03/03/2009 Page : 18 of 87

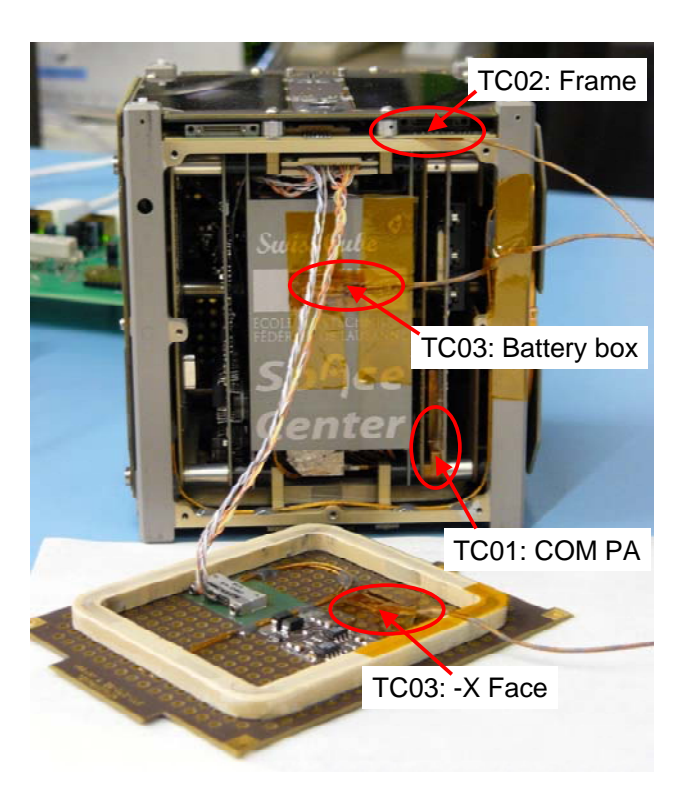

Figure 5-11: Location of the test thermocouples.

- TC 1 : COM PA thermal sink temperature
- **TC 2** : Frame temperature (clamped between the MB and the frame)
- TC 3 : Battery Box temperature
- TC 4 : -X face temperature
- TC 5 : Bottom of the chamber thermal plate.
- TC 6 : Top of the chamber thermal plate.

#### 5.4 Ground test equipment and instrumentation

Testing of the satellite is done both via the service connector and via RF. Two PCs serve as interface with the test operator to send telecommands and acquire data from the satellite (see Figure 5-12 and diagram in Figure 5-13). One PC (PC1) is dedicated to the RF link while the other PC is used for the digital link. Each PC has the mission control software (Mission Data Client Monitoring, MCS, TM/TC front End), which will be used to transmit TC and receive TM during flight. Additional interface software with the test equipment is also present (MixW on PC1 and Test Bridge on PC2). In addition, PC2 has a I2C data bus sniffer that connects directly to the test equipment. The sniffer as well as the reading of the batteries voltage has a human interface software called "Vbat & I2C Viewer".

As the PC connected to the service connector does not act as a subsystem (no specific port number defined for it), command and telemetries will be done via the uplink/downlink pins of the service connector and by listening to the I2C bus via the appropriate pins on the service connector.

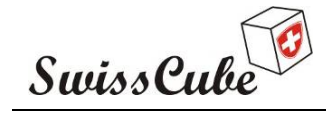

Issue : 1 Rev : 1 Date : 03/03/2009 Page : 19 of 87

The test board provides the digital/analog signal interfaces between the service connector and the USB ports on PCs. This board also allows for charging the satellite's batteries.

As the satellite can be remotely placed (a few meters) of the test board, a protection board with optocouplers is inserted between the satellite's service connector and the test board.

The RF communication link is ensured by two transceivers, a TNC, attenuators and antenna inside the chamber. Details regarding the test equipment set-up can be found in Appendix J.

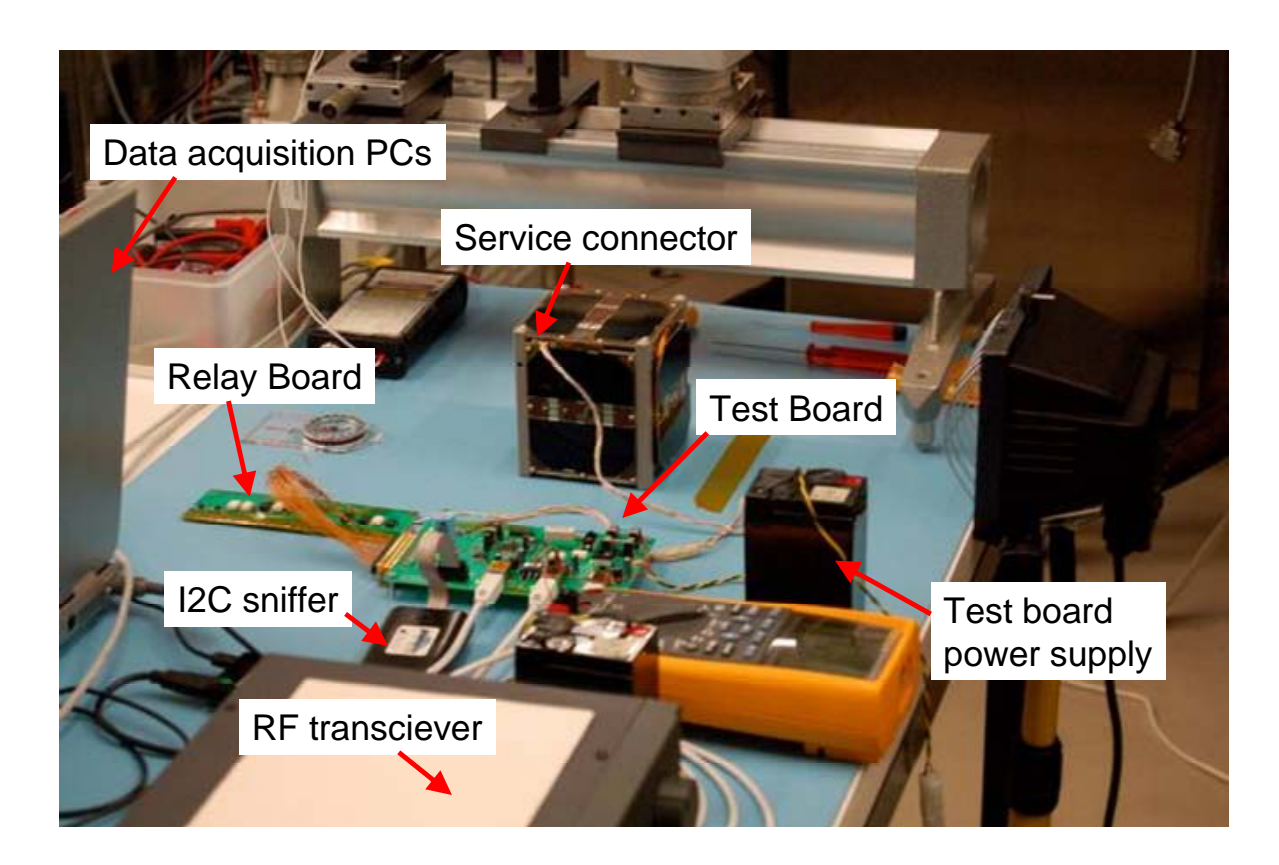

Figure 5-12: Test equipment and configuration for qualification.

| SwissCube | 3 |
|-----------|---|
| ourssene  |   |

Date: 03/03/2009Issue: 1Rev : 1Page: 20of 87

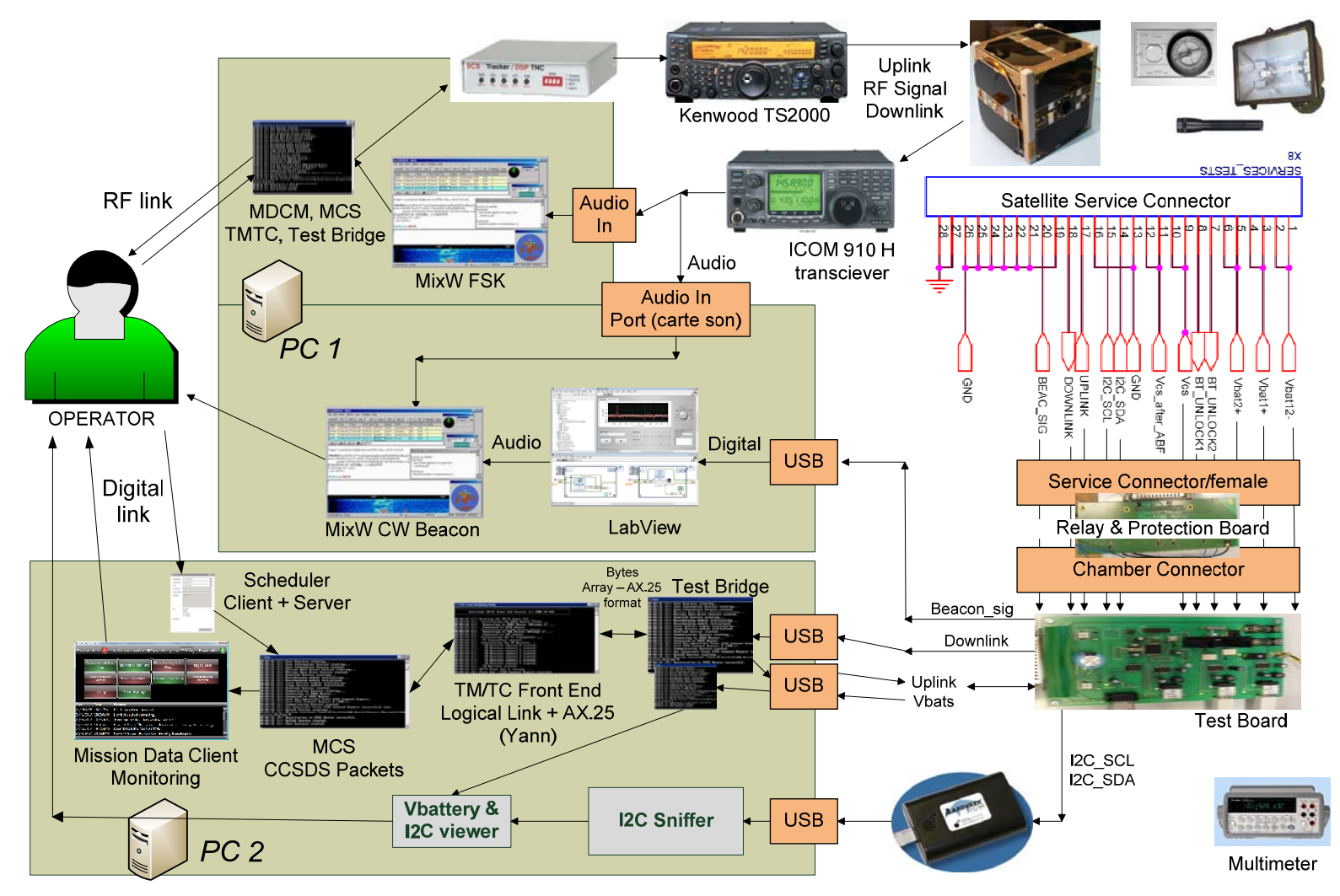

Figure 5-13: REDV hardware and software test set-up.

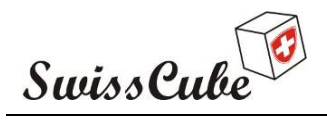

Date : 03/03/2009 Issue : 1 Rev : 1 Page : 21 of 87

### 5.5 Data acquisition

Communication with the satellite can be done either via the service connector digital link or via the RF link or both. The digital link (Uplink/Downlink) is directly connected to the input (for uplink) and output (for downlink) pins of the COM microcontroller, the same pins that are used for the RF. Thus all downlink information received via the service connector is also transmitted to the RF transmitter of the communication board. For the uplink, a switch on the test board allows either command to be sent via RF or digital.

The software used for data acquisition is the same software as for the ground system with an interface bridge with the satellite test board. Additional test chamber data will be provided by the test facility set-up.

The user manual for the Ground System software is provided in [R5, R6, R7].

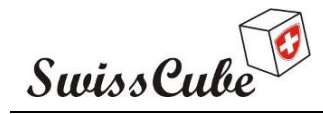

Issue : 1 Rev : 1 Date : 03/03/2009 Page : 22 of 87

# **6 TEST PROCEDURE**

This section summarizes the test procedures used for the REDV test before, during and after TVC.

#### 6.1 Test flow

Figure 6-1 provides a general flow for the REDV test during TVC. To allow for more flexibility, the test procedure was divided in different section which can be found in Appendix A-H. The test flow starts with a "full" REDV during which all subsystems are checked and performance recorded. Simultaneous to the PL check, the optical alignment test is performed. The chamber was then closed, vacuum pumped and at cold temperature a cold start performed. During the various cycles, the subsystems were checked for functionality and for some parameters, the performances would be recorded. A specific test procedure was therefore run during cycling. At the end of the cycles, the antenna deployment check was done, after which the chamber could be re-opened. The test was completed with another "full" REDV.

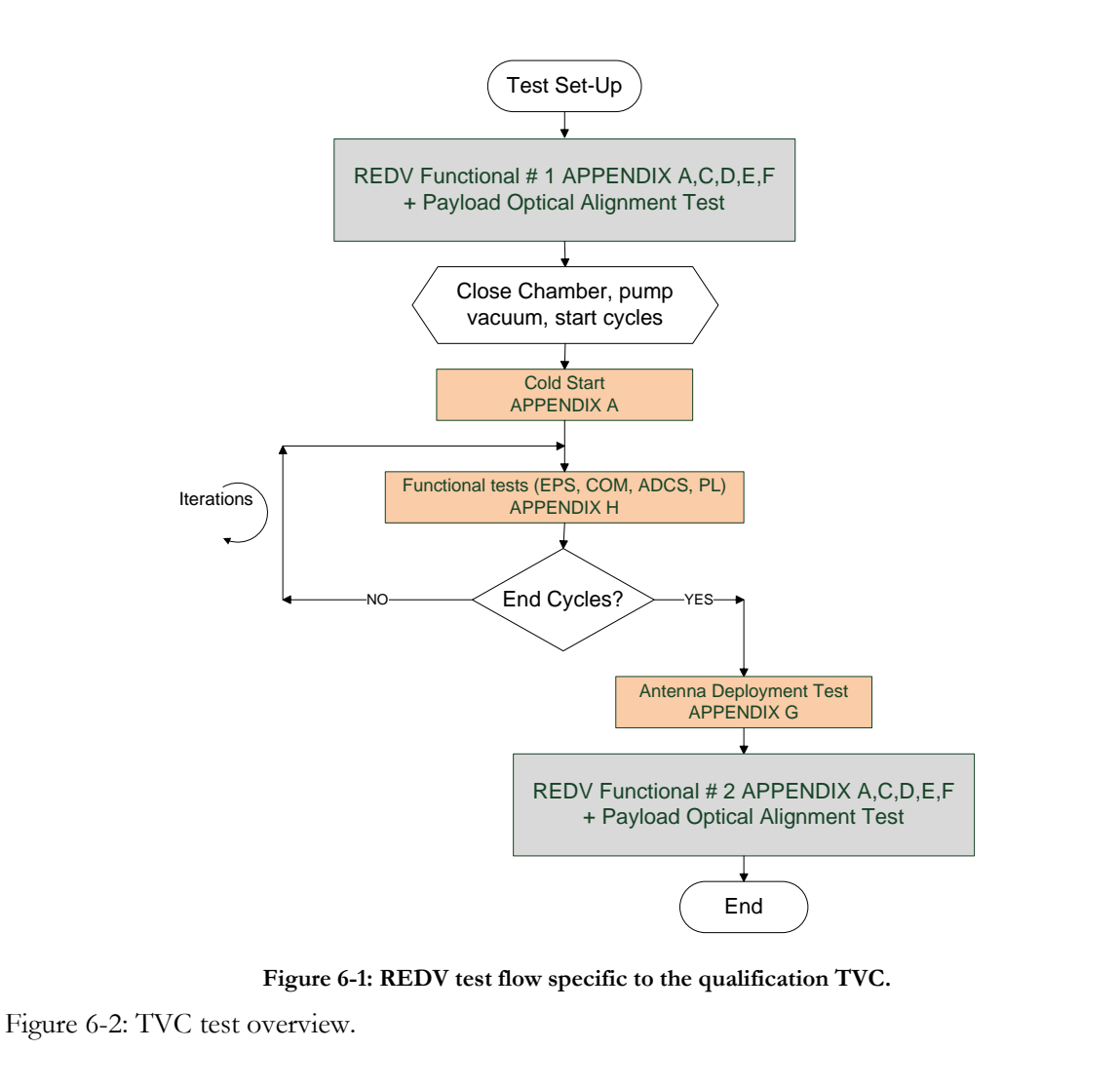

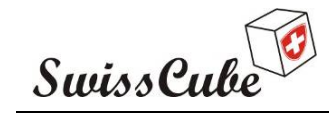

Issue : 1 Rev : 1 Date : 03/03/2009 Page : 23 of 87

Figure 6-2 shows the theoretical TVC test overview with timing for the pressure, temperature and sun simulator cycles.

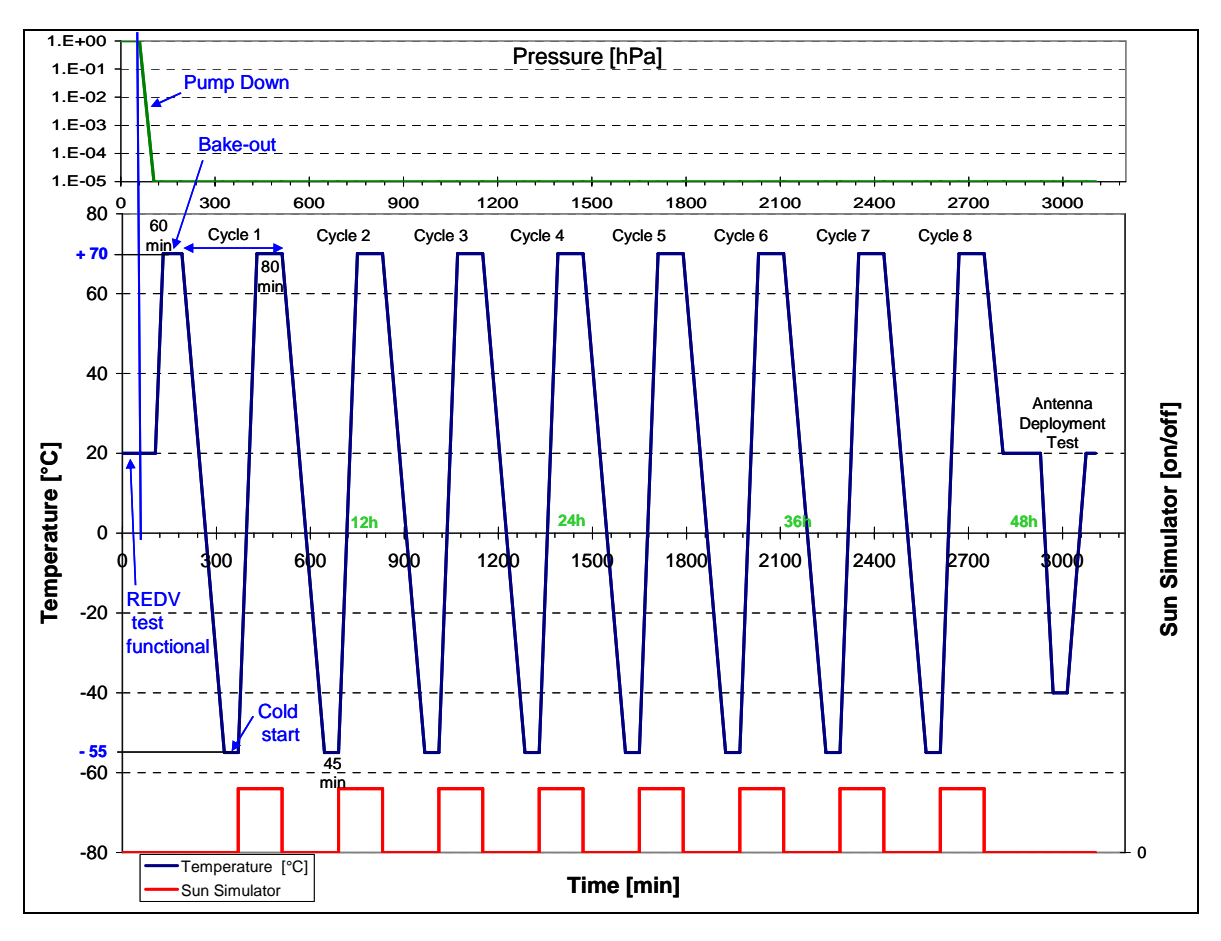

Figure 6-2: TVC test overview.

### 6.2 Test preparations

#### 6.2.1 Test equipment

Besides the EQM, the equipment needed to perform the REDV test is provided in the list in Appendix I.

To prepare the test equipment for the test, follow Appendix J.

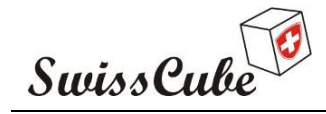

Issue : 1 Rev : 1 Date : 03/03/2009 Page : 24 of 87

## 6.3 Step by step instruction for operation

This REDV test will execute sequences as described in the test flow in Figure 6-1. At the end of each sequence (appendix), the procedure lead will go back to that test flow to execute the following one.

| GO TO: | APPENDIX A | QA |
|--------|------------|----|
|        | APPENDIX C | QA |
|        | APPENDIX D | QA |
|        | APPENDIX E | QA |
|        | APPENDIX F | QA |
|        | APPENDIX G | QA |
|        | APPENDIX H | OA |

#### 6.4 Pass-fail criteria

Pass criteria:Pass Appendix A through H successfully.Fail criteria:Hardware or software critical (unrecoverable) failure during test.

#### 6.5 Safety and security instructions

No risk identified. Regular/conventional safety checks should be followed.

### 6.6 Personnel required

The test shall be run with at least two persons from the SwissCube project. Another person from the test facilities should be present.

For each appendix of the procedure run, the names of the responsible and present persons were recorded.

Michael Gerber from the University of Bern participated in the test as facility engineer.

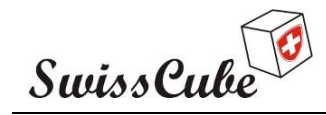

Issue : 1 Rev : 1 Date : 03/03/2009 Page : 25 of 87

# 7 TEST DATA

This section describes the timeline, measurements, and environmental conditions during the test.

### 7.1 First two cycles: No RF

| Date       | Step n° | Cycle | Activity                                              | Time [hh:mm | Comments                                              |
|------------|---------|-------|-------------------------------------------------------|-------------|-------------------------------------------------------|
| 10/14/2008 | 1       |       | REDV BERN TVC #1                                      | 19:08       | -                                                     |
|            | 2       |       | Pump Down                                             | 20:30       |                                                       |
| 10/15/2008 | 3       |       | Bake Out - Warm Up                                    | 8:20        |                                                       |
|            |         |       |                                                       | 9:53        |                                                       |
|            | 4       |       | Bake Out                                              | 9:53        |                                                       |
|            |         |       |                                                       | 11:15       |                                                       |
|            | 5       | 1     | Cool Down                                             | 11:15       |                                                       |
|            |         | 1     |                                                       | 15:35       |                                                       |
|            | 6       | 1     | Stay cold 45 min (fluid temp set to -74, shroud ~-69) | 15:35       |                                                       |
|            |         | 1     | REDV Cold Start TVC #2                                | ~16:00      | Cold start successful                                 |
|            |         | 1     |                                                       | 17:02       |                                                       |
|            | 7       | 1     | Warm Up                                               | 17:02       |                                                       |
|            |         | 1     |                                                       | 18:47       |                                                       |
|            | 8       | 1     | Stay warm 80 min                                      |             |                                                       |
|            |         | 1     |                                                       | 19:50       |                                                       |
| 10/16/2008 | 9       | 2     | Cool Down                                             | ~8:20       |                                                       |
|            |         | 2     | REDV Cold Start TVC #3                                | 10:18       | Cold start successful                                 |
|            |         | 2     | Stay cold 45 min                                      | 13:00       |                                                       |
|            | 10      | 2     | Warm Up                                               | 15:57       | Full HK                                               |
|            |         | 2     |                                                       | 17:58       | Problem with relay board and sun<br>simulator, sat OK |
|            | 11      | 2     | Stay warm 80 min / last CMD sent                      | 19:23       |                                                       |
| 10/17/2008 | 12      |       | Chamber at 32-35, satellite at 35 deg.                | 8:15        |                                                       |
|            |         |       | Chamber re-pressurization                             | 9:33        |                                                       |
|            |         |       | Chamber open ~25 deg                                  | 10:40       |                                                       |
|            | 13      |       | REDV RF TVC #4                                        | 16:50       |                                                       |

#### Table 7-1: Timeline for the first two TVC cycles.

The TVC started on Oct. 14, 2008. At that point, the test was performed only with the digital link, as the RF uplink had not yet been demonstrated. The first two cycles were planned to utilize only the digital link and thus the appropriate ABF was inserted. Table 7-1 describes the timeline for this first part of the test.

After the full REDV, the satellite underwent thermal bake-out at 70°C for 1 hour. At that point the satellite was off. Then the first cycle started with, at the coldest temperature of -55°C, the verification of the cold start.

As shown in Figure 7-1, the problems that happened during the second cycle were related to the relay board and the sun simulator. Depending on the orientation of the satellite, one wire between the service connector and the relay board would disconnect and no communication would be established with the operator. These problems were solved by changing the length of the wires between the satellite and the relay board, changing the location of the relay board inside the chamber (higher up to avoid strong thermal cycles for which it was not designed), and by letting the sun simulator cool down before turning it on again.

To fix these problems, and leave time for the RF uplink to be analysed, the chamber was repressurized after the second cycle and opened on Oct. 17.

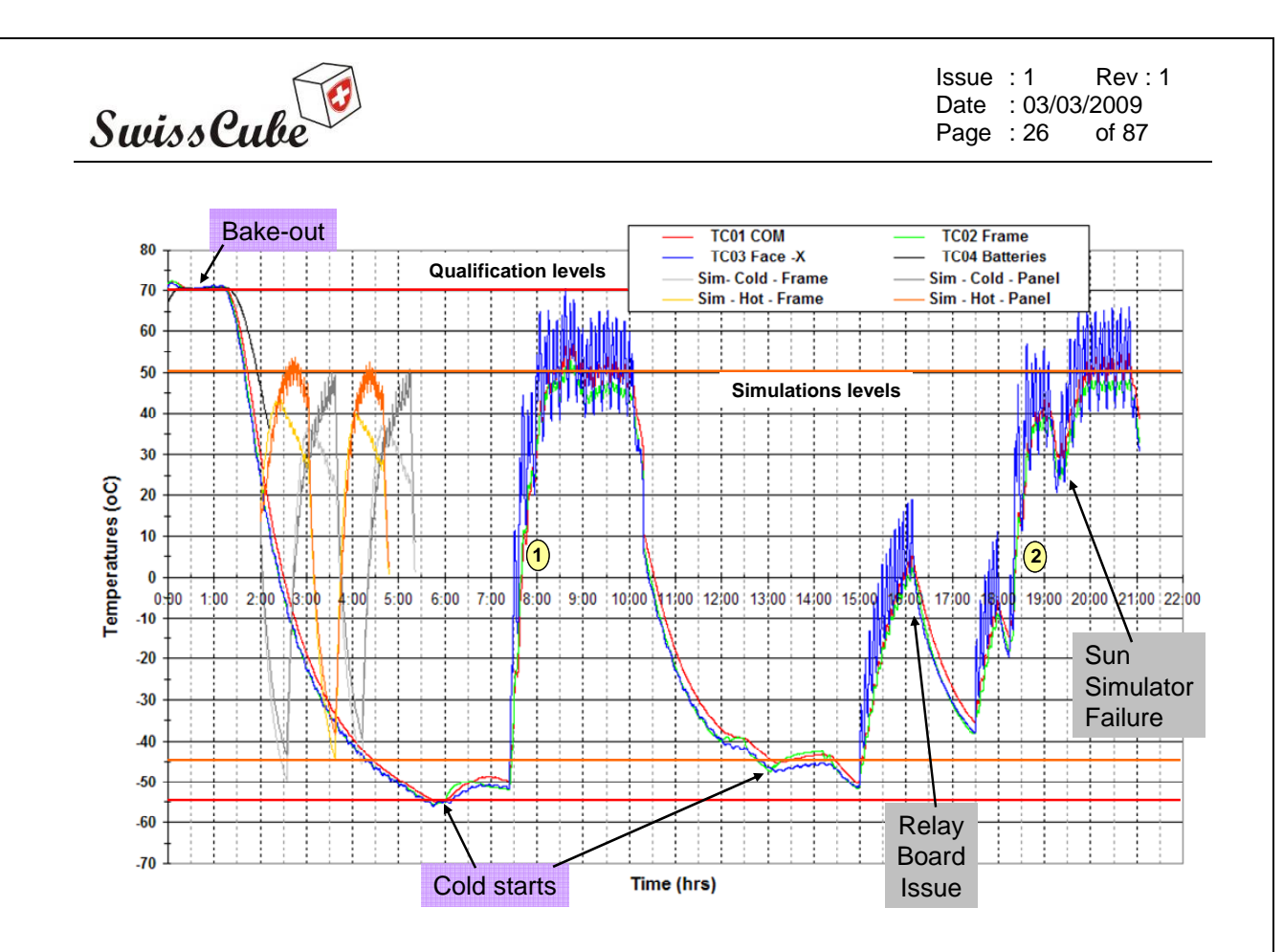

Figure 7-1: Test data for the first two cycles.

The RF uplink problem appeared during the REDV test before the vibration test. For reasons explained in the mechanical vibration and shock test report [R8], this problem could not be resolved on site in Berlin. At the return from Berlin, the equipment to test the communication system was not available until later on. It was thus decided to start the TVC test without the RF link. The problem itself is summarized in the Encountered Problems section.

On Oct. 17, the satellite was brought back to EPFL. On the 18, 20, 21 and 22, the RF uplink problem was analyzed ad resolved, the relay board fixed. Another problem regarding the thermal path to the solar panel on the –Y face (the Antenna Deployment panel) appeared and was resolved.

On Oct. 23, a second full REDV test was performed back at the University of Bern and the TVC resumed on the 24<sup>th</sup>.

The few cycles between 2 and 5 hours on Figure 7-1 represent the results of the simulations for the panel and frame temperature. These are the basis for the qualification temperature levels. Note that on the two first cycles, the temperature of the +X and -Y panel were closely monitored to make sure they did not reach a critical point for the bonding of the solar cells. The -Y panel being the most sensitive as its thermal path goes through the antenna deployment system, its temperature would drive the overall upper temperature set in the chamber (heating rings). To avoid overheating, these first two cycles were limited to a maximum temperature of 60-65°C. This thermal bonding was increased after these two first cycles and the next cycles could go up to 70°C as planned.

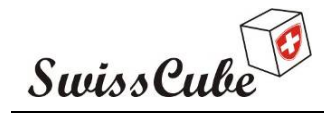

Issue : 1 Rev : 1 Date : 03/03/2009 Page : 27 of 87

# 7.2 Cycles 3 to 8: RF link.

| Date       | Step n° | Cycle    | Activity                                            | Time [hh:mm] | Comments                           |
|------------|---------|----------|-----------------------------------------------------|--------------|------------------------------------|
| 10/24/2008 | 14      | 3        | Cool Down                                           | 8:40         |                                    |
|            |         | 3        | Get_HK_EPS                                          | 10:20        |                                    |
|            |         | 3        |                                                     | 11:26        |                                    |
|            | 15      | 3        | Stay cold 45 min                                    | 11:26        |                                    |
|            |         | 3        | Get HK EPS                                          | 11:45        | COM microC shuts down              |
|            |         | 3        | SAT EPS and COM Off                                 | 11:55        | COM is OFF                         |
|            | 16      | 3        | Warm Up                                             | 12:10        | EPS alive                          |
|            |         | 3        | Get HK FPS                                          | 12.17        |                                    |
|            |         | 3        | Get HK COM                                          | 12.19        | No sign of life from COM           |
|            |         | 3        | stop charge                                         | 12:13        |                                    |
|            |         | 3        | stopped sun sim                                     | 12:20        |                                    |
|            |         | 3        | stopped suit sitt                                   | 12:34        | Try to totally discharge batteries |
|            |         | 3        | Stopped heating higs                                | 12.30        | Setellite EDS reset                |
|            | 17      | 2        | Flug 2.2 Ohim resistor, reset sat, then charged bat | 15:33        | Basch 88°C max on V face           |
|            | 17      | 3        | Stay warm 60 min                                    | 15.24        | Reach 66 C max on - Flace          |
|            |         | 3        | Start test procedure                                | 15:51        |                                    |
| 10/07/0000 | 10      | 3        | Sat power failure                                   | 16:10        |                                    |
| 10/27/2008 | 18      |          | Bake Out (reference @ 70°C)                         | 20:47        |                                    |
|            |         |          | Reach 70°C on the frame                             | 23:25        |                                    |
|            |         |          | Bake Out (reference @ 50°C)                         | 23:30        |                                    |
|            |         |          | Reach 50°C on the frame                             | 1:00         |                                    |
| 10/28/2008 | 19      | 4        | Cool Down                                           | 7:30         | Sat is OFF                         |
|            | 20      | 4        | Stay cold 45 min                                    | 9:45         |                                    |
|            |         | 4        | Start-up (charged batt, all digital, EPS-COM-RF)    | 10:15        |                                    |
|            |         | 4        | HK EPS                                              | 10:22        | Sat ON                             |
|            |         | 4        | Changed PB battery, HK EPS                          | 10:25        |                                    |
|            | 21      | 4        | Warm Up, 300 deg for 20 min                         | 10:42        |                                    |
|            |         | 4        | Turn ON ADCS, get HK                                | 11:34        | ADCS ON                            |
|            | 22      | 4        | Stay warm 80 min                                    | 11:36        |                                    |
|            |         | 4        | Get HK EPS                                          | 12:02        | All OK                             |
|            |         | 4        | Get HK EPS                                          | 12:12        | MT well turn on, HK via RF         |
|            |         | 4        | Get HK EPS RF                                       | 12:45        |                                    |
|            | 23      | 5        | Cool Down                                           | 12:45        |                                    |
|            |         | 5        | Get HK EPS                                          | 14:11        | RF downlink                        |
|            |         | 5        | Power Up PL, take image, get image info and line    | 14:22        |                                    |
|            |         | 5        | End image get image line                            | 14:58        |                                    |
|            | 24      | 5        | Stay cold 45 min                                    | 15:35        |                                    |
|            |         | 5        | Stopped charge                                      | 16:15        |                                    |
|            | 25      | 5        | Warm Up, 300 deg for 20 min, started charge         | 16:17        |                                    |
|            |         | 5        | Get HK FPS                                          | 16.53        | Only EPS COM on EPS reset          |
|            |         | 5        | set to 230°C                                        | 17:26        | 0, 2. 0 0 0 0, 2. 0 10001          |
|            | 26      | 5        | Stay warm 80 min (no charge)                        | 17:26        |                                    |
|            | 20      | 5        | Get HK EPS                                          | 17:20        | EPS and COM good                   |
|            |         | 5        | Get HK EPS                                          | 17:50        | HK EPS: ADCS PL all good           |
|            |         | 5        |                                                     | 17:54        | Image taken                        |
|            |         | 5        | Turned off sun sim and HP                           | 18:36        | inage laiten                       |
| 10/29/2008 | 27      | 6        |                                                     | 8.00         |                                    |
| 10/23/2000 | 28      | 6        | Stay cold 45 min                                    | 9.41         |                                    |
|            | 20      | 6        | Start-up (charged batt_EPS-COM-RE)                  | 10.00        |                                    |
|            | 20      | 6        | Warm Up, 300 deg for 20 min                         | 10.09        |                                    |
|            | 23      | 6        | sot to 230°C                                        | 11:47        |                                    |
|            | 30      | 6        | Stay warm 60 min                                    | 11:47        |                                    |
|            | 30      | 6        | Cot HK EDS digital                                  | 12:02        | Digital uplink not working         |
|            | 21      | 7        |                                                     | 12.02        | Digital uplifik flot working       |
|            | 51      | <b>'</b> |                                                     | 12.47        | PC//M crashed > reheat             |
|            |         | <u>'</u> |                                                     | 13:37        | F C/ VIVI CLASHEU -> TEDUUL        |
|            | 20      | / 7      |                                                     | 14:20        |                                    |
|            | 32      | /        | Stay cold 45 min                                    | 14:53        |                                    |
|            | 33      | <u>′</u> | warm Up, 300 deg for 20 min                         | 15:15        |                                    |
|            |         | 7        | set to 220°C                                        | 16:21        |                                    |
|            | 34      | 7        | Stay warm 60min                                     | 16:29        |                                    |
|            |         | 7        | <b>_</b>                                            | 16:50        | PC1 hard drive failure             |
|            | -       | 7        | I urned off sun sim and HP                          | 17:02        |                                    |
|            | 35      | 7        |                                                     | 17:10        |                                    |
|            |         | 7        |                                                     | 17:11        |                                    |
|            |         | 7        | Get_HK_EPS digital                                  | 18:00        |                                    |

Table 7-2: Timeline for cycles 3 to 8.

(table continues next page...)

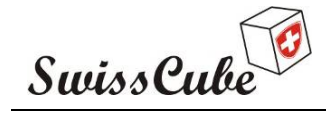

Issue : 1 Rev : 1 Date : 03/03/2009 Page : 28 of 87

| Date       | Step n° | Cycle | Activity                                | Time [hh:mm] | Comments                         |
|------------|---------|-------|-----------------------------------------|--------------|----------------------------------|
| 10/30/2008 | 36      | 8     | Cool Down (no charge)                   | 8:45         |                                  |
|            |         | 8     | HK EPS digital                          | 10:53        | No response from sat             |
|            | 37      | 8     | Stay cold 45 min                        | 11:00        |                                  |
|            |         | 8     | -                                       | ~11:10       | Sat OFF                          |
|            | 38      | 8     | Warm Up, 300 deg for 30 min             | 11:45        |                                  |
|            |         | 8     | Charge batt with PB bat                 | 12:13        | Bat temp at 10 deg               |
|            |         | 8     | set to 230°C                            | 12:49        | -                                |
|            | 39      | 8     | Stay warm 80min                         | 12:49        |                                  |
|            |         | 8     | HK EPS digital                          | 13:19        | Digital downlink works correctly |
|            |         | 8     | Uplink RF + Downling RF is working well | 14:24        | -                                |
|            |         | 8     | Problems with PC1                       | 14:31        | PC1 crashed, rebooted            |
|            | 40      | 8     | Cool Down - Stop Heating and Sun sim.   | 14:33        |                                  |
|            |         | 8     | Take a picture                          | 14:39        |                                  |
|            |         | 8     | Picture 33 downloaded                   | 14:46        |                                  |
|            |         | 8     | END test                                | 15:10        | PC1 hard drive failure           |

Cycles 3 to 8 were performed with both digital and RF links. A switch on the test board allowed for either a digital uplink or an RF uplink. As can be seen in the timeline (Table 7-2), several problems occurred during tests. During Cycle 3, a capacitor failure on the satellite implied to re-open the chamber, change capacitors on the motherboard and replace omnetics wires on the battery board (removed two faces to do this), and then perform another bake-out before resuming tests two days later. The remaining of the cycles was punctuated with problems mostly related to the ground test equipment.

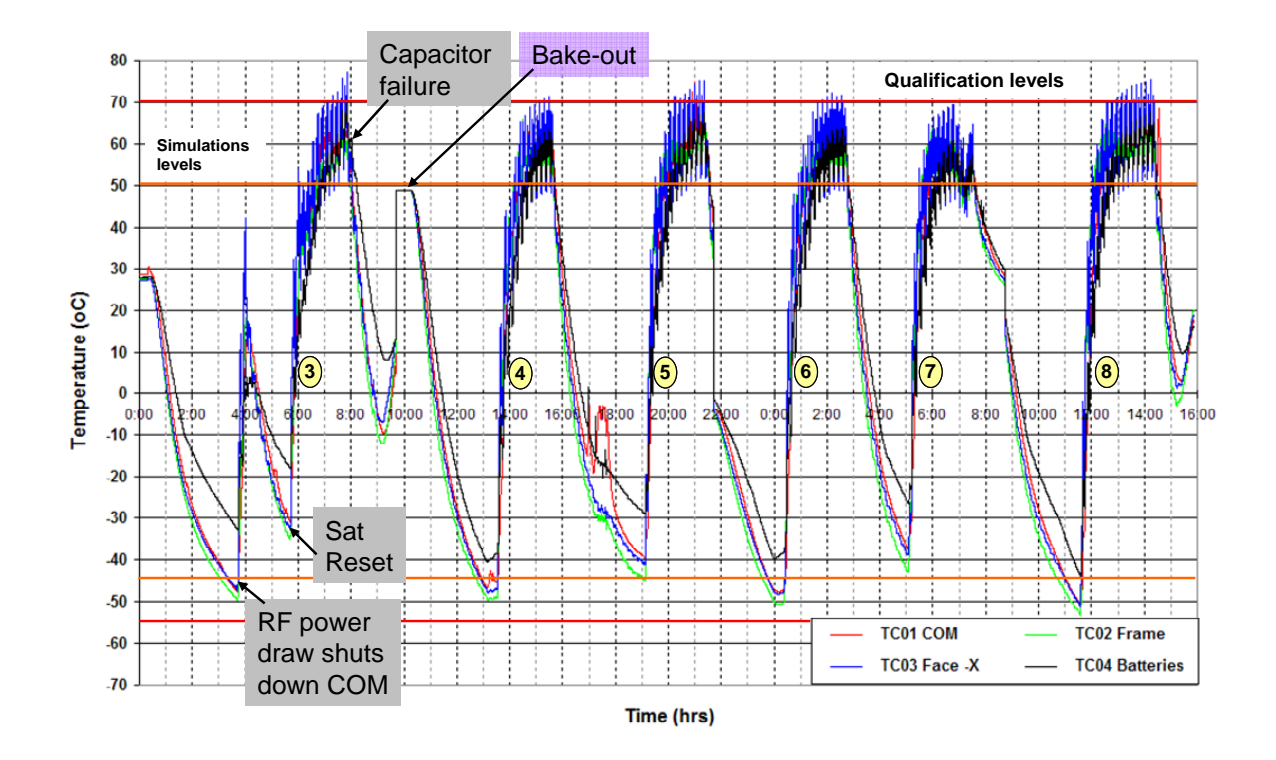

Figure 7-2: Test data for cycles 3 to 8.

As can be seen in Figure 7-2, the minimum temperature Tmin was moved up to -40°C in order to complete two cycles in a day. This decision was taken as it was really difficult to reach these very low temperature with the satellite turned on. At each dip, the batteries would have to be drained to reach

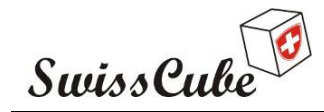

Issue : 1 Rev : 1 Date : 03/03/2009 Page : 29 of 87

-55 °C in 5 hours. Thus the new criterion for the cold plateau was to count 45 min after the frame temperature reached -40°C. The satellite would then operate (when batteries were charged enough) below -40°C (down to -50°C) for 45 minutes.

#### 7.3 Antenna deployment test

The last day of TVC was reserved to the antenna deployment test. To do this, the chamber was opened and the FM ABF was inserted in the satellite.

There are several instances of deployment commands after separation from the satellite deployer. A first deployment, autonomously commanded via software starts after 15 min. A second deployment, hardware generated, happens between 17 and 18 minutes (depending on the tolerance of the hardware counter). A third and fourth software deployments are commanded after 20 minutes and 3 hours. As the first three deployments would not be performed at low temperature in the chamber because of the time it takes for the chamber and satellite to cool down, the plan was to turn on the satellite at ambient pressure (not enough current in the wire to melt at ambient pressure), close the chamber, pump vacuum and cool down as fast as possible the chamber to reach at least -20°C for the 3-hr deployment.

| 10/31/2008 | ADS (antenna deployment) DAY       |       |                     |
|------------|------------------------------------|-------|---------------------|
|            | Charge batt with new Pb Bat (6.8V) | 9:40  |                     |
|            | Changed ABF - version: flight      | 10:38 | reset the satellite |
|            | Beacon HW                          | 10:55 |                     |
|            | Beacon SW                          | 10:58 |                     |
|            | Chamber closed, vacuum started     | 11:13 |                     |
|            | Cool down chamber                  | 11:49 | Pressure 2x10-4     |
|            | Stopped charge                     | 11:52 |                     |
|            | Antenna Deployment                 | 13:38 |                     |

#### Table 7-3: Timeline for the antenna deployment test.

After 3 hours, the antennas deployed as planned and Table 7-4 summarizes the conditions at which deployment happened.

| Table 7-4.  | Environment | during | antenna | denlo | ument  |
|-------------|-------------|--------|---------|-------|--------|
| 1 able /-4: | Environment | during | amenna  | uepio | yment. |

| Pressure                | $< 2x10^{-4}$ mbar |
|-------------------------|--------------------|
| Frame temperature       | -35°C              |
| Battery Box temperature | -19°C              |
| Time to deployment      | 3h±30sec           |

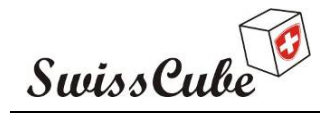

Issue : 1 Rev : 1 Date : 03/03/2009 Page : 30 of 87

# 8 TESTS RESULTS

The purpose of the REDV test is to verify that all electronics components of the satellite are still functional during and after TVC. To verify this without disassembling the satellite, the subsystems are subject to a series of commands that requires all electronics to function correctly to provide a non-faulty response. Appendixes of the test procedure are run one after another. They include the required telecommands to send, telemetries and manipulations on the satellite to verify the subsystem functions.

### 8.1 Results of the verification of functions and performances

Table 8-1 and Table 8-2 provide a list off all subsystems and system functions to verify, and performance characterization. All functions of the satellite could be verified during the tests. As previously stated, due to lack of time, the performances could not be characterized in a systematic way.

As stated in section 7.3, the antenna deployment happened as expected at temperatures close to - 35°C. This temperature corresponds to the expected worst case simulation temperatures for a deployment that would happen 15 minutes after release from the satellite deployer.

Legend for the tables:

| Done and functional             |     |
|---------------------------------|-----|
| Not done                        |     |
| Done and not functional         |     |
| Not applicable to this test     | N/A |
| Problem appeared - resolved     |     |
| Problem appeared - not resolved | ł   |

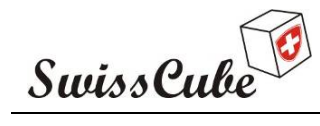

Issue : 1 Rev : 1 Date : 03/03/2009 Page : 31 of 87

| Table 8-1: REDV TVC fu | inctions and performance | characterizations (1/2) |
|------------------------|--------------------------|-------------------------|
|------------------------|--------------------------|-------------------------|

| Subsystem                               |                        | REDV<br>#1 | REDV<br>#2 | REDV<br>#3 | Comments                                                   |
|-----------------------------------------|------------------------|------------|------------|------------|------------------------------------------------------------|
| EPS                                     |                        |            |            |            |                                                            |
| Solar cells                             | Functional             |            |            |            |                                                            |
|                                         | Perf. characterization |            |            |            |                                                            |
| Battery charge and discharge            | Functional             |            |            |            |                                                            |
|                                         | Perf. characterization |            |            |            |                                                            |
| Power distribution                      | Functional             |            |            |            |                                                            |
|                                         | Perf. characterization |            |            |            |                                                            |
| Dissipation system                      | Functional             |            |            |            |                                                            |
|                                         | Perf. characterization |            |            |            |                                                            |
| Antenna deployment sequence             | Software               |            |            |            | Verification that the order/current for deployment is sent |
|                                         | Hardware               |            |            |            | Verification of the autonomous deployment                  |
| Start-up sequence                       | Functional             |            |            |            | Verification of kill switches, EPS and COM start-up        |
| Battery heating system                  | Functional             |            |            |            | ,                                                          |
| , , , , , , , , , , , , , , , , , , , , | Perf. characterization |            |            |            |                                                            |
| EPS Software functions                  | Functional             |            |            |            |                                                            |
| EPS Software TC. TM                     | Functional             |            |            |            |                                                            |
| I2C Communication                       | Functional             |            |            |            |                                                            |
|                                         | Perf. characterization |            |            |            |                                                            |
| Time clock distribution                 | Functional             |            |            |            |                                                            |
| PL image scheduling                     | Functional             |            |            |            |                                                            |
| HK collection                           | Functional             |            |            |            |                                                            |
| Time stamping                           | Functional packets     |            |            |            |                                                            |
| Temperature sensors                     | Functional             |            |            |            |                                                            |
|                                         | Perf. characterization |            |            |            |                                                            |
| Voltage measures                        | Functional             |            |            |            |                                                            |
| ·g- · · ·                               | Perf. characterization |            |            |            |                                                            |
|                                         |                        |            |            |            |                                                            |
| СОМ                                     |                        |            |            |            |                                                            |
| Data management/streaming               | Functional             |            |            |            |                                                            |
| RF downlink                             | Functional             |            |            |            |                                                            |
|                                         | Perf. characterization |            |            |            |                                                            |
| RF uplink                               | Functional             |            |            |            |                                                            |
|                                         | Perf characterization  |            |            |            |                                                            |
| I2C communication                       | Functional             |            |            |            |                                                            |
| Time stamping                           | Functional packets     |            |            |            |                                                            |
|                                         | Functional frames      |            |            |            |                                                            |
| UHF Antenna                             | Functional             |            |            |            |                                                            |
| VHF Antenna                             | Functional             |            |            |            |                                                            |
| Temperature sensors                     | Functional             |            |            |            |                                                            |
|                                         | Perf characterization  |            |            |            |                                                            |
|                                         |                        |            |            |            |                                                            |
| Beacon                                  | ·                      |            |            |            |                                                            |
| Hardware beacon generation              | Functional             |            |            |            | Verification of timing and signal generation               |
|                                         | Perf. characterization |            |            |            | Verification of message validity                           |
| Software beacon generation              | Functional             |            |            |            | Verification of timing and signal generation               |
| generation                              | Perf. characterization |            |            |            | Verification of message validity                           |
| RE signal generation                    | Functional             |            |            |            | Frequency modulation                                       |
| generation                              | Perf. characterization |            |            |            |                                                            |

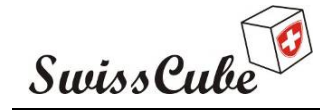

Issue : 1 Rev : 1 Date : 03/03/2009 Page : 32 of 87

| Subsystem                     |                        | REDV<br>#1 | REDV<br>#2 | REDV<br>#3 | Comments                                  |
|-------------------------------|------------------------|------------|------------|------------|-------------------------------------------|
| ADCS                          |                        |            |            |            |                                           |
| Power up, power down          | Functional             |            |            |            |                                           |
| Magnetometers                 | Functional             |            |            |            |                                           |
| _                             | Perf. characterization |            |            |            |                                           |
| Sun sensors                   | Functional             |            |            |            |                                           |
|                               | Perf. characterization |            |            |            |                                           |
| Gyroscopes                    | Functional             |            |            |            |                                           |
|                               | Perf. characterization |            |            |            |                                           |
| Magnetotorquers               | Functional             |            |            |            |                                           |
|                               | Perf. characterization |            |            |            |                                           |
| Temperature sensors           | Functional             |            |            |            |                                           |
|                               | Perf. characterization |            |            |            |                                           |
| Voltage measures              | Functional             |            |            |            |                                           |
| 5                             | Perf. characterization |            |            |            |                                           |
| ADCS Software functionalities | Functional             |            |            |            | Includes timing, error flags, regulation, |
| ADCS Software TC, TM          | Functional             |            |            |            | 0, 0, 0, ,                                |
| I2C communication             | Functional             |            |            |            |                                           |
| HK collection                 | Functional             |            |            |            |                                           |
| Bdot controller               | Functional             |            |            |            |                                           |
|                               | Perf. characterization |            |            |            |                                           |
|                               |                        |            |            |            |                                           |
| PAYLOAD                       |                        |            |            |            |                                           |
| Power up, power down          | Functional             |            |            |            |                                           |
| Detector                      | Functional             |            |            |            |                                           |
|                               | Perf. characterization | N/A        | N/A        | N/A        |                                           |
| Optical system                | Functional             |            |            |            |                                           |
|                               | Perf. characterization |            |            |            |                                           |
| Temperature sensors           | Functional             |            |            |            |                                           |
|                               | Perf. characterization |            |            |            |                                           |
| Voltage measures              | Functional             |            |            |            |                                           |
|                               | Perf. characterization |            |            |            |                                           |
| PL Software functionalities   | Functional             |            |            |            |                                           |
| PL Software TC, TM            | Functional             |            |            |            |                                           |
| I2C communication             | Functional             |            |            |            |                                           |
| HK collection                 | Functional             |            |            |            |                                           |
|                               |                        |            |            |            |                                           |
| ADS                           |                        |            |            |            |                                           |
| Deployment                    | Functional             |            |            |            | Antenna deployment after 3 hrs            |

#### Table 8-2: REDV TVC functions and performance characterizations (2/2)

#### 8.2 Encountered problems

Table 8-3 summarizes the problems that have been encountered during the TVC and REDV tests in Bern and the measures and actions that have been taken to solve them. About half of the problems encountered and listed in this table were related to satellite problems, the other half to the test equipment. This table does not provide a list of all problems encountered on the test equipment, especially not the ones encountered with the test PCs.

One critical failure happened on the satellite (see description and resolution in the table, ID#6) that create a total loss of power and shut down the satellite. That failure is related to a capacitor manufacture default. It also brought back the question of how redundancy was handled on the satellite. Careful evaluation of the problem and additional tests were performed to ensure a reliable resolution. However, one should keep in mind that the components used at off-the-shelf components not necessarily designed to operate under the stringent conditions of a qualification campaign. These sorts of problems, even though designed for, can be expected.

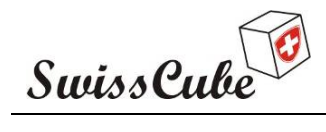

Date: 03/03/2009Issue: 1Rev : 1Page: 33of 87

#### Table 8-3: List of encountered problems during the TVC.

| ID# | Title                                           | Description                                                                                                    | Origin                                                        | Measures taken                                                                                                    |
|-----|-------------------------------------------------|----------------------------------------------------------------------------------------------------|---------------------------------------------------------------|----------------------------------------------------------------------------------------------------|
|     | Date, time, hour, Cycle #                       |                                                                                                    |                                                               |                                                                                                    |
| 1   | <b>No RF Uplink</b><br>Oct 14-21, 2008          | Tried to send commands via the RF uplink. No response from the satellite.                                                            | Modem clock enable bit set at "0".                            | Added a line of code to the COM<br>software to enable the Modem<br>clock. Worked all fine after that.                             |
| 2   | <b>COM Current limitator Error</b><br>C1 and C2 | Error !22 showed up in the EPS<br>HK<br>ABE: no ADS/no BE                                                                            | Short circuit on COM?                                         | Reset the error flag. No other<br>measures taken.<br>Verification of measure chain of                                             |
|     | Warm and cold                                   |                                                                                                    |                                                               | the COM CL state.                                                                                                    |
|     | Oct 15 and 16, 2008                             |                                                                                                    |                                                               | Verified the influence of the pin<br>on the chamber that was touching<br>the ground. No influence proven.                         |
|     |                                                 |                                                                                                    |                                                               | Verified the EPS Software. No problem found.                                                                                      |
|     |                                                 |                                                                                                    |                                                               | Verify pull down on Enable after ABF. Not done.                                                                                   |
|     |                                                 |                                                                                                    |                                                               | No hardware short circuit could be identified.                                                                                    |
|     |                                                 |                                                                                                    |                                                               | Problem did not happen again.                                                                                                    |
| 3   | Beacon decoding<br>Oct 17, 2008                 | Missing one dot.                                                                                                    | Ambiant noise added in signal.                                | Tuned MixW better and the signal could be decoded correctly.                                                                      |
| 4   | Face –Y bonding<br>Oct 17, 2008                 | The four aluminium nuts glued on<br>the –Y face were broken after<br>Cycle 2. The face remained<br>attached to the ADS panel via the | Could be due either to pyro shocks<br>or first thermal cycle. | "Bonded" the four aluminium<br>nuts on EQM with solder alloy to<br>finish the qualification tests with a<br>good thermal contact. |

| Swi | iss Cube                                                                  | Issue :<br>Date :<br>Page :                                                                                                    | 1 Rev : 1<br>03/03/2009<br>34 of 87                                                                   |                                                                                                    |
|-----|---------------------------------------------------------------------------|----------------------------------------------------------------------------------------------------|----------------------------------------------------------------------------------------------------|----------------------------------------------------------------------------------------------------|
|     |                                                                           | central screw.                                                                                                    |                                                                                                    | Modified the FM: nuts. Machined<br>them in copper to be able to<br>solder them on the PCB.                                                                                                    |
| 5   | COM microcontroller not<br>responding<br>C3 cold plateau<br>Oct. 24, 2008 | After about 20 minutes on the cold plateau, the EPS HK command stuck the COM microcontroller. No activity of the COM could be seen on the I2C bus via the sniffer. | Batteries were rather low (3.46 – 3.67V) and the command required sudden high current to the RF part. | Completely discharged the<br>batteries via the external 2.2 Ohm<br>resistor connected on the bus.<br>This drained the whole bus down<br>and stopped the EPS. And when<br>the discharge resistor was<br>removed, the satellite powered up<br>again. COM was reset that way<br>and then worked afterward. |
|     |                                                                           |                                                                                                    |                                                                                                    | On the FM, modified the<br>hardware so the EPS can reset the<br>COM if the COM microcontroller<br>does not respond to the EPS after<br>5 minutes. Pull down are placed to<br>activate the COM by default.                                                                                               |
|     |                                                                           |                                                                                                    |                                                                                                    | Tested COM board with low<br>voltage to investigate response.<br>Microcontroller works down to<br>2V.<br>On the FM, decided not to                                                                                                    |

| SwissCube |                                                                                      | Issue :<br>Date :<br>Page :                                                                                                    | 1 Rev : 1<br>03/03/2009<br>35 of 87                                                                                                    |                                                                                                    |
|-----------|--------------------------------------------------------------------------------------|----------------------------------------------------------------------------------------------------|----------------------------------------------------------------------------------------------------|----------------------------------------------------------------------------------------------------|
|           |                                                                                      |                                                                                                    |                                                                                                    | perform communication with<br>battery voltages lower than 3.9V<br>to avoid a voltage drop too strong<br>that could perturb the bus<br>regulation.                                                                                                    |
|           |                                                                                      |                                                                                                    |                                                                                                    | On the FM a modification has<br>been made on the software so that<br>the microcontroller increases the<br>output power of the RF PA in<br>three steps to avoid a very high<br>current step on the bus.                                                                                                    |
| 6         | Loss of power/short circuit on<br>Battery 2<br>C3, hot plateau<br>Oct 24, 2008 16h10 | Sudden freeze and loss of power<br>in the satellite, while on the high-<br>temperature plateau.<br>Temperatures were typically<br>around 60°C.<br>Strong out gassing peak. | Omnetics wires (connecting the<br>battery board to the connection<br>board) melted. 3 wires of 1 A each<br>to accommodate a satellite<br>theoretical demand of 1-1.5 A. Each<br>wire graded for 1 A.<br>9 wires melted.<br>On the Mother Board, capacitor<br>(C16 22uF) on the battery 2 side of<br>the step down went into short circuit<br>(cracks could be seen on that<br>capacitor). | Modifications on EQM: changed<br>the 4 capacitors of 22uF 10V<br>connected on the batteries by two<br>capacitors 10uF 16V in parallel.<br>Worked afterward.<br>Tested the 22uF 10V removed<br>capacitors (100 thermal shocks<br>with 4.2V 15 min @ 90°C 15min<br>@ -58°C). Not a single capacitor<br>failed.<br>Looked for spikes on the<br>capacitors. Results: signal very<br>clean.<br>QM: Omnetics connector going<br>from the battery board to the<br>connection board was changed.<br>FM and QM: changed wiring<br>twisting of the Omnetics wires to |

| Su | iss Cube                                                                                | Issue :<br>Date :<br>Page :                                                                                                    | 1 Rev : 1<br>03/03/2009<br>36 of 87                                 |                                                                                                    |
|----|-----------------------------------------------------------------------------------------|----------------------------------------------------------------------------------------------------|---------------------------------------------------------------------|----------------------------------------------------------------------------------------------------|
|    |                                                                                         |                                                                                                    |                                                                     | avoid a coupling between the two<br>batteries and avoid all wires to<br>melt in case of a new failure (to<br>keep redundancy).  |
|    |                                                                                         |                                                                                                    |                                                                     | Verified space with face +Z in<br>case of a contact during pyro-<br>shocks. The space is large enough.                          |
|    |                                                                                         |                                                                                                    |                                                                     | Modifications on FM: Changed all<br>22uF 10V by 22uF 16V to<br>increase derating.                                               |
| 7  | <b>Battery Unlock not functional</b><br>C4<br>Oct 28, 2008                              | When pushed 4 kill switches, and<br>activated Battery Unlock on the<br>test board, the batteries did not<br>get disconnected from the<br>satellite. | Optocouplers on the relay board were dead.                          | Replaced the optocouplers on the relay board.                                                                                   |
| 8  | No digital downlink<br>C4, all the time (since beginning of<br>the day)<br>Oct 28, 2008 | Downlink digital is not<br>responding.<br>Uplink and downlink RF are<br>functional.                                                                 | Test software issues. Most probably due to the FTDI initialisation. | Restarted all software at the end<br>of the next day (Oct 29, 2008) and<br>the digital link worked again.                       |
| 9  | EPS resets<br>C4, warm plateau<br>Oct 28, 2008 16:53 and 18:15                          | EPS did a reset twice as we sent<br>the Get_EPS_HK command.<br>These reset could be seen because<br>both times the ADCS and PL<br>were turned OFF.  | Cause unknown. Could be related to a bus voltage drop.              | Satellite kept on working after reset. No action taken.                                                                         |
| 10 | No RF communication<br>C5<br>Oct 29, 2008                                               | No RF communication. Link,<br>signal but not decodable<br>Beacon switch alternating between                                                         | Pb on EPS, pb on COM                                                | Nothing done, but all went back<br>to nominal (digital link worked<br>after restarting the test bridge, but<br>RF did not work) |
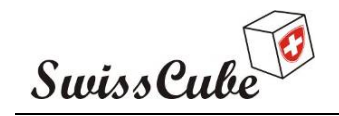

Issue : 1 Rev : 1 Date : 03/03/2009 Page : 37 of 87

|    |                                                  | HW and SW – Not decodable                                                                                                  |                                                                                                    | Next day: all worked fine again,<br>RF and digital.                                                                        |
|----|--------------------------------------------------|----------------------------------------------------------------------------------------------------|----------------------------------------------------------------------------------------------------|----------------------------------------------------------------------------------------------------|
| 11 | Vbat Viewer                                      | Vbat viewer not providing voltages at low temperatures.                                                                    | Measure of voltage on test board was not working.                                                                                                    | Replaced the operational amplifiers on the relay board.                                                                    |
| 12 | Set ADC COM to allow downlink                    | Downlink cannot be decoded.<br>Problem at test board level.                                                                | Sampling rate of the FTDIs in the test board sometimes too low to decode signal correctly.                                                                                                    | Changed ADC setpoints to 0-2.5V.                                                                                           |
| 13 | ADCS error when ADCS turned<br>ON for first time | Error on 464                                                                                                    | Turn on time for ADCS component<br>not long enough (capacitor charge).                                                                                                    | Turned ADCS ON, OFF and<br>back ON, no more error 464.<br>Worked everytime.                                                |
| 14 | Voltage drop of the power bus                    | When voltage of batteries are too<br>low, or demand on the current is<br>too high and sudden, bus voltage<br>is perturbed. | Resistance of the power chain from<br>the batteries to the subsystems is too<br>high.<br>DC/DC does not have enough<br>voltage difference to provide<br>constant 3.3 V (would need to<br>define a limit under which no COM<br>is done) | Resistance of the line is around $150m\Omega$ .<br>No RF communication can be done when both batteries are lower than 3.9V |

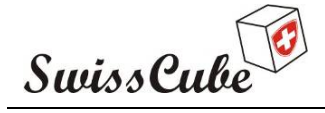

Date : 03/03/2009 Issue : 1 Rev : 1 Page : 38 of 87

#### 8.3 Lessons learned

One of the main results of the TVC test was to learn how to operate the satellite. Several EPS resets or COM shut-down were experienced and were related to the way the power demand is managed on the power bus. With the RF, a housekeeping command meant that the RF power amplifier (big current draw) was very rapidly turned on, which implied a voltage drop on the bus and thus the EPS or COM resets. This was especially true for cold temperatures where the batteries were discharged. This behaviour was corrected by respecting better the flight operational scenarios, where telecommunication is done with fully charged batteries. The ramp-up time for the PA was also changed to accommodate a few steps in current. The PA was also not turned on/off at each command but kept on for 2 minutes after the first command. These changes made a significant difference on the functional behaviour of the satellite.

On another note, the test equipment failed many times during the test, always leaving the uncertainty that it could be a satellite failure. One of the reasons for this happening was that the test equipment was designed and fabricated in a very short time, and poorly tested. The relay board was not designed for vacuum and temperature cycles. More attention should be brought to these aspects early on in the project.

Another lesson learned was the management of the people during tests. As half of the core team was working on assembly of the flight model, staffing for the TVC test quickly became an issue. Thus resources were called from less experienced students/team members. Although instructions would be provided, decision taking or resolution of problems would be a more difficult process.

#### 9 CONCLUSIONS

The REDV functional tests performed before, during and after Thermal Vacuum Cycling test of EQM version of SwissCube show that the satellite performed well before and after tests. The problems encountered during the REDV and TVC tests could be resolved either during the test or once back at EPFL. Most of the problems encountered were related to the test equipment. The problems related to the satellite were resolved and did not reappear during the remaining of the test.

This TVC test allowed for the first time to operate the satellite and understand its real behaviour. In that respect, this test was very fruitful. All the modifications were implemented on the FM.

Thus the thermal, vacuum and functional design of SwissCube has been validated through qualification testing.

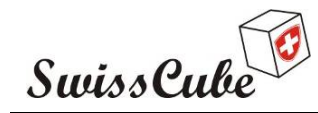

Issue : 1 Rev : 1 Date : 03/03/2009 Page : 39 of 87

### **PROJECT PARTNER LABORATORIES**

The following partner laboratories are involved in the SwissCube Project:

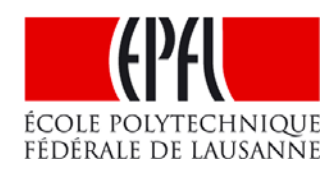

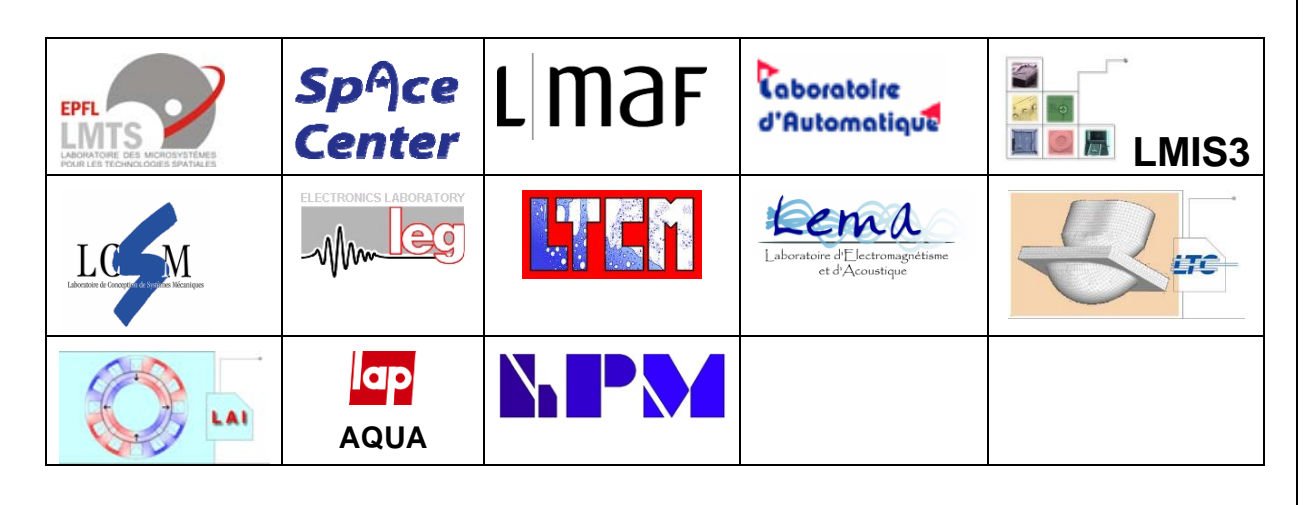

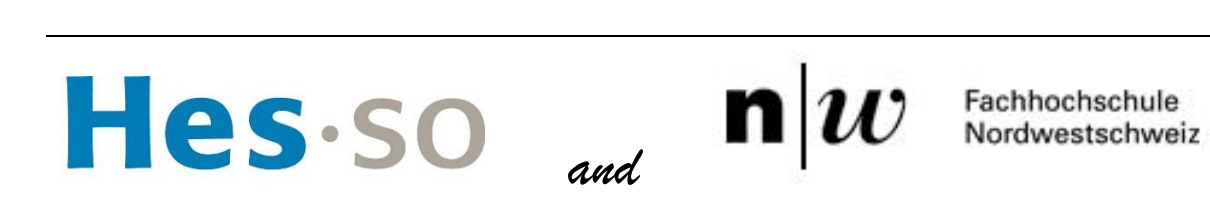

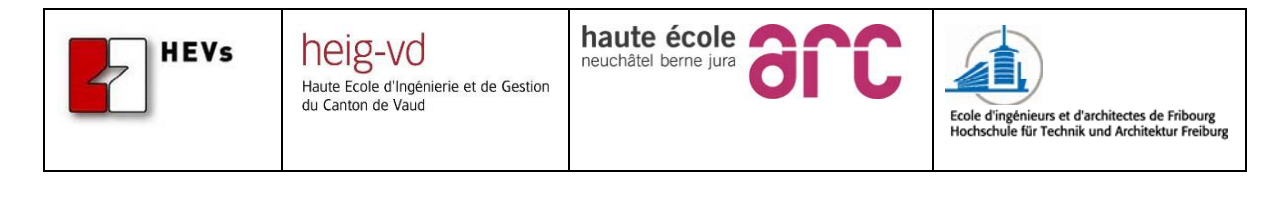

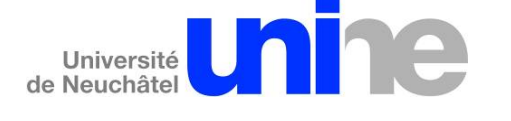

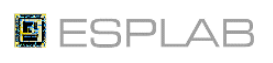

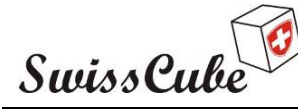

Issue : 1 Rev : 1 Date : 03/03/2009 Page : 40 of 87

### **PROJECT SPONSORS** Golden Exclusive Contribution above 50'000 CHF SCHWEIZERISCHE EIDGENOSSENSCHAFT CONFÉDÉRATION SUISSE CONFEDERAZIONE SVIZZERA CONFEDERAZION SVIZRA SVAISS CONFEDERATION RUAG State Secretariat for Education and Research Swiss Space Office Aerospace Defence Technology ÉCOLE POLYTECHNIQUE FÉDÉRALE DE LAUSANNE Golden Pass Contribution from 10'000 to 49'999 CHF EADS astrum VILLE DU LOCLE **œrlikon** BOBST GROUP space Tantalum Pass Contribution from 2'000 to 9'999 CHF **MNETICS** metallica **BIBUS METALS** Un pour tous ... les métaux SCHOTT P. NKLAUS FILTR PAG 15 glass made of ideas //dynatec >>>>> Nosaki 15 montena Information Sys montena emc sa ... photochemie ISI hightech solutions

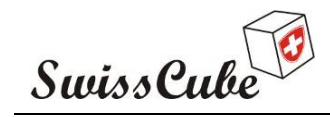

# Appendix A Start-up sequence, COM-EPS-Beacon-ADS checks, safe mode

This section turns on the satellite and initiates the start-up sequence. It also verifies the basic functions of the electrical subsystems powered up during initialization of the satellite: COM, EPS, and Beacon. Only COM and EPS are powered up in this procedure. The Beacon board is disconnected as well as the ADS. The commands to activate these boards from EPS will be tested, but the function themselves on the boards will not be activated.

The assumption is that:

- The kill switches are OFF (pressure on the satellite)
- The service connector is connected
- Chronometer ready
- Expected values are at 20 deg.C
- ABF is plugged in: see version of ABF
- The test computer is on ready to send commands.
- The 500 W lamp has been installed at the following distance: Lamp distance:

| ABF Test #1: | Users  | ON | OFF |  |
|--------------|--------|----|-----|--|
|              | ADS    | ON | OFF |  |
|              | Beacon | ON | OFF |  |
|              | RF     | ON | OFF |  |
|              |        |    |     |  |

#### Personnel involved:

| OPERATOR         | OPE  | Nicolas Steiner   |  |
|------------------|------|-------------------|--|
| Computer 1 (COM) | PC1  | Florian George    |  |
| Computer 2 (MCS) | PC2  | Yann Voumard      |  |
| Procedure run    | PRO  | Muriel Noca       |  |
| Engineer EPS     | EPS  | Nicolas Steiner   |  |
| Engineer COM     | COM  | Ted Choueiri      |  |
| Engineer ADCS    | ADCS | Laurent Hauser    |  |
| Engineer PL      | PL   | Noémy Scheidegger |  |
| Safety/QA        | QA   | Fabien Jordan     |  |
|                  |      |                   |  |

| Sw                                                           | ssCu                                        | be                                                                                                    | Date : 03/03/2009<br>Page : 42 of 87                                                                                                    |
|--------------------------------------------------------------|---------------------------------------------|----------------------------------------------------------------------------------------------------|----------------------------------------------------------------------------------------------------|
| <u>Start</u>                                                 | Proced                                      | l <u>ure:</u>                                                                                                    |                                                                                                    |
| Set-uj                                                       | p done                                      | + QA Date:                                                                                                    | <i>Time</i>                                                                                                    |
| 0) Veri                                                      | fy batte                                    | ry voltage                                                                                                    |                                                                                                    |
| A 0-1                                                        | OPE                                         | Verify BT1+                                                                                                    | 3.5-4.2 V                                                                                                    |
| A 0-2                                                        | OPE                                         | Verify BT2+                                                                                                    | 3.5-4.2 V                                                                                                    |
| A 0-3                                                        | PC2                                         | Verify Vbat Viewer Vbat1+                                                                                                    | 3.5-4.2 V                                                                                                    |
| A 0-4                                                        | PC2                                         | Verify Vbat Viewer Vbat2+                                                                                                    | 3.5-4.2 V                                                                                                    |
| 1) Rel                                                       | ease kill                                   | switches and time operations                                                                                                    |                                                                                                    |
| A 1-1                                                        | OPE                                         | Release switches & start chronometer                                                                                                    | ОК                                                                                                    |
| A 1-2                                                        | PC2                                         | Verify Vcs (CHARGE_1/2)                                                                                                    | 3.07-3.53 V                                                                                                    |
| A 1-3                                                        | PC2                                         | Verify Vcs_after_ABF (SUPPLY 1/2)                                                                                                    | 3.07-3.53 V                                                                                                    |
| 2) Hai                                                       | dware b                                     | eacon signal verification                                                                                                    |                                                                                                    |
|                                                              |                                             |                                                                                                    |                                                                                                    |
| The op                                                       | erator ha                                   | as 2 minutes to verify that the HW Beacon run                                                                                                    | ns correctly. It should be heard 5 tim                                                                                                    |
| The op<br>A 2-1                                              | erator ha<br>PC1                            | as 2 minutes to verify that the HW Beacon run<br>Verify BEAC_SIG right after A 1-7                                                                                                    | ns correctly. It should be heard 5 tim<br>Time                                                                                                    |
| The op<br>A 2-1                                              | erator ha<br>PC1                            | as 2 minutes to verify that the HW Beacon run<br>Verify BEAC_SIG right after A 1-7                                                                                                    | ns correctly. It should be heard 5 tim<br>Time<br>HB9EG/1                                                                                               |
| The op<br>A 2-1<br>A 2-2                                     | PC1<br>OPE                                  | as 2 minutes to verify that the HW Beacon run<br>Verify BEAC_SIG right after A 1-7<br>Verify delta-time between 2 BEAC_SIG                                                                                                    | ns correctly. It should be heard 5 tim<br>Time<br>HB9EG/1<br>Time                                                                                       |
| The op<br>A 2-1<br>A 2-2                                     | PC1<br>PC1<br>OPE                           | as 2 minutes to verify that the HW Beacon run<br>Verify BEAC_SIG right after A 1-7<br>Verify delta-time between 2 BEAC_SIG                                                                                                    | ns correctly. It should be heard 5 tim<br>Time<br>HB9EG/1<br>Time<br>56 sec                                                                             |
| The op<br>A 2-1<br>A 2-2<br><b>3) Afte</b>                   | PC1<br>PC1<br>OPE                           | as 2 minutes to verify that the HW Beacon run<br>Verify BEAC_SIG right after A 1-7<br>Verify delta-time between 2 BEAC_SIG<br>nutes: ADS deployment and SW Beacon                                                                                   | ns correctly. It should be heard 5 tim<br>Time<br>HB9EG/1<br>Time<br>56 sec                                                                             |
| The op<br>A 2-1<br>A 2-2<br><b>3) Afte</b><br>A 3-1          | PC1<br>OPE<br>or 20 min<br>PC1              | as 2 minutes to verify that the HW Beacon run<br>Verify BEAC_SIG right after A 1-7<br>Verify delta-time between 2 BEAC_SIG<br>nutes: ADS deployment and SW Beacon<br>Verify BEAC_SIG right after 20 minutes                                         | ns correctly. It should be heard 5 tim<br>Time<br>HB9EG/1<br>Time<br>56 sec<br>Time                                                                     |
| The op<br>A 2-1<br>A 2-2<br><b>3) Afte</b><br>A 3-1          | PC1<br>OPE<br><b>T 20 min</b><br>PC1        | as 2 minutes to verify that the HW Beacon run<br>Verify BEAC_SIG right after A 1-7<br>Verify delta-time between 2 BEAC_SIG<br>nutes: ADS deployment and SW Beacon<br>Verify BEAC_SIG right after 20 minutes                                         | Time<br>Time<br>56 sec<br>Time<br>SW Signal 0                                                                                                    |
| The op<br>A 2-1<br>A 2-2<br><b>3) Afte</b><br>A 3-1          | PC1<br>OPE<br><b>r 20 min</b><br>PC1        | as 2 minutes to verify that the HW Beacon run<br>Verify BEAC_SIG right after A 1-7<br>Verify delta-time between 2 BEAC_SIG<br>nutes: ADS deployment and SW Beacon<br>Verify BEAC_SIG right after 20 minutes                                         | ns correctly. It should be heard 5 tim<br>Time<br>HB9EG/1<br>Time<br>56 sec<br>Time<br>SW Signal 0<br>SW Signal 1                                       |
| The op<br>A 2-1<br>A 2-2<br><b>3) Afte</b><br>A 3-1          | PC1<br>OPE<br><b>r 20 mir</b><br>PC1        | as 2 minutes to verify that the HW Beacon run<br>Verify BEAC_SIG right after A 1-7<br>Verify delta-time between 2 BEAC_SIG<br>nutes: ADS deployment and SW Beacon<br>Verify BEAC_SIG right after 20 minutes                                         | ns correctly. It should be heard 5 tim<br>Time<br>HB9EG/1<br>Time<br>56 sec<br>Time<br>SW Signal 0<br>SW Signal 1<br>SW Signal 2                        |
| The op<br>A 2-1<br>A 2-2<br><b>3) Afte</b><br>A 3-1          | PC1<br>OPE<br>or 20 min<br>PC1              | as 2 minutes to verify that the HW Beacon run<br>Verify BEAC_SIG right after A 1-7<br>Verify delta-time between 2 BEAC_SIG<br>nutes: ADS deployment and SW Beacon<br>Verify BEAC_SIG right after 20 minutes                                         | ns correctly. It should be heard 5 tim<br>Time<br>HB9EG/1<br>Time<br>56 sec<br>Time<br>SW Signal 0<br>SW Signal 1<br>SW Signal 2<br>SW Signal 3         |
| The op<br>A 2-1<br>A 2-2<br><b>3) Afte</b><br>A 3-1<br>A 3-2 | PC1<br>OPE<br><b>r 20 min</b><br>PC1<br>OPE | as 2 minutes to verify that the HW Beacon run<br>Verify BEAC_SIG right after A 1-7<br>Verify delta-time between 2 BEAC_SIG<br>nutes: ADS deployment and SW Beacon<br>Verify BEAC_SIG right after 20 minutes<br>Verify delta-time between 2 BEAC_SIG | ns correctly. It should be heard 5 tim<br>Time<br>HB9EG/1<br>Time<br>56 sec<br>Time<br>SW Signal 0<br>SW Signal 1<br>SW Signal 2<br>SW Signal 3<br>Time |

| Swi                                                                                       | ssCu                                                               | be                                                                                                    |                                                                             | Issue<br>Date<br>Page                    | : 1 Rev : 1<br>: 03/03/2009<br>: 43 of 87 |
|-------------------------------------------------------------------------------------------|--------------------------------------------------------------------|----------------------------------------------------------------------------------------------------|-----------------------------------------------------------------------------|------------------------------------------|-------------------------------------------|
| 1) Vori                                                                                   |                                                                    | Lonomotions                                                                                                    |                                                                             |                                          |                                           |
| This of                                                                                   | ny CON                                                             | $\frac{1}{2} = \frac{1}{2} = \frac{1}$ |                                                                             |                                          |                                           |
|                                                                                           |                                                                    | Send ECT COM CENERATE HK                                                                                                    | Noperam                                                                     | ator                                     |                                           |
| $\Lambda 4-1$                                                                             | PC2                                                                | Verify in TCP of Time all TC Acknow are                                                                                                    |                                                                             | $\Omega^{A}$                             |                                           |
| 11 4-2                                                                                    | 1.02                                                               | (if not groop, try once to cond TC again)                                                                                                    | © Oleeli                                                                    | $Q_{II}$                                 |                                           |
| A 4-3                                                                                     | PC2                                                                | Verify in TCRealTime date/time                                                                                                    | Date/time                                                                   |                                          |                                           |
| A 4-4                                                                                     | PC2                                                                | Verify in COM HKViewer date/time                                                                                                    | Date/time                                                                   |                                          |                                           |
| A 4-5                                                                                     | PC2                                                                | Verify in HKViewer all COM HK green.                                                                                                    | Date/ unic                                                                  | OA .                                     |                                           |
| A 4-6                                                                                     | PC2                                                                | Verify detailed COM default values and para                                                                                                    | meters: XLS                                                                 | QII.<br>S OA                             |                                           |
|                                                                                           |                                                                    | 5 1                                                                                                    |                                                                             |                                          |                                           |
| 5) Veri                                                                                   | fy EPS                                                             | operations and safe mode (EPS and COM                                                                                                    | HK)                                                                         |                                          |                                           |
| A 5-1                                                                                     | PC2                                                                | Send FCT_EPS_GENERATE_HK                                                                                                    | No Param                                                                    | · .                                      |                                           |
| A 5-2                                                                                     | PC2                                                                | Verify in TCRealTime all TC Acknow are                                                                                                    | © Green                                                                     | QA .                                     |                                           |
|                                                                                           |                                                                    | (if not green, try <b>once</b> to send TC again)                                                                                                    |                                                                             |                                          |                                           |
| A 5-3                                                                                     | PC2                                                                | Verify in TCRealTime date/time                                                                                                    | Date/time                                                                   |                                          |                                           |
| We exp                                                                                    | ect to se                                                          | ee 2 packets: one for EPS and one for COM                                                                                                    |                                                                             |                                          |                                           |
|                                                                                           | -                                                                  |                                                                                                    |                                                                             |                                          |                                           |
| A 5-4                                                                                     | PC2                                                                | Verify in EPS HKViewer date/time                                                                                                    | Date/time                                                                   |                                          |                                           |
| A 5-4<br>A 5-5                                                                            | PC2<br>PC2                                                         | Verify in EPS HKViewer date/time<br>Verify in HKViewer all EPS HK green:                                                                                                    | Date/time                                                                   | QA                                       |                                           |
| A 5-4<br>A 5-5<br>A 5-6                                                                   | PC2<br>PC2<br>PC2                                                  | Verify in EPS HKViewer date/time<br>Verify in HKViewer all EPS HK green:<br>Verify detailed EPS default values and param                                                                                                    | Date/time<br>neters: XLS                                                    | QA<br>QA                                 |                                           |
| A 5-4<br>A 5-5<br>A 5-6<br>A 5-7                                                          | PC2<br>PC2<br>PC2<br>PC2                                           | Verify in EPS HKViewer date/time<br>Verify in HKViewer all EPS HK green:<br>Verify detailed EPS default values and param<br>Verify 13 EPS temperature readings are cons<br>(values should be close to each other)                                                                                                    | Date/time<br>neters: XLS<br>sistent                                         | QA<br>QA<br>QA                           |                                           |
| A 5-4<br>A 5-5<br>A 5-6<br>A 5-7<br>A 5-8                                                 | PC2<br>PC2<br>PC2<br>PC2<br>PC2                                    | Verify in EPS HKViewer date/time<br>Verify in HKViewer all EPS HK green:<br>Verify detailed EPS default values and param<br>Verify 13 EPS temperature readings are cons<br>(values should be close to each other)<br>Verify Spacecraft Mode (143) is SAFE                                                                                                    | Date/time<br>neters: XLS<br>sistent                                         | QA<br>QA<br>QA<br>QA                     |                                           |
| A 5-4<br>A 5-5<br>A 5-6<br>A 5-7<br>A 5-8<br>A 5-9                                        | PC2<br>PC2<br>PC2<br>PC2<br>PC2<br>PC2<br>PC2                      | <ul> <li>Verify in EPS HKViewer date/time</li> <li>Verify in HKViewer all EPS HK green:</li> <li>Verify detailed EPS default values and param</li> <li>Verify 13 EPS temperature readings are cons<br/>(values should be close to each other)</li> <li>Verify Spacecraft Mode (143) is SAFE</li> <li>Verify in COM HKViewer date/time</li> </ul>                                                                                                    | Date/time<br>neters: XLS<br>sistent<br>Date/time                            | QA<br>QA<br>QA<br>QA                     |                                           |
| A 5-4<br>A 5-5<br>A 5-6<br>A 5-7<br>A 5-8<br>A 5-9<br>A 5-10                              | PC2<br>PC2<br>PC2<br>PC2<br>PC2<br>PC2<br>PC2<br>PC2               | <ul> <li>Verify in EPS HKViewer date/time</li> <li>Verify in HKViewer all EPS HK green:</li> <li>Verify detailed EPS default values and param</li> <li>Verify 13 EPS temperature readings are consecuted (values should be close to each other)</li> <li>Verify Spacecraft Mode (143) is SAFE</li> <li>Verify in COM HKViewer date/time</li> <li>Verify in HKViewer all COM HK green:</li> </ul>                                                                                                    | Date/time<br>neters: XLS<br>sistent<br>Date/time                            | QA<br>QA<br>QA<br>QA<br>QA               |                                           |
| A 5-4<br>A 5-5<br>A 5-6<br>A 5-7<br>A 5-8<br>A 5-9<br>A 5-10<br>A 5-11                    | PC2<br>PC2<br>PC2<br>PC2<br>PC2<br>PC2<br>PC2<br>PC2<br>PC2<br>PC2 | <ul> <li>Verify in EPS HKViewer date/time</li> <li>Verify in HKViewer all EPS HK green:</li> <li>Verify detailed EPS default values and param</li> <li>Verify 13 EPS temperature readings are consecuted (values should be close to each other)</li> <li>Verify Spacecraft Mode (143) is SAFE</li> <li>Verify in COM HKViewer date/time</li> <li>Verify in HKViewer all COM HK green:</li> <li>Verify detailed COM default values and param</li> </ul>                                                                                                    | Date/time<br>neters: XLS<br>sistent<br>Date/time<br>umeters: XLS            | QA<br>QA<br>QA<br>QA<br>QA<br>QA         |                                           |
| A 5-4<br>A 5-5<br>A 5-6<br>A 5-7<br>A 5-8<br>A 5-8<br>A 5-9<br>A 5-10<br>A 5-11<br>A 5-12 | PC2<br>PC2<br>PC2<br>PC2<br>PC2<br>PC2<br>PC2<br>PC2<br>PC2<br>PC2 | <ul> <li>Verify in EPS HKViewer date/time</li> <li>Verify in HKViewer all EPS HK green:</li> <li>Verify detailed EPS default values and param</li> <li>Verify 13 EPS temperature readings are consecuted (values should be close to each other)</li> <li>Verify Spacecraft Mode (143) is SAFE</li> <li>Verify in COM HKViewer date/time</li> <li>Verify in HKViewer all COM HK green:</li> <li>Verify detailed COM default values and param</li> <li>Verify 3 COM temperature readings are consecuted</li> </ul>                                                                                                    | Date/time<br>neters: XLS<br>sistent<br>Date/time<br>umeters: XLS<br>sistent | QA<br>QA<br>QA<br>QA<br>QA<br>G QA<br>QA |                                           |

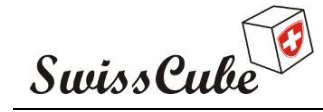

Issue : 1 Rev : 1 Date : 03/03/2009 Page : 44 of 87

#### 6) Verify operations of Solar Cells/Panels OPE No Param. A 6-1 Turn ON Lamp on +X face A 6-2 PC2 Send FCT\_EPS\_GENERATE\_HK No Param. PC2 A 6-3 Verify in TCRealTime all TC Acknow are © Green QA \_\_\_\_\_ PC2 A 6-4 Verify in TCRealTime date/time Date/time A 6-5 PC2 Date/time Verify in EPS HKViewer date/time A 6-6 PC2 Verify in HKViewer all EPS HK green: QA \_\_\_\_\_ A 6-7 PC2 Verify detailed EPS default values and parameters: XLS QA A 6-8 PC2 QA \_\_\_\_\_ Solar Cell +X current (119) PC2 QA \_\_\_\_\_ A 6-9 Solar Cell +X temperature (125) A 6-10 OPE Turn ON Lamp on +Y face No Param. A 6-11 PC2 Send FCT\_EPS\_GENERATE\_HK No Param. © Green QA \_\_\_\_\_ A 6-12 PC2 Verify in TCRealTime all TC Acknow are A 6-13 PC2 Verify in TCRealTime date/time Date/time A 6-14 PC2 Verify in EPS HKViewer date/time Date/time Verify in HKViewer all EPS HK green: A 6-15 PC2 QA \_\_\_\_\_ Verify detailed EPS default values and parameters: XLS QA A 6-16 PC2 QA \_\_\_\_\_ A 6-17 PC2 Solar Cell +Y current (121) QA \_\_\_\_\_ A 6-18 PC2 Solar Cell +Y temperature (127)A 6-19 OPE Turn ON Lamp on -X face No Param. A 6-20 PC2 Send FCT EPS GENERATE HK No Param. © Green QA \_\_\_\_\_ A 6-21 PC2 Verify in TCRealTime all TC Acknow are A 6-22 PC2 Verify in TCRealTime date/time Date/time A 6-23 PC2 Verify in EPS HKViewer date/time Date/time QA \_\_\_\_\_ A 6-24 PC2 Verify in HKViewer all EPS HK green: A 6-25 PC2 Verify detailed EPS default values and parameters: XLS QA \_\_\_\_\_ A 6-26 PC2 Solar Cell -X current (118) QA \_\_\_\_\_ A 6-27 PC2 Solar Cell +X temperature (124) QA \_\_\_\_\_ No Param. A 6-28 OPE Turn ON Lamp on -Y face A 6-29 PC2 Send FCT\_EPS\_GENERATE\_HK No Param. A 6-30 PC2 Verify in TCRealTime all TC Acknow are © Green QA \_

| Swi     | ssCu     | be                                           |             | Issue<br>Date<br>Page | : 1 Rev : 1<br>: 03/03/2009<br>: 45 of 87 |
|---------|----------|----------------------------------------------|-------------|-----------------------|-------------------------------------------|
| A 6-31  | PC2      | Verify in TCRealTime date/time               | Date/time   |                       |                                           |
| A 6-32  | PC2      | Verify in EPS HKViewer date/time             | Date/time   |                       |                                           |
| A 6-33  | PC2      | Verify in HKViewer all EPS HK green:         |             | QA                    |                                           |
| A 6-34  | PC2      | Verify detailed EPS default values and paran | neters: XLS | QA                    |                                           |
| A 6-35  | PC2      | Solar Cell -Y current (120)                  |             | QA                    |                                           |
| A 6-36  | PC2      | Solar Cell +X temperature (126)              |             | QA                    |                                           |
| A 6-37  | OPE      | Turn ON Lamp on +Z face                      | No Param.   | · ·                   |                                           |
| A 6-38  | PC2      | Send FCT_EPS_GENERATE_HK                     | No Param.   |                       |                                           |
| A 6-39  | PC2      | Verify in TCRealTime all TC Acknow are       | © Green     | QA                    |                                           |
| A 6-40  | PC2      | Verify in TCRealTime date/time               | Date/time   |                       |                                           |
| A 6-41  | PC2      | Verify in EPS HKViewer date/time             | Date/time   |                       |                                           |
| A 6-42  | PC2      | Verify in HKViewer all EPS HK green:         |             | QA                    |                                           |
| A 6-43  | PC2      | Verify detailed EPS default values and param | neters: XLS | QA                    |                                           |
| A 6-44  | PC2      | Solar Cell +Z current (123)                  |             | QA                    |                                           |
| A 6-45  | PC2      | Solar Cell +X temperature (129)              |             | QA                    |                                           |
| A 6-46  | OPE      | Turn ON Lamp on -Z face                      | No Param.   | · .                   |                                           |
| A 6-47  | PC2      | Send FCT_EPS_GENERATE_HK                     | No Param.   |                       |                                           |
| A 6-48  | PC2      | Verify in TCRealTime all TC Acknow are       | © Green     | QA                    |                                           |
| A 6-49  | PC2      | Verify in TCRealTime date/time               | Date/time   |                       |                                           |
| A 6-50  | PC2      | Verify in EPS HKViewer date/time             | Date/time   |                       |                                           |
| A 6-51  | PC2      | Verify in HKViewer all EPS HK green:         |             | QA                    |                                           |
| A 6-52  | PC2      | Verify detailed EPS default values and param | neters: XLS | QA                    |                                           |
| A 6-53  | PC2      | Solar Cell -Z current (122)                  |             | QA                    |                                           |
| A 6-54  | PC2      | Solar Cell +X temperature (128)              |             | QA                    |                                           |
| 7) Veri | fy batte | ry voltage                                   |             |                       |                                           |
| A 7-1   | OPE      | Verify BT1+                                  | 3.5-4.2 V   |                       |                                           |
| A 7-2   | OPE      | Verify BT2+                                  | 3.5-4.2 V   |                       |                                           |
| A 7-3   | PC2      | Verify Vbat Viewer Vbat1+                    | 3.5-4.2 V   |                       |                                           |
| A 7-4   | PC2      | Verify Vbat Viewer Vbat2+                    | 3.5-4.2 V   |                       |                                           |

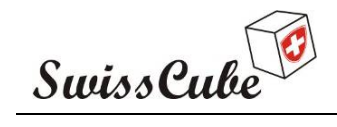

Issue : 1 Rev : 1 Date : 03/03/2009 Page : 46 of 87

#### 8) End sequence

- A 8-1 PRO If HK correct go back to Paragraph Error! Reference source not found.
- A 8-2 PRO If HK NOT correct STOP

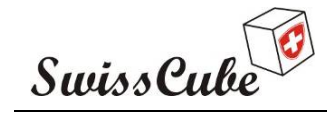

Issue : 1 Rev : 1 Date : 03/03/2009 Page : 47 of 87

## Appendix B COM Functions

This section will verify all functions of the COM.

This section has also been imbedded in Appendix A, F, G. It can be run independently if needed.

Assumptions:

- Satellite is in safe mode

- Wired as described in appendix A

| ABF Test #1: | Users  | ON | OFF |  |
|--------------|--------|----|-----|--|
|              | ADS    | ON | OFF |  |
|              | Beacon | ON | OFF |  |
|              | RF     | ON | OFF |  |
|              |        |    |     |  |

| Personnel | involved: |
|-----------|-----------|
|           |           |

| OPE  | Nicolas Steiner                                            | -                                                                                                    |                                                                                                    |
|------|------------------------------------------------------------|----------------------------------------------------------------------------------------------------|----------------------------------------------------------------------------------------------------|
| PC1  | Florian George                                             |                                                                                                    |                                                                                                    |
| PC2  | Yann Voumard                                               |                                                                                                    |                                                                                                    |
| PRO  | Muriel Noca                                                |                                                                                                    |                                                                                                    |
| EPS  | Nicolas Steiner                                            |                                                                                                    |                                                                                                    |
| COM  | Ted Choueiri                                               |                                                                                                    |                                                                                                    |
| ADCS | Laurent Hauser                                             |                                                                                                    |                                                                                                    |
| PL   | Noémy Scheidegger                                          |                                                                                                    |                                                                                                    |
| QA   | Fabien Jordan                                              |                                                                                                    |                                                                                                    |
|      |                                                            |                                                                                                    |                                                                                                    |
|      |                                                            |                                                                                                    |                                                                                                    |
|      |                                                            |                                                                                                    |                                                                                                    |
| 4    | _ Date: 7                                                  | 'ime                                                                                                    |                                                                                                    |
|      | Ref.: <b>S3-D-SFT</b>                                      | -1-1-REDV T                                                                                                    | VC test report.doc                                                                                                    |
|      | OPE<br>PC1<br>PC2<br>PRO<br>EPS<br>COM<br>ADCS<br>PL<br>QA | OPE       Nicolas Steiner         PC1       Florian George         PC2       Yann Voumard         PRO       Muriel Noca         EPS       Nicolas Steiner         COM       Ted Choueiri         ADCS       Laurent Hauser         PL       Noémy Scheidegger         QA       Fabien Jordan | OPE       Nicolas Steiner         PC1       Florian George         PC2       Yann Voumard         PRO       Muriel Noca         EPS       Nicolas Steiner         COM       Ted Choueiri         ADCS       Laurent Hauser         PL       Noémy Scheidegger         QA       Fabien Jordan |

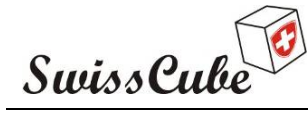

Issue : 1 Rev : 1 Date : 03/03/2009 Page : 48 of 87

| B 1-1                                                                                                    | PC2                                                                             | Send FCT_COM_GENERATE_HK                                                                                                    | No param                                        | eter _ |           |
|----------------------------------------------------------------------------------------------------|---------------------------------------------------------------------------------|----------------------------------------------------------------------------------------------------|-------------------------------------------------|--------|-----------|
| B 1-2                                                                                                    | PC2                                                                             | Verify in TCRealTime all TC Acknow are                                                                                                    | Green                                           | QA _   |           |
| (if not                                                                                                    | green, tr                                                                       | ry <b>once</b> to send TC again)                                                                                                    |                                                 |        |           |
| B 1-3                                                                                                    | PC2                                                                             | Verify in COM HKViewer date/time                                                                                                    | Date/time                                       | e _    |           |
| B 1-4                                                                                                    | PC2                                                                             | Verify in HKViewer all COM HK green:                                                                                                    |                                                 | QA_    |           |
| B 1-5                                                                                                    | PC2                                                                             | Verify following COM default values and pa                                                                                                    | trameters:                                      | QA _   |           |
| B 1-6                                                                                                    | PC2                                                                             | Verify 3 COM temperature readings are con                                                                                                    | sistent                                         | QA _   |           |
| 2) Veri<br>This te<br>3) Veri<br>This te                                                                                                    | <b>fy emer</b><br>st is perf<br><b>fy SW p</b><br>st is assu                    | gency safe mode<br>Formed in Appendix F.<br>Parameters configuration<br>amed to have been performed during SW check                                                                                                    | k-out tests.                                    |        |           |
| <ul> <li>2) Veri</li> <li>This te</li> <li>3) Veri</li> <li>This te</li> <li>B 3-1</li> </ul>                                                              | fy emer<br>st is perf<br>fy SW p<br>st is assu<br>PRO                           | gency safe mode<br>Formed in Appendix F.<br>Parameters configuration<br>amed to have been performed during SW check<br>Check SW check-out has been done                                                                                                    | k-out tests.<br>Florian?                        |        |           |
| <ul> <li>2) Veri</li> <li>This te</li> <li>3) Veri</li> <li>This te</li> <li>B 3-1</li> <li>4) End</li> </ul>                                              | fy emer<br>st is perf<br>fy SW p<br>st is assu<br>PRO<br>I sequen               | gency safe mode<br>Formed in Appendix F.<br>Parameters configuration<br>amed to have been performed during SW check<br>Check SW check-out has been done                                                                                                    | k-out tests.<br>Florian?                        | _      |           |
| <ul> <li>2) Veri</li> <li>This te</li> <li>3) Veri</li> <li>This te</li> <li>B 3-1</li> <li>4) End</li> <li>A 4-1</li> </ul>                               | fy emer<br>st is perf<br>fy SW p<br>st is assu<br>PRO<br>I sequen<br>PRO        | gency safe mode<br>Formed in Appendix F.<br>Parameters configuration<br>umed to have been performed during SW check<br>Check SW check-out has been done<br>Check SW check-out has been done<br>If HK correct go back to Paragraph Error! I                            | k-out tests.<br>Florian?<br><b>Reference so</b> |        | ot found. |
| <ul> <li>2) Veri</li> <li>This te</li> <li>3) Veri</li> <li>This te</li> <li>B 3-1</li> <li>4) End</li> <li>A 4-1</li> <li>A 4-1</li> <li>A 4-1</li> </ul> | fy emer<br>st is perf<br>fy SW p<br>st is assu<br>PRO<br>I sequen<br>PRO<br>PRO | gency safe mode<br>Formed in Appendix F.<br>Parameters configuration<br>Immed to have been performed during SW check<br>Check SW check-out has been done<br>Check SW check-out has been done<br>If HK correct go back to Paragraph Error! I<br>If HK NOT correct STOP | k-out tests.<br>Florian?<br><b>Reference so</b> |        | ot found. |
| <ul> <li>2) Veri</li> <li>This te</li> <li>3) Veri</li> <li>This te</li> <li>B 3-1</li> <li>4) End</li> <li>A 4-1</li> <li>A 4-1</li> <li>A 4-1</li> </ul> | fy emer<br>st is perf<br>fy SW p<br>st is assu<br>PRO<br>I sequen<br>PRO<br>PRO | gency safe mode<br>Formed in Appendix F.<br>Parameters configuration<br>and to have been performed during SW check<br>Check SW check-out has been done<br>Check SW check-out has been done<br>If HK correct go back to Paragraph Error! I<br>If HK NOT correct STOP   | k-out tests.<br>Florian?<br><b>Reference so</b> |        | ot found. |
| <ul> <li>2) Veri<br/>This te</li> <li>3) Veri<br/>This te</li> <li>B 3-1</li> <li>4) End</li> <li>A 4-1</li> <li>A 4-1</li> </ul>                          | fy emer<br>st is perf<br>fy SW p<br>st is assu<br>PRO<br>I sequen<br>PRO<br>PRO | gency safe mode<br>Formed in Appendix F.<br>Parameters configuration<br>amed to have been performed during SW check<br>Check SW check-out has been done<br>Check SW check-out has been done<br>If HK correct go back to Paragraph Error! I<br>If HK NOT correct STOP  | k-out tests.<br>Florian?<br><b>Reference so</b> |        | ot found. |
| <ul> <li>2) Veri</li> <li>This te</li> <li>3) Veri</li> <li>This te</li> <li>B 3-1</li> <li>4) End</li> <li>A 4-1</li> <li>A 4-1</li> </ul>                | fy emer<br>st is perf<br>fy SW p<br>st is assu<br>PRO<br>I sequen<br>PRO<br>PRO | gency safe mode<br>Formed in Appendix F.<br>Parameters configuration<br>uned to have been performed during SW check<br>Check SW check-out has been done<br>Ince<br>If HK correct go back to Paragraph Error! I<br>If HK NOT correct STOP                              | k-out tests.<br>Florian?<br><b>Reference so</b> |        | ot found. |

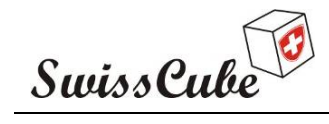

Issue : 1 Rev : 1 Date : 03/03/2009 Page : 49 of 87

### Appendix C EPS Functions

This section will verify all functions of the EPS, will turn ON ADCS, Payload, get telemetry. It will then turn OFF ADCS, Payload.

This section has been inserted into Appendix A, D, E.

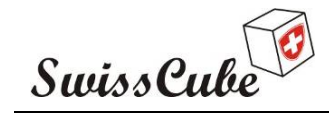

Issue : 1 Rev:1 Date : 03/03/2009 Page : 50 of 87

## Appendix D ADCS Functions

This section will verify all functions (besides internal to the software) of the ADCS board. This test will also characterize the performance of the sensors and verify their calibration.

Assumptions:

- Satellite is in safe mode
- Wired as described in appendix A
- The compass is ready to be used
- The Maglight is ready to be used
- Face +Z on top.

| TEST ABF #1: | Users  | ON | OFF |  |
|--------------|--------|----|-----|--|
|              | ADS    | ON | OFF |  |
|              | Beacon | ON | OFF |  |
|              | RF     | ON | OFF |  |
|              |        |    |     |  |

#### Personnel involved:

| OPERATOR         | OPE  | Nicolas Steiner   |  |
|------------------|------|-------------------|--|
| Computer 1 (COM) | PC1  | Florian George    |  |
| Computer 2 (MCS) | PC2  | Yann Voumard      |  |
| Procedure run    | PRO  | Muriel Noca       |  |
| Engineer EPS     | EPS  | Nicolas Steiner   |  |
| Engineer COM     | COM  | Ted Choueiri      |  |
| Engineer ADCS    | ADCS | Laurent Hauser    |  |
| Engineer PL      | PL   | Noémy Scheidegger |  |
| Safety/QA        | QA   | Fabien Jordan     |  |
|                  |      |                   |  |

| <u>Start</u> | Procedure: |
|--------------|------------|
|              |            |

Set-up done + QA \_\_\_\_ Date: \_\_\_\_ Time \_\_\_\_

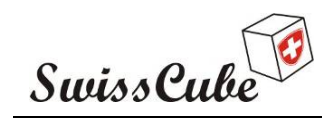

Issue : 1 Rev : 1 Date : 03/03/2009 Page : 51 of 87

| 1) Pow   | er up Al | DCS board and verification of default config       | uration and | l parameter values      |
|----------|----------|----------------------------------------------------|-------------|-------------------------|
| D 1-1    | PC2      | Send FCT_EPS_PWR_UP_SS                             | para: ADC   | s                       |
|          |          | (script: PowerUpADCS)                              |             |                         |
| D 1-2    | PC2      | Verify in TCRealTime all TC Acknow are             | © Green     | QA                      |
|          |          | (if not green, try <b>once</b> to send TC again)   |             | -                       |
| D 1-3    | OPE      | Wait for 20 seconds                                |             |                         |
| D 1-4    | PC2      | Send FCT_EPS_GENERATE_HK                           | No Parame   | eter                    |
| D 1-5    | PC2      | Verify in TCRealTime all TC Acknow are             | © Green     | QA                      |
| D 1-6    | PC2      | Verify in TCRealTime date/time                     | Date/time   |                         |
| D 1-7    | PC2      | Verify in ADCS HKViewer date/time                  | Date/time   |                         |
| D 1-8    | PC2      | Verify in HKViewer all ADCS HK green:              |             | QA                      |
| D 1-9    | PC2      | Verify detailed COM default values and param       | neters: XLS | QA                      |
| D 1-10   | PC2      | Verify detailed EPS default values and parame      | eters: XLS  | QA                      |
| D 1-11   | PC2      | Verify detailed ADCS default values and parameters | meters: XLS | QA                      |
| D 1-12   | PC2      | Verify EPS 134-ST_ADCS                             |             | QA                      |
| 2) Veri  | fication | of MM                                              |             |                         |
| D 2-1    | PC2      | Verify ADCS 440-MM_X_MEAS                          |             | QA                      |
| D 2-2    | PC2      | Verify ADCS 441-MM_Y_MEAS                          |             | QA                      |
| D 2-3    | PC2      | Verify ADCS 442-MM_Z_MEAS                          |             | QA                      |
| 3) Veri  | fication | of Sun Sensors                                     |             |                         |
| Face - X | <u>K</u> |                                                    |             |                         |
| D 3-1    | OPE      | Place flashlight perpendicular to face $-X$ , $+Z$ | on top      | QA                      |
| D 3-2    | OPE      | Turn ON flashlight                                 |             | QA                      |
| D 3-3    | PC2      | Send FCT_EPS_GENERATE_HK                           | No Parame   | eter                    |
| D 3-4    | PC2      | Verify in TCRealTime all TC Acknow are             | © Green     | QA                      |
| D 3-5    | PC2      | Verify in TCRealTime date/time                     | Date/time   |                         |
| D 3-6    | PC2      | Verify in ADCS HKViewer date/time                  | Date/time   |                         |
| D 3-7    | PC2      | Verify in HKViewer all ADCS HK green:              | XLS         | QA                      |
| D 3-8    | PC2      | Verify ADCS 402-SS_XN_R1                           |             | QA                      |
|          |          | Ref.: <b>S3-</b>                                   | D-SET-1-1-R | EDV TVC test report.doc |

| SwissCu    | abe                                          |           | Issue<br>Date<br>Page | : 1 Rev : 1<br>: 03/03/2009<br>: 52 of 87 |
|------------|----------------------------------------------|-----------|-----------------------|-------------------------------------------|
| D 3-9 PC2  | Verify ADCS 404-SS XN R2                     |           | <u>O</u> A            |                                           |
|            | (values should increase)                     |           | 2                     |                                           |
| D 3-10 OPE | Turn OFF flashlight                          |           | QA                    |                                           |
| D 3-11 OPE | Place flashlight to the down-right corner    |           | QA                    |                                           |
| D 3-12 OPE | Turn ON flashlight                           |           | QA                    |                                           |
| D 3-13 PC2 | Send FCT_EPS_GENERATE_HK                     | No Param  | eter                  |                                           |
| D 3-14 PC2 | Verify in TCRealTime all TC Acknow are       | © Green   | QA                    |                                           |
| D 3-15 PC2 | Verify in TCRealTime date/time               | Date/time |                       |                                           |
| D 3-16 PC2 | Verify in ADCS HKViewer date/time            | Date/time |                       |                                           |
| D 3-17 PC2 | Verify in HKViewer all ADCS HK green:        | XLS       | QA                    |                                           |
| D 3-18 PC2 | Verify EPS 401-SS_XN_A1                      |           | QA                    |                                           |
| D 3-19 PC2 | Verify EPS 403-SS_XN_A2                      |           | QA                    |                                           |
|            | (values should increase)                     |           |                       |                                           |
| D 3-20 OPE | Turn OFF flashlight                          |           | QA                    |                                           |
| D 3-21 OPE | Place flashlight to the top-right corner     |           | QA                    |                                           |
| D 3-22 OPE | Turn ON flashlight                           |           | QA                    |                                           |
| D 3-23 PC2 | Send FCT_EPS_GENERATE_HK                     | No Param  | eter                  |                                           |
| D 3-24 PC2 | Verify in TCRealTime all TC Acknow are       | © Green   | QA                    |                                           |
| D 3-25 PC2 | Verify in TCRealTime date/time               | Date/time |                       |                                           |
| D 3-26 PC2 | Verify in ADCS HKViewer date/time            | Date/time |                       |                                           |
| D 3-27 PC2 | Verify in HKViewer all ADCS HK green:        | XLS       | QA                    |                                           |
| D 3-28 PC2 | Verify EPS 401-SS_XN_A1                      |           | QA                    |                                           |
| D 3-29 PC2 | Verify EPS 403-SS_XN_A2                      |           | QA                    |                                           |
|            | (values should change)                       |           |                       |                                           |
| D 3-30 OPE | Turn OFF flashlight                          |           | QA                    |                                           |
| Face + X   |                                              |           |                       |                                           |
| D 3-31 OPE | Place flashlight perpendicular to face +X, + | Z on top  | QA                    |                                           |
| D 3-32 OPE | Turn ON flashlight                           |           | QA                    |                                           |
| D 3-33 PC2 | Send FCT_EPS_GENERATE_HK                     | No Param  | eter                  |                                           |
| D 3-34 PC2 | Verify in TCRealTime all TC Acknow are       | © Green   | QA                    |                                           |
| D 3-35 PC2 | Verify in TCRealTime date/time               | Date/time |                       |                                           |

| SwissCu        | be                                                 |           | Issue<br>Date<br>Page | : 1 Rev : 1<br>: 03/03/2009<br>: 53 of 87 |
|----------------|----------------------------------------------------|-----------|-----------------------|-------------------------------------------|
| D 3-36 PC2     | Verify in ADCS HKViewer date/time                  | Date/time |                       |                                           |
| D 3-37 PC2     | Verify in HKViewer all ADCS HK green:              | XLS       | QA                    |                                           |
| D 3-38 PC2     | Verify ADCS 406-SS_XP_R1                           |           | QA                    |                                           |
| D 3-39 PC2     | Verify ADCS 408-SS_XP_R2                           |           | QA                    |                                           |
|                | (values should increase)                           |           |                       |                                           |
| D 3-40 OPE     | Turn OFF flashlight                                |           | QA                    |                                           |
| D 3-41 OPE     | Place flashlight to the down-right corner          |           | QA                    |                                           |
| D 3-42 OPE     | Turn ON flashlight                                 |           | QA                    |                                           |
| D 3-43 PC2     | Send FCT_EPS_GENERATE_HK                           | No Param  | eter                  |                                           |
| D 3-44 PC2     | Verify in TCRealTime all TC Acknow are             | © Green   | QA                    |                                           |
| D 3-45 PC2     | Verify in TCRealTime date/time                     | Date/time |                       |                                           |
| D 3-46 PC2     | Verify in ADCS HKViewer date/time                  | Date/time |                       |                                           |
| D 3-47 PC2     | Verify in HKViewer all ADCS HK green:              | XLS       | QA                    |                                           |
| D 3-48 PC2     | Verify EPS 405-SS_XP_A1                            |           | QA                    |                                           |
| D 3-49 PC2     | Verify EPS 407-SS_XP_A2                            |           | QA                    |                                           |
|                | (values should increase)                           |           |                       |                                           |
| D 3-50 OPE     | Turn OFF flashlight                                |           | QA                    |                                           |
| D 3-51 OPE     | Place flashlight to the top-right corner           |           | QA                    |                                           |
| D 3-52 OPE     | Turn ON flashlight                                 |           | QA                    |                                           |
| D 3-53 PC2     | Send FCT_EPS_GENERATE_HK                           | No Parame | eter                  |                                           |
| D 3-54 PC2     | Verify in TCRealTime all TC Acknow are             | © Green   | QA                    |                                           |
| D 3-55 PC2     | Verify in TCRealTime date/time                     | Date/time |                       |                                           |
| D 3-56 PC2     | Verify in ADCS HKViewer date/time                  | Date/time |                       |                                           |
| D 3-57 PC2     | Verify in HKViewer all ADCS HK green:              | XLS       | QA                    |                                           |
| D 3-58 PC2     | Verify EPS 405-SS_XP_A1                            |           | QA                    |                                           |
| D 3-59 PC2     | Verify EPS 407-SS_XP_A2                            |           | QA                    |                                           |
|                | (values should change)                             |           |                       |                                           |
| D 3-60 OPE     | Turn OFF flashlight                                |           | QA                    |                                           |
| Face - Y       |                                                    |           |                       |                                           |
| D 3-61 OPE     | Place flashlight perpendicular to face $-Y$ , $+Z$ | on top    | QA                    |                                           |
| $D^{2}(2)$ ODE | Turn ON flashlight                                 | -         | OA                    |                                           |

| Swis   | sCu | be                                                   |           | Issue : 1 Rev : 1<br>Date : 03/03/2009<br>Page : 54 of 87 |
|--------|-----|------------------------------------------------------|-----------|-----------------------------------------------------------|
| D 3-63 | PC2 | Send FCT_EPS_GENERATE_HK                             | No Param  | eter                                                      |
| D 3-64 | PC2 | Verify in TCRealTime all TC Acknow are               | © Green   | QA                                                        |
| D 3-65 | PC2 | Verify in TCRealTime date/time                       | Date/time |                                                           |
| D 3-66 | PC2 | Verify in ADCS HKViewer date/time                    | Date/time |                                                           |
| D 3-67 | PC2 | Verify in HKViewer all ADCS HK green:                | XLS       | QA                                                        |
| D 3-68 | PC2 | Verify ADCS 410-SS_YN_R1                             |           | QA                                                        |
| D 3-69 | PC2 | Verify ADCS 412-SS_YN_R2<br>(values should increase) |           | QA                                                        |
| D 3-70 | OPE | Turn OFF flashlight                                  |           | QA                                                        |
| D 3-71 | OPE | Place flashlight to the down-right corner            |           | QA                                                        |
| D 3-72 | OPE | Turn ON flashlight                                   |           | QA                                                        |
| D 3-73 | PC2 | Send FCT_EPS_GENERATE_HK                             | No Param  | eter                                                      |
| D 3-74 | PC2 | Verify in TCRealTime all TC Acknow are               | © Green   | QA                                                        |
| D 3-75 | PC2 | Verify in TCRealTime date/time                       | Date/time |                                                           |
| D 3-76 | PC2 | Verify in ADCS HKViewer date/time                    | Date/time |                                                           |
| D 3-77 | PC2 | Verify in HKViewer all ADCS HK green:                | XLS       | QA                                                        |
| D 3-78 | PC2 | Verify EPS 409-SS_YN_A1                              |           | QA                                                        |
| D 3-79 | PC2 | Verify EPS 411-SS_YN_A2                              |           | QA                                                        |
|        |     | (values should increase)                             |           |                                                           |
| D 3-80 | OPE | Turn OFF flashlight                                  |           | QA                                                        |
| D 3-81 | OPE | Place flashlight to the top-right corner             |           | QA                                                        |
| D 3-82 | OPE | Turn ON flashlight                                   |           | QA                                                        |
| D 3-83 | PC2 | Send FCT_EPS_GENERATE_HK                             | No Param  | eter                                                      |
| D 3-84 | PC2 | Verify in TCRealTime all TC Acknow are               | © Green   | QA                                                        |
| D 3-85 | PC2 | Verify in TCRealTime date/time                       | Date/time | :                                                         |
| D 3-86 | PC2 | Verify in ADCS HKViewer date/time                    | Date/time | :                                                         |
| D 3-87 | PC2 | Verify in HKViewer all ADCS HK green:                | XLS       | QA                                                        |
| D 3-88 | PC2 | Verify EPS 409-SS_YN_A1                              |           | QA                                                        |
| D 3-89 | PC2 | Verify EPS 411-SS_YN_A2                              |           | QA                                                        |
|        |     | (values should change)                               |           |                                                           |
| D 3-90 | OPE | Turn OFF flashlight                                  |           | QA                                                        |

| SwissCu     | be                                                 |           | Date : 03/03/2009<br>Page : 55 of 87 |
|-------------|----------------------------------------------------|-----------|--------------------------------------|
| Face + Y    |                                                    |           |                                      |
| D 3-91 OPE  | Place flashlight perpendicular to face $+Y$ , $+Z$ | Z on top  | QA                                   |
| D 3-92 OPE  | Turn ON flashlight                                 |           | QA                                   |
| D 3-93 PC2  | Send FCT_EPS_GENERATE_HK                           | No Parame | eter                                 |
| D 3-94 PC2  | Verify in TCRealTime all TC Acknow are             | © Green   | QA                                   |
| D 3-95 PC2  | Verify in TCRealTime date/time                     | Date/time |                                      |
| D 3-96 PC2  | Verify in ADCS HKViewer date/time                  | Date/time |                                      |
| D 3-97 PC2  | Verify in HKViewer all ADCS HK green:              | XLS       | QA                                   |
| D 3-98 PC2  | Verify ADCS 414-SS_YP_R1                           |           | QA                                   |
| D 3-99 PC2  | Verify ADCS 416-SS_YP_R2                           |           | QA                                   |
|             | (values should increase)                           |           |                                      |
| D 3-100 OPE | Turn OFF flashlight                                |           | QA                                   |
| D 3-101 OPE | Place flashlight to the down-right corner          |           | QA                                   |
| D 3-102 OPE | Turn ON flashlight                                 |           | QA                                   |
| D 3-103 PC2 | Send FCT_EPS_GENERATE_HK                           | No Parame | eter                                 |
| D 3-104 PC2 | Verify in TCRealTime all TC Acknow are             | © Green   | QA                                   |
| D 3-105 PC2 | Verify in TCRealTime date/time                     | Date/time |                                      |
| D 3-106 PC2 | Verify in ADCS HKViewer date/time                  | Date/time |                                      |
| D 3-107 PC2 | Verify in HKViewer all ADCS HK green:              | XLS       | QA                                   |
| D 3-108 PC2 | Verify EPS 413-SS_YP_A1                            |           | QA                                   |
| D 3-109 PC2 | Verify EPS 415-SS_YP_A2                            |           | QA                                   |
|             | (values should increase)                           |           |                                      |
| D 3-110 OPE | Turn OFF flashlight                                |           | QA                                   |
| D 3-111 OPE | Place flashlight to the top-right corner           |           | QA                                   |
| D 3-112 OPE | Turn ON flashlight                                 |           | QA                                   |
| D 3-113 PC2 | Send FCT_EPS_GENERATE_HK                           | No Parame | eter                                 |
| D 3-114 PC2 | Verify in TCRealTime all TC Acknow are             | © Green   | QA                                   |
| D 3-115 PC2 | Verify in TCRealTime date/time                     | Date/time |                                      |
| D 3-116 PC2 | Verify in ADCS HKViewer date/time                  | Date/time |                                      |
| D 3-117 PC2 | Verify in HKViewer all ADCS HK green:              | XLS       | QA                                   |
| D 3-118 PC2 | Verify EPS 413-SS_YP_A1                            |           | QA                                   |
| D 3-119 PC2 | Verify EPS 415-SS_YP_A2                            |           | QA                                   |
|             | (values should change)                             |           |                                      |

| SwissCu     | be                                                       |           | Date : 03/03/200<br>Page : 56 of | 87<br>19 |
|-------------|----------------------------------------------------------|-----------|----------------------------------|----------|
| D 3-120 OPE | Turn OFF flashlight                                      |           | QA                               |          |
| Face - Z    |                                                          |           |                                  |          |
| D 3-121 OPE | Place flashlight perpendicular to face $-Z$ , $+ \Sigma$ | X on top  | QA                               |          |
| D 3-122 OPE | Turn ON flashlight                                       | L         | QA                               |          |
| D 3-123 PC2 | Send FCT_EPS_GENERATE_HK                                 | No Parame | eter                             |          |
| D 3-124 PC2 | Verify in TCRealTime all TC Acknow are                   | © Green   | QA                               |          |
| D 3-125 PC2 | Verify in TCRealTime date/time                           | Date/time |                                  |          |
| D 3-126 PC2 | Verify in ADCS HKViewer date/time                        | Date/time |                                  |          |
| D 3-127 PC2 | Verify in HKViewer all ADCS HK green:                    | XLS       | QA                               |          |
| D 3-128 PC2 | Verify ADCS 418-SS_ZN_R1                                 |           | QA                               |          |
| D 3-129 PC2 | Verify ADCS 420-SS_ZN_R2                                 |           | QA                               |          |
|             | (values should increase)                                 |           |                                  |          |
| D 3-130 OPE | Turn OFF flashlight                                      |           | QA                               |          |
| D 3-131 OPE | Place flashlight to the down-right corner                |           | QA                               |          |
| D 3-132 OPE | Turn ON flashlight                                       |           | QA                               |          |
| D 3-133 PC2 | Send FCT_EPS_GENERATE_HK                                 | No Parame | eter                             |          |
| D 3-134 PC2 | Verify in TCRealTime all TC Acknow are                   | © Green   | QA                               |          |
| D 3-135 PC2 | Verify in TCRealTime date/time                           | Date/time |                                  |          |
| D 3-136 PC2 | Verify in ADCS HKViewer date/time                        | Date/time |                                  |          |
| D 3-137 PC2 | Verify in HKViewer all ADCS HK green:                    | XLS       | QA                               |          |
| D 3-138 PC2 | Verify EPS 417-SS_ZN_A1                                  |           | QA                               |          |
| D 3-139 PC2 | Verify EPS 419-SS_ZN_A2                                  |           | QA                               |          |
|             | (values should increase)                                 |           |                                  |          |
| D 3-140 OPE | Turn OFF flashlight                                      |           | QA                               |          |
| D 3-141 OPE | Place flashlight to the top-right corner                 |           | QA                               |          |
| D 3-142 OPE | Turn ON flashlight                                       |           | QA                               |          |
| D 3-143 PC2 | Send FCT_EPS_GENERATE_HK                                 | No Parame | eter                             |          |
| D 3-144 PC2 | Verify in TCRealTime all TC Acknow are                   | © Green   | QA                               |          |
| D 3-145 PC2 | Verify in TCRealTime date/time                           | Date/time |                                  |          |
| D 3-146 PC2 | Verify in ADCS HKViewer date/time                        | Date/time |                                  |          |
| D 3-147 PC2 | Verify in HKViewer all ADCS HK green:                    | XLS       | OA                               |          |

| SwissCu     | be                                           | Issue:1   Rev:1<br>Date :03/03/2009<br>Page :57   of 87 |
|-------------|----------------------------------------------|---------------------------------------------------------|
| D 3-148 PC2 | Verify EPS 417-SS_ZN_A1                      | QA                                                      |
| D 3-149 PC2 | Verify EPS 419-SS_ZN_A2                      | QA                                                      |
|             | (values should change)                       |                                                         |
| D 3-150 OPE | Turn OFF flashlight                          | QA                                                      |
| Face + Z    |                                              |                                                         |
| D 3-151 OPE | Place flashlight perpendicular to face + $Z$ | QA                                                      |
| D 3-152 OPE | Turn ON flashlight                           | QA                                                      |
| D 3-153 PC2 | Send FCT_EPS_GENERATE_HK                     | No Parameter                                            |
| D 3-154 PC2 | Verify in TCRealTime all TC Acknow are       | © Green QA                                              |
| D 3-155 PC2 | Verify in TCRealTime date/time               | Date/time                                               |
| D 3-156 PC2 | Verify in ADCS HKViewer date/time            | Date/time                                               |
| D 3-157 PC2 | Verify in HKViewer all ADCS HK green:        | XLS QA                                                  |
| D 3-158 PC2 | Verify ADCS 422-SS_ZP_R1                     | QA                                                      |
| D 3-159 PC2 | Verify ADCS 424-SS_ZP_R2                     | QA                                                      |
|             | (values should increase)                     |                                                         |
| D 3-160 OPE | Turn OFF flashlight                          | QA                                                      |
| D 3-161 OPE | Place flashlight to the down-right corner    | QA                                                      |
| D 3-162 OPE | Turn ON flashlight                           | QA                                                      |
| D 3-163 PC2 | Send FCT_EPS_GENERATE_HK                     | No Parameter                                            |
| D 3-164 PC2 | Verify in TCRealTime all TC Acknow are       | © Green QA                                              |
| D 3-165 PC2 | Verify in TCRealTime date/time               | Date/time                                               |
| D 3-166 PC2 | Verify in ADCS HKViewer date/time            | Date/time                                               |
| D 3-167 PC2 | Verify in HKViewer all ADCS HK green:        | XLS QA                                                  |
| D 3-168 PC2 | Verify EPS 421-SS_ZP_A1                      | QA                                                      |
| D 3-169 PC2 | Verify EPS 423-SS_ZP_A2                      | QA                                                      |
|             | (values should increase)                     |                                                         |
| D 3-170 OPE | Turn OFF flashlight                          | QA                                                      |
| D 3-171 OPE | Place flashlight to the top-right corner     | QA                                                      |
| D 3-172 OPE | Turn ON flashlight                           | QA                                                      |
| D 3-173 PC2 | Send FCT_EPS_GENERATE_HK                     | No Parameter                                            |
| D 3-174 PC2 | Verify in TCRealTime all TC Acknow are       | © Green QA                                              |

| 22<br>22<br>22<br>22<br>22<br>22<br>PE<br>tion | Verify in TCRealTime date/time<br>Verify in ADCS HKViewer date/time<br>Verify in HKViewer all ADCS HK green:<br>Verify EPS 421-SS_ZP_A1<br>Verify EPS 423-SS_ZP_A2<br>(values should change)<br>Turn OFF flashlight | Date/time<br>Date/time<br>XLS                                                                                                    | QA<br>QA<br>QA                                                                                                    |                                                                                                    |
|------------------------------------------------|----------------------------------------------------------------------------------------------------|----------------------------------------------------------------------------------------------------|----------------------------------------------------------------------------------------------------|----------------------------------------------------------------------------------------------------|
| 22<br>22<br>22<br>22<br>22<br>PE<br>tion       | Verify in ADCS HKViewer date/time<br>Verify in HKViewer all ADCS HK green:<br>Verify EPS 421-SS_ZP_A1<br>Verify EPS 423-SS_ZP_A2<br>(values should change)<br>Turn OFF flashlight                                   | Date/time<br>XLS                                                                                                    | QA<br>QA<br>QA                                                                                                    |                                                                                                    |
| 22<br>22<br>22<br>PE<br>tion                   | Verify in HKViewer all ADCS HK green:<br>Verify EPS 421-SS_ZP_A1<br>Verify EPS 423-SS_ZP_A2<br>(values should change)<br>Turn OFF flashlight                                                                        | XLS                                                                                                    | QA<br>QA<br>QA                                                                                                    |                                                                                                    |
| 22<br>22<br>PE<br>tion                         | Verify EPS 421-SS_ZP_A1<br>Verify EPS 423-SS_ZP_A2<br>(values should change)<br>Turn OFF flashlight                                                                                                    |                                                                                                    | QA<br>QA                                                                                                    |                                                                                                    |
| 22<br>PE<br>tion                               | Verify EPS 423-SS_ZP_A2<br>(values should change)<br>Turn OFF flashlight                                                                                                    |                                                                                                    | QA                                                                                                    |                                                                                                    |
| PE<br>tion                                     | (values should change)<br>Turn OFF flashlight                                                                                                    |                                                                                                    |                                                                                                    |                                                                                                    |
| PE<br>tion                                     | Turn OFF flashlight                                                                                                    |                                                                                                    |                                                                                                    |                                                                                                    |
| tion                                           |                                                                                                    |                                                                                                    | QA                                                                                                    |                                                                                                    |
|                                                | of Gyros                                                                                                    |                                                                                                    |                                                                                                    |                                                                                                    |
| oun                                            | d Z Clockwise (+Z on top)                                                                                                    |                                                                                                    |                                                                                                    |                                                                                                    |
| PE                                             | Rotate satellite slowly around + Z Clockwise                                                                                                    | QA                                                                                                    |                                                                                                    |                                                                                                    |
|                                                | (180  deg in  60  sec = 3  deg/sec)                                                                                                    |                                                                                                    |                                                                                                    |                                                                                                    |
| 22                                             | Send FCT_EPS_GENERATE_HK                                                                                                    | No Parame                                                                                                    | eter                                                                                                    |                                                                                                    |
| 22                                             | Verify in TCRealTime all TC Acknow are                                                                                                    | © Green                                                                                                    | QA                                                                                                    |                                                                                                    |
| 22                                             | Verify in TCRealTime date/time                                                                                                    | Date/time                                                                                                    |                                                                                                    |                                                                                                    |
| 22                                             | Verify in ADCS HKViewer date/time                                                                                                    | Date/time                                                                                                    |                                                                                                    |                                                                                                    |
| 22                                             | Verify in HKViewer all ADCS HK green:                                                                                                    | XLS                                                                                                    | QA                                                                                                    |                                                                                                    |
| 22                                             | Verify ADCS 445-GYRO_Z_MEAS                                                                                                    |                                                                                                    | QA                                                                                                    |                                                                                                    |
|                                                | (values should increase, and be positive)                                                                                                    |                                                                                                    |                                                                                                    |                                                                                                    |
| PE                                             | Stop rotation, set satellite back on table                                                                                                    |                                                                                                    | QA                                                                                                    |                                                                                                    |
| cound                                          | d Z CounterClockwise (+Z on top)                                                                                                    |                                                                                                    |                                                                                                    |                                                                                                    |
| PΕ                                             | Rotate satellite slowly around + Z Clockwise                                                                                                    | QA                                                                                                    |                                                                                                    |                                                                                                    |
|                                                | (180  deg in  60  sec = 3  deg/sec)                                                                                                    |                                                                                                    |                                                                                                    |                                                                                                    |
| 22                                             | Send FCT_EPS_GENERATE_HK                                                                                                    | No Parame                                                                                                    | eter                                                                                                    |                                                                                                    |
| 22                                             | Verify in TCRealTime all TC Acknow are                                                                                                    | © Green                                                                                                    | QA                                                                                                    |                                                                                                    |
| 22                                             | Verify in TCRealTime date/time                                                                                                    | Date/time                                                                                                    |                                                                                                    |                                                                                                    |
| 22                                             | Verify in ADCS HKViewer date/time                                                                                                    | Date/time                                                                                                    |                                                                                                    |                                                                                                    |
| 22                                             | Verify in HKViewer all ADCS HK green:                                                                                                    | XLS                                                                                                    | QA                                                                                                    |                                                                                                    |
| 22                                             | Verify ADCS 445-GYRO_Z_MEAS                                                                                                    |                                                                                                    | QA                                                                                                    |                                                                                                    |
|                                                | (values should increase, and be positive)                                                                                                    |                                                                                                    |                                                                                                    |                                                                                                    |
| PE                                             | Stop rotation, set satellite back on table                                                                                                    |                                                                                                    | QA                                                                                                    |                                                                                                    |
|                                                | d X Clockwise (+X on top)                                                                                                    |                                                                                                    |                                                                                                    |                                                                                                    |
| .2<br>22<br>22<br>PI                           | E<br>uno                                                                                                    | <ul> <li>Verify in ADCS HK viewer date/ time</li> <li>Verify in HKViewer all ADCS HK green:</li> <li>Verify ADCS 445-GYRO_Z_MEAS<br/>(values should increase, and be positive)</li> <li>E Stop rotation, set satellite back on table</li> <li>und X Clockwise (+X on top)</li> </ul> | <ul> <li>Verify in ADCS HK viewer date/time Date/time</li> <li>Verify in HKViewer all ADCS HK green: XLS</li> <li>Verify ADCS 445-GYRO_Z_MEAS<br/>(values should increase, and be positive)</li> <li>E Stop rotation, set satellite back on table</li> <li>und X Clockwise (+X on top)</li> </ul> | <ul> <li>Verify in ADCS HK viewer date/ time Date/ time</li> <li>Verify in HKViewer all ADCS HK green: XLS QA</li> <li>Verify ADCS 445-GYRO_Z_MEAS QA</li> <li>(values should increase, and be positive)</li> <li>E Stop rotation, set satellite back on table QA</li> <li>und X Clockwise (+X on top)</li> </ul> |

| Swis            | sCu     | be                                           |           | Issue<br>Date<br>Page | : 1 Rev : 1<br>: 03/03/2009<br>: 59 of 87 |
|-----------------|---------|----------------------------------------------|-----------|-----------------------|-------------------------------------------|
| D 4-17          | OPE     | Rotate satellite slowly around + Z Clockwise | QA        |                       |                                           |
|                 |         | (180  deg in  60  sec = 3  deg/sec)          |           |                       |                                           |
| D 4-18          | PC2     | Send FCT_EPS_GENERATE_HK                     | No Parame | eter                  |                                           |
| D 4-19          | PC2     | Verify in TCRealTime all TC Acknow are       | © Green   | QA.                   |                                           |
| D 4-20          | PC2     | Verify in TCRealTime date/time               | Date/time |                       |                                           |
| D 4-21          | PC2     | Verify in ADCS HKViewer date/time            | Date/time |                       |                                           |
| D 4-22          | PC2     | Verify in HKViewer all ADCS HK green:        | XLS       | QA .                  |                                           |
| D 4-23          | PC2     | Verify ADCS 443-GYRO_X_MEAS                  |           | QA .                  |                                           |
|                 |         | (values should increase, and be positive)    |           |                       |                                           |
| D 4-24          | OPE     | Stop rotation, set satellite back on table   |           | QA .                  |                                           |
| Rotation        | n aroun | d X CounterClockwise (+X on top)             |           |                       |                                           |
| D 4-25          | OPE     | Rotate satellite slowly around + Z Clockwise | QA        |                       |                                           |
|                 |         | (180  deg in  60  sec = 3  deg/sec)          |           |                       |                                           |
| D 4-26          | PC2     | Send FCT_EPS_GENERATE_HK                     | No Parame | eter                  |                                           |
| D 4-27          | PC2     | Verify in TCRealTime all TC Acknow are       | © Green   | QA.                   |                                           |
| D 4-28          | PC2     | Verify in TCRealTime date/time               | Date/time |                       |                                           |
| D 4-29          | PC2     | Verify in ADCS HKViewer date/time            | Date/time |                       |                                           |
| D 4-30          | PC2     | Verify in HKViewer all ADCS HK green:        | XLS       | QA .                  |                                           |
| D 4-31          | PC2     | Verify ADCS 443-GYRO_X_MEAS                  |           | QA .                  |                                           |
|                 |         | (values should increase, and be positive)    |           |                       |                                           |
| D 4-32          | OPE     | Stop rotation, set satellite back on table   |           | QA .                  |                                           |
| <u>Rotation</u> | n aroun | d Y Clockwise (+Y on top)                    |           |                       |                                           |
| D 4-33          | OPE     | Rotate satellite slowly around + Z Clockwise | QA        |                       |                                           |
|                 |         | (180  deg in  60  sec = 3  deg/sec)          |           |                       |                                           |
| D 4-34          | PC2     | Send FCT_EPS_GENERATE_HK                     | No Parame | eter                  |                                           |
| D 4-35          | PC2     | Verify in TCRealTime all TC Acknow are       | © Green   | QA.                   |                                           |
| D 4-36          | PC2     | Verify in TCRealTime date/time               | Date/time |                       |                                           |
| D 4-37          | PC2     | Verify in ADCS HKViewer date/time            | Date/time |                       |                                           |
| D 4-38          | PC2     | Verify in HKViewer all ADCS HK green:        | XLS       | QA .                  |                                           |
| D 4-39          | PC2     | Verify ADCS 444-GYRO_Y_MEAS                  |           | QA .                  |                                           |
|                 |         | (values should increase, and be positive)    |           |                       |                                           |
|                 |         |                                              |           | 01                    |                                           |

| Swis                                                                                                    | sCu                                                                                                    | be                                                                                                    |                                                                                                    | Date<br>Page                                                                                      | : 03/03/2009<br>: 60 of 87 |
|----------------------------------------------------------------------------------------------------|----------------------------------------------------------------------------------------------------|----------------------------------------------------------------------------------------------------|----------------------------------------------------------------------------------------------------|---------------------------------------------------------------------------------------------------|----------------------------|
| <u>Rotatio</u>                                                                                                    | n aroun                                                                                                    | d Y CounterClockwise (+Y on top)                                                                                                    |                                                                                                    |                                                                                                   |                            |
| D 4-41                                                                                                    | OPE                                                                                                    | Rotate satellite slowly around + Z Clockwise                                                                                                    | QA                                                                                                    |                                                                                                   |                            |
|                                                                                                    |                                                                                                    | (180  deg in  60  sec = 3  deg/sec)                                                                                                    |                                                                                                    |                                                                                                   |                            |
| D 4-42                                                                                                    | PC2                                                                                                    | Send FCT_EPS_GENERATE_HK                                                                                                    | No Parame                                                                                                    | eter                                                                                              |                            |
| D 4-43                                                                                                    | PC2                                                                                                    | Verify in TCRealTime all TC Acknow are                                                                                                    | © Green                                                                                                    | QA                                                                                                |                            |
| D 4-44                                                                                                    | PC2                                                                                                    | Verify in TCRealTime date/time                                                                                                    | Date/time                                                                                                    |                                                                                                   |                            |
| D 4-45                                                                                                    | PC2                                                                                                    | Verify in ADCS HKViewer date/time                                                                                                    | Date/time                                                                                                    |                                                                                                   |                            |
| D 4-46                                                                                                    | PC2                                                                                                    | Verify in HKViewer all ADCS HK green:                                                                                                    | XLS                                                                                                    | QA .                                                                                              |                            |
| D 4-47                                                                                                    | PC2                                                                                                    | Verify ADCS 444-GYRO_Y_MEAS                                                                                                    |                                                                                                    | QA .                                                                                              |                            |
|                                                                                                    |                                                                                                    | (values should increase, and be positive)                                                                                                    |                                                                                                    |                                                                                                   |                            |
| D 4-48                                                                                                    | OPE                                                                                                    | Stop rotation, set satellite back on table                                                                                                    |                                                                                                    | QA                                                                                                |                            |
|                                                                                                    |                                                                                                    |                                                                                                    |                                                                                                    |                                                                                                   |                            |
| 5) Verif                                                                                                    | fication                                                                                                    | of MT                                                                                                    |                                                                                                    |                                                                                                   |                            |
|                                                                                                    |                                                                                                    |                                                                                                    |                                                                                                    |                                                                                                   |                            |
| D 5-1                                                                                                    | PC2                                                                                                    | Send FCT_ADCS_SET_MSP_MODE                                                                                                    | Parameter:                                                                                                    | 0                                                                                                 |                            |
| D 5-1<br>D 5-2                                                                                                    | PC2<br>PC2                                                                                                    | Send FCT_ADCS_SET_MSP_MODE Send FCT_EPS_GENERATE_HK                                                                                                    | Parameter:<br>No Parame                                                                                                    | 0 .<br>eter                                                                                       |                            |
| D 5-1<br>D 5-2<br>D 5-3                                                                                                    | PC2<br>PC2<br>PC2                                                                                                    | Send FCT_ADCS_SET_MSP_MODE<br>Send FCT_EPS_GENERATE_HK<br>Verify in TCRealTime all TC Acknow are                                                                                                    | Parameter:<br>No Parame<br>© Green                                                                                                    | 0<br>eter<br>QA                                                                                   |                            |
| D 5-1<br>D 5-2<br>D 5-3<br>D 5-4                                                                                                    | PC2<br>PC2<br>PC2<br>PC2                                                                                                    | Send FCT_ADCS_SET_MSP_MODE<br>Send FCT_EPS_GENERATE_HK<br>Verify in TCRealTime all TC Acknow are<br>Verify in TCRealTime date/time                                                                                                    | Parameter:<br>No Parame<br>© Green<br>Date/time                                                                                                    | 0<br>eter<br>QA                                                                                   |                            |
| D 5-1<br>D 5-2<br>D 5-3<br>D 5-4<br>D 5-5                                                                                                    | PC2<br>PC2<br>PC2<br>PC2<br>PC2<br>PC2                                                                                                    | Send FCT_ADCS_SET_MSP_MODE<br>Send FCT_EPS_GENERATE_HK<br>Verify in TCRealTime all TC Acknow are<br>Verify in TCRealTime date/time<br>Verify in ADCS HKViewer date/time                                                                                                    | Parameter:<br>No Parame<br>© Green<br>Date/time<br>Date/time                                                                                                    | 0<br>eter<br>QA                                                                                   |                            |
| D 5-1<br>D 5-2<br>D 5-3<br>D 5-4<br>D 5-5<br>D 5-6                                                                                                    | PC2<br>PC2<br>PC2<br>PC2<br>PC2<br>PC2<br>PC2                                                                                                    | Send FCT_ADCS_SET_MSP_MODE<br>Send FCT_EPS_GENERATE_HK<br>Verify in TCRealTime all TC Acknow are<br>Verify in TCRealTime date/time<br>Verify in ADCS HKViewer date/time<br>Verify in HKViewer all ADCS HK green:                                                                                                    | Parameter:<br>No Parame<br>© Green<br>Date/time<br>Date/time                                                                                                    | 0<br>eter<br>QA<br>QA                                                                             |                            |
| D 5-1<br>D 5-2<br>D 5-3<br>D 5-4<br>D 5-5<br>D 5-6<br>D 5-7                                                                                                   | PC2<br>PC2<br>PC2<br>PC2<br>PC2<br>PC2<br>PC2                                                                                                    | Send FCT_ADCS_SET_MSP_MODE<br>Send FCT_EPS_GENERATE_HK<br>Verify in TCRealTime all TC Acknow are<br>Verify in TCRealTime date/time<br>Verify in ADCS HKViewer date/time<br>Verify in HKViewer all ADCS HK green:<br>Bring compass to - X face, needle align perper                                                                                                    | Parameter:<br>No Parame<br>© Green<br>Date/time<br>Date/time                                                                                                    | 0<br>eter<br>QA<br>QA<br>ace (re                                                                  | d goes out face)           |
| D 5-1<br>D 5-2<br>D 5-3<br>D 5-4<br>D 5-5<br>D 5-6<br>D 5-7                                                                                                   | PC2<br>PC2<br>PC2<br>PC2<br>PC2<br>PC2<br>OPE                                                                                                    | Send FCT_ADCS_SET_MSP_MODE<br>Send FCT_EPS_GENERATE_HK<br>Verify in TCRealTime all TC Acknow are<br>Verify in TCRealTime date/time<br>Verify in ADCS HKViewer date/time<br>Verify in HKViewer all ADCS HK green:<br>Bring compass to - X face, needle align perper                                                                                                    | Parameter:<br>No Parame<br>© Green<br>Date/time<br>Date/time<br>ndicular to fa                                                                                                | 0<br>eter<br>QA<br>QA<br>ace (re<br>QA                                                            | d goes out face)           |
| D 5-1<br>D 5-2<br>D 5-3<br>D 5-4<br>D 5-5<br>D 5-6<br>D 5-7<br>D 5-8<br>D 5-9                                                                                 | PC2<br>PC2<br>PC2<br>PC2<br>PC2<br>PC2<br>OPE<br>PC2<br>PC2                                                                                                    | Send FCT_ADCS_SET_MSP_MODE<br>Send FCT_EPS_GENERATE_HK<br>Verify in TCRealTime all TC Acknow are<br>Verify in TCRealTime date/time<br>Verify in ADCS HKViewer date/time<br>Verify in HKViewer all ADCS HK green:<br>Bring compass to - X face, needle align perper<br>Send FCT_ADCS_SET_MT_OFFSET<br>Send FCT_EPS_GENERATE_HK                                                                                                    | Parameter:<br>No Parame<br>© Green<br>Date/time<br>Date/time<br>ndicular to fa<br>P: 127, 127                                                                                 | 0<br>eter<br>QA<br>QA<br>ace (re<br>QA<br>, 127                                                   | d goes out face)           |
| D 5-1<br>D 5-2<br>D 5-3<br>D 5-4<br>D 5-5<br>D 5-6<br>D 5-7<br>D 5-8<br>D 5-9<br>D 5-10                                                                       | <ul> <li>PC2</li> <li>PC2</li> </ul>                                                                                                    | <ul> <li>Send FCT_ADCS_SET_MSP_MODE</li> <li>Send FCT_EPS_GENERATE_HK</li> <li>Verify in TCRealTime all TC Acknow are</li> <li>Verify in ADCS HKViewer date/time</li> <li>Verify in HKViewer all ADCS HK green:</li> <li>Bring compass to - X face, needle align perper</li> <li>Send FCT_ADCS_SET_MT_OFFSET</li> <li>Send FCT_EPS_GENERATE_HK</li> <li>Verify in TCRealTime all TC Acknow are</li> </ul>                                                                                                    | Parameter:<br>No Parame<br>© Green<br>Date/time<br>Date/time<br>ndicular to fa<br>P: 127, 127<br>No Parame<br>© Green                                                         | 0<br>eter<br>QA<br>QA<br>ace (re<br>QA<br>, 127<br>eter<br>QA                                     | d goes out face)           |
| D 5-1<br>D 5-2<br>D 5-3<br>D 5-4<br>D 5-5<br>D 5-6<br>D 5-7<br>D 5-8<br>D 5-9<br>D 5-10<br>D 5-11                                                             | PC2<br>PC2<br>PC2<br>PC2<br>PC2<br>PC2<br>OPE<br>PC2<br>PC2<br>PC2<br>PC2<br>PC2                                                                                                    | <ul> <li>Send FCT_ADCS_SET_MSP_MODE</li> <li>Send FCT_EPS_GENERATE_HK</li> <li>Verify in TCRealTime all TC Acknow are</li> <li>Verify in ADCS HKViewer date/time</li> <li>Verify in HKViewer all ADCS HK green:</li> <li>Bring compass to - X face, needle align perper</li> <li>Send FCT_ADCS_SET_MT_OFFSET</li> <li>Send FCT_EPS_GENERATE_HK</li> <li>Verify in TCRealTime all TC Acknow are</li> <li>Verify in TCRealTime date/time</li> </ul>                                                                                                    | Parameter:<br>No Parame<br>© Green<br>Date/time<br>Date/time<br>ndicular to fa<br>P: 127, 127<br>No Parame<br>© Green<br>Date/time                                            | 0<br>eter<br>QA<br>QA<br>ace (re<br>QA<br>, 127<br>eter<br>QA                                     | d goes out face)           |
| D 5-1<br>D 5-2<br>D 5-3<br>D 5-4<br>D 5-5<br>D 5-6<br>D 5-7<br>D 5-7<br>D 5-8<br>D 5-9<br>D 5-10<br>D 5-11<br>D 5-12                                          | <ul> <li>PC2</li> <li>PC2</li> <li>PC3</li> <li>PC4</li> <li>PC4</li></ul> | <ul> <li>Send FCT_ADCS_SET_MSP_MODE</li> <li>Send FCT_EPS_GENERATE_HK</li> <li>Verify in TCRealTime all TC Acknow are</li> <li>Verify in ADCS HKViewer date/time</li> <li>Verify in HKViewer all ADCS HK green:</li> <li>Bring compass to - X face, needle align perper</li> <li>Send FCT_ADCS_SET_MT_OFFSET</li> <li>Send FCT_EPS_GENERATE_HK</li> <li>Verify in TCRealTime all TC Acknow are</li> <li>Verify in TCRealTime date/time</li> </ul>                                                                                                    | Parameter:<br>No Parame<br>© Green<br>Date/time<br>Date/time<br>ndicular to fa<br>P: 127, 127<br>No Parame<br>© Green<br>Date/time<br>Date/time                               | 0<br>eter<br>QA<br>QA<br>ace (re<br>QA<br>, 127<br>eter<br>QA                                     | d goes out face)           |
| D 5-1<br>D 5-2<br>D 5-3<br>D 5-4<br>D 5-5<br>D 5-6<br>D 5-7<br>D 5-7<br>D 5-8<br>D 5-9<br>D 5-10<br>D 5-11<br>D 5-12<br>D 5-13                                | <ul> <li>PC2</li> <li>PC2</li> <li>PC3</li> <li>PC4</li> <li>PC4</li></ul> | <ul> <li>Send FCT_ADCS_SET_MSP_MODE</li> <li>Send FCT_EPS_GENERATE_HK</li> <li>Verify in TCRealTime all TC Acknow are</li> <li>Verify in ADCS HKViewer date/time</li> <li>Verify in HKViewer all ADCS HK green:</li> <li>Bring compass to - X face, needle align perper</li> <li>Send FCT_ADCS_SET_MT_OFFSET</li> <li>Send FCT_EPS_GENERATE_HK</li> <li>Verify in TCRealTime all TC Acknow are</li> <li>Verify in TCRealTime date/time</li> <li>Verify in ADCS HKViewer date/time</li> </ul>                                                                                                    | Parameter:<br>No Parame<br>© Green<br>Date/time<br>Date/time<br>ndicular to fa<br>P: 127, 127<br>No Parame<br>© Green<br>Date/time<br>Date/time<br>XLS                        | 0<br>eter<br>QA<br>QA<br>ace (re<br>QA<br>, 127<br>eter<br>QA                                     | d goes out face)           |
| D 5-1<br>D 5-2<br>D 5-3<br>D 5-4<br>D 5-5<br>D 5-6<br>D 5-7<br>D 5-7<br>D 5-8<br>D 5-9<br>D 5-10<br>D 5-11<br>D 5-12<br>D 5-13<br>D 5-14                      | <ul> <li>PC2</li> <li>PC2</li> </ul>                                                                                                    | <ul> <li>Send FCT_ADCS_SET_MSP_MODE</li> <li>Send FCT_EPS_GENERATE_HK</li> <li>Verify in TCRealTime all TC Acknow are</li> <li>Verify in ADCS HKViewer date/time</li> <li>Verify in HKViewer all ADCS HK green:</li> <li>Bring compass to - X face, needle align perper</li> <li>Send FCT_ADCS_SET_MT_OFFSET</li> <li>Send FCT_EPS_GENERATE_HK</li> <li>Verify in TCRealTime all TC Acknow are</li> <li>Verify in TCRealTime date/time</li> <li>Verify in ADCS HKViewer date/time</li> <li>Verify in ADCS HKViewer date/time</li> <li>Verify in ADCS HKViewer date/time</li> <li>Verify in HKViewer all ADCS HK green:</li> <li>Verify in HKViewer all ADCS HK green:</li> </ul>                             | Parameter:<br>No Parame<br>© Green<br>Date/time<br>Date/time<br>ndicular to fa<br>P: 127, 127<br>No Parame<br>© Green<br>Date/time<br>Date/time<br>XLS<br>0                   | 0<br>eter<br>QA<br>QA<br>Acce (re<br>QA<br>, 127<br>eter<br>QA<br>QA<br>QA                        | d goes out face)           |
| D 5-1<br>D 5-2<br>D 5-3<br>D 5-4<br>D 5-5<br>D 5-6<br>D 5-7<br>D 5-7<br>D 5-8<br>D 5-9<br>D 5-10<br>D 5-11<br>D 5-12<br>D 5-13<br>D 5-14<br>D 5-15            | <ul> <li>PC2</li> <li>PC2</li> </ul>                                                                                                    | <ul> <li>Send FCT_ADCS_SET_MSP_MODE</li> <li>Send FCT_EPS_GENERATE_HK</li> <li>Verify in TCRealTime all TC Acknow are</li> <li>Verify in ADCS HKViewer date/time</li> <li>Verify in HKViewer all ADCS HK green:</li> <li>Bring compass to - X face, needle align perper</li> <li>Send FCT_ADCS_SET_MT_OFFSET</li> <li>Send FCT_EPS_GENERATE_HK</li> <li>Verify in TCRealTime all TC Acknow are</li> <li>Verify in TCRealTime date/time</li> <li>Verify in ADCS HKViewer date/time</li> <li>Verify in ADCS HKViewer date/time</li> <li>Verify in HKViewer all ADCS HK green:</li> <li>Verify in HKViewer all ADCS HK green:</li> <li>Verify ADCS 463-MSP_MODE</li> <li>Verify ADCS 449-BD X OFFSET</li> </ul> | Parameter:<br>No Parame<br>© Green<br>Date/time<br>Date/time<br>ndicular to fa<br>P: 127, 127<br>No Parame<br>© Green<br>Date/time<br>Date/time<br>XLS<br>0<br>12700          | 0<br>eter<br>QA<br>QA<br>A<br>ce (re<br>QA<br>, 127<br>eter<br>QA<br>QA<br>QA<br>QA<br>QA         | d goes out face)           |
| D 5-1<br>D 5-2<br>D 5-3<br>D 5-4<br>D 5-5<br>D 5-6<br>D 5-7<br>D 5-7<br>D 5-7<br>D 5-10<br>D 5-11<br>D 5-12<br>D 5-12<br>D 5-13<br>D 5-14<br>D 5-15<br>D 5-16 | <ul> <li>PC2</li> <li>PC2</li> <li>PC3</li> <li>PC4</li> <li>PC4</li> </ul>                                                                                                    | <ul> <li>Send FCT_ADCS_SET_MSP_MODE</li> <li>Send FCT_EPS_GENERATE_HK</li> <li>Verify in TCRealTime all TC Acknow are</li> <li>Verify in ADCS HKViewer date/time</li> <li>Verify in HKViewer all ADCS HK green:</li> <li>Bring compass to - X face, needle align perper</li> <li>Send FCT_ADCS_SET_MT_OFFSET</li> <li>Send FCT_EPS_GENERATE_HK</li> <li>Verify in TCRealTime all TC Acknow are</li> <li>Verify in TCRealTime date/time</li> <li>Verify in ADCS HKViewer date/time</li> <li>Verify in HKViewer all ADCS HK green:</li> <li>Verify in ADCS HKViewer date/time</li> <li>Verify in HKViewer all ADCS HK green:</li> <li>Verify ADCS 463-MSP_MODE</li> <li>Verify ADCS 450-BD Y OFFSET</li> </ul> | Parameter:<br>No Parame<br>© Green<br>Date/time<br>Date/time<br>ndicular to fa<br>P: 127, 127<br>No Parame<br>© Green<br>Date/time<br>Date/time<br>XLS<br>0<br>12700<br>12700 | 0<br>eter<br>QA<br>QA<br>ace (re<br>QA<br>, 127<br>eter<br>QA<br>QA<br>QA<br>QA<br>QA<br>QA<br>QA | d goes out face)           |

| Swis                                                                                                    | sCu                                                                           | be                                                                                                    | Issue:1 Rev:1<br>Date :03/03/2009<br>Page :61 of 87                                                                                                    |
|----------------------------------------------------------------------------------------------------|-------------------------------------------------------------------------------|----------------------------------------------------------------------------------------------------|----------------------------------------------------------------------------------------------------|
| D 5-18                                                                                                    | PC2                                                                           | Verify ADCS 457-MT_X_MEAS                                                                                                    | QA                                                                                                    |
| D 5-19                                                                                                    | OPE                                                                           | Note deviation MT -X                                                                                                    | red out of face                                                                                                    |
| D 5-20                                                                                                    | PC2                                                                           | Send FCT_ADCS_SET_MT_OFFSET                                                                                                    | P: 0, 0, 0                                                                                                    |
| D 5-21                                                                                                    | OPE                                                                           | Bring compass to + Y face, needle align per                                                                                                    | pendicular to face (red goes out face                                                                                                    |
|                                                                                                    |                                                                               |                                                                                                    | QA                                                                                                    |
| D 5-22                                                                                                    | PC2                                                                           | Send FCT_ADCS_SET_MT_OFFSET                                                                                                    | P: 127, 127, 127                                                                                                    |
| D 5-23                                                                                                    | PC2                                                                           | Send FCT_EPS_GENERATE_HK                                                                                                    | No Parameter                                                                                                    |
| D 5-24                                                                                                    | PC2                                                                           | Verify in TCRealTime all TC Acknow are                                                                                                    | © Green QA                                                                                                    |
| D 5-25                                                                                                    | PC2                                                                           | Verify in TCRealTime date/time                                                                                                    | Date/time                                                                                                    |
| D 5-26                                                                                                    | PC2                                                                           | Verify in ADCS HKViewer date/time                                                                                                    | Date/time                                                                                                    |
| D 5-27                                                                                                    | PC2                                                                           | Verify ADCS 458-MT_Y_MEAS                                                                                                    | QA                                                                                                    |
| D 5-28                                                                                                    | OPE                                                                           | Note deviation MT + Y                                                                                                    | red out of face                                                                                                    |
|                                                                                                    | PC2                                                                           | Send FCT_ADCS_SET_MT_OFFSET                                                                                                    | P: 0, 0, 0                                                                                                    |
| D 5-29                                                                                                    | 102                                                                           |                                                                                                    |                                                                                                    |
| D 5-29<br>D 5-30                                                                                                    | OPE                                                                           | Bring compass to - Z face, needle align perp                                                                                                    | endicular to face (red goes in face)<br>QA                                                                                                    |
| D 5-29<br>D 5-30<br>D 5-31                                                                                                    | OPE<br>PC2                                                                    | Bring compass to - Z face, needle align perp<br>Send FCT_ADCS_SET_MT_OFFSET                                                                                                    | endicular to face (red goes in face)<br>QA<br>P: 127, 127, 127                                                                                                    |
| D 5-29<br>D 5-30<br>D 5-31<br>D 5-32                                                                                                    | OPE<br>PC2<br>PC2                                                             | Bring compass to - Z face, needle align perp<br>Send FCT_ADCS_SET_MT_OFFSET<br>Send FCT_EPS_GENERATE_HK                                                                                                    | endicular to face (red goes in face)<br>QA<br>P: 127, 127, 127<br>No Parameter                                                                                        |
| D 5-29<br>D 5-30<br>D 5-31<br>D 5-32<br>D 5-33                                                                                                    | OPE<br>PC2<br>PC2<br>PC2                                                      | Bring compass to - Z face, needle align perp<br>Send FCT_ADCS_SET_MT_OFFSET<br>Send FCT_EPS_GENERATE_HK<br>Verify in TCRealTime all TC Acknow are                                                                                                    | endicular to face (red goes in face)<br>QA<br>P: 127, 127, 127<br>No Parameter<br>© Green QA                                                                          |
| D 5-29<br>D 5-30<br>D 5-31<br>D 5-32<br>D 5-33<br>D 5-34                                                                                                    | OPE<br>PC2<br>PC2<br>PC2<br>PC2<br>PC2                                        | Bring compass to - Z face, needle align perp<br>Send FCT_ADCS_SET_MT_OFFSET<br>Send FCT_EPS_GENERATE_HK<br>Verify in TCRealTime all TC Acknow are<br>Verify in TCRealTime date/time                                                                                                    | P: 127, 127, 127<br>No Parameter<br>© Green<br>QA<br><br>No Parameter<br><br>Date/time                                                                                |
| D 5-29<br>D 5-30<br>D 5-31<br>D 5-32<br>D 5-33<br>D 5-33<br>D 5-34<br>D 5-35                                                                                             | OPE<br>PC2<br>PC2<br>PC2<br>PC2<br>PC2<br>PC2<br>PC2                          | Bring compass to - Z face, needle align perp<br>Send FCT_ADCS_SET_MT_OFFSET<br>Send FCT_EPS_GENERATE_HK<br>Verify in TCRealTime all TC Acknow are<br>Verify in TCRealTime date/time<br>Verify in ADCS HKViewer date/time                                                                                                    | P: 127, 127, 127<br>No Parameter<br>© Green QA<br>Date/time<br>Date/time                                                                                              |
| D 5-29<br>D 5-30<br>D 5-31<br>D 5-32<br>D 5-33<br>D 5-33<br>D 5-34<br>D 5-35<br>D 5-36                                                                                   | OPE<br>PC2<br>PC2<br>PC2<br>PC2<br>PC2<br>PC2<br>PC2<br>PC2                   | Bring compass to - Z face, needle align perp<br>Send FCT_ADCS_SET_MT_OFFSET<br>Send FCT_EPS_GENERATE_HK<br>Verify in TCRealTime all TC Acknow are<br>Verify in TCRealTime date/time<br>Verify in ADCS HKViewer date/time<br>Verify ADCS 459-MT_Z_MEAS                                                                                                    | P: 127, 127, 127<br>No Parameter<br>© Green QA<br>Date/time<br>QA                                                                                                    |
| D 5-29<br>D 5-30<br>D 5-31<br>D 5-32<br>D 5-33<br>D 5-34<br>D 5-35<br>D 5-36<br>D 5-37                                                                                   | OPE<br>PC2<br>PC2<br>PC2<br>PC2<br>PC2<br>PC2<br>PC2<br>PC2<br>OPE            | Bring compass to - Z face, needle align perp<br>Send FCT_ADCS_SET_MT_OFFSET<br>Send FCT_EPS_GENERATE_HK<br>Verify in TCRealTime all TC Acknow are<br>Verify in TCRealTime date/time<br>Verify in ADCS HKViewer date/time<br>Verify ADCS 459-MT_Z_MEAS<br>Note deviation MT + Y                                                                                                    | P: 127, 127, 127<br>No Parameter<br>© Green QA<br>Date/time<br>QA<br>Date/time<br>Date/time<br>cqA<br>red in face                                                     |
| D 5-29<br>D 5-30<br>D 5-31<br>D 5-32<br>D 5-33<br>D 5-34<br>D 5-35<br>D 5-36<br>D 5-37<br>D 5-38                                                                         | OPE<br>PC2<br>PC2<br>PC2<br>PC2<br>PC2<br>PC2<br>PC2<br>OPE<br>PC2            | Bring compass to - Z face, needle align perp<br>Send FCT_ADCS_SET_MT_OFFSET<br>Send FCT_EPS_GENERATE_HK<br>Verify in TCRealTime all TC Acknow are<br>Verify in TCRealTime date/time<br>Verify in ADCS HKViewer date/time<br>Verify ADCS 459-MT_Z_MEAS<br>Note deviation MT + Y<br>Send FCT_ADCS_SET_MT_OFFSET                                                                                                    | P: 127, 127, 127<br>No Parameter<br>© Green QA<br>Date/time<br>QA<br>P: 127, 127, 127<br>No Parameter<br>P: 0, 0, 0                                                   |
| D 5-29<br>D 5-30<br>D 5-31<br>D 5-32<br>D 5-33<br>D 5-34<br>D 5-35<br>D 5-36<br>D 5-37<br>D 5-38<br><b>6) Powe</b>                                                       | OPE<br>PC2<br>PC2<br>PC2<br>PC2<br>PC2<br>PC2<br>PC2<br>OPE<br>PC2<br>PC2     | Bring compass to - Z face, needle align perp<br>Send FCT_ADCS_SET_MT_OFFSET<br>Send FCT_EPS_GENERATE_HK<br>Verify in TCRealTime all TC Acknow are<br>Verify in TCRealTime date/time<br>Verify in ADCS HKViewer date/time<br>Verify ADCS 459-MT_Z_MEAS<br>Note deviation MT + Y<br>Send FCT_ADCS_SET_MT_OFFSET                                                                                                    | P: 127, 127, 127<br>No Parameter<br>© Green QA<br>Date/time<br>Date/time<br>QA<br>red in face<br>P: 0, 0, 0                                                           |
| D 5-29<br>D 5-30<br>D 5-31<br>D 5-32<br>D 5-33<br>D 5-34<br>D 5-35<br>D 5-36<br>D 5-37<br>D 5-38<br><b>6) Powe</b><br>D 6-1                                              | OPE<br>PC2<br>PC2<br>PC2<br>PC2<br>PC2<br>PC2<br>PC2<br>PC2<br>PC2<br>er dowr | Bring compass to - Z face, needle align perp<br>Send FCT_ADCS_SET_MT_OFFSET<br>Send FCT_EPS_GENERATE_HK<br>Verify in TCRealTime all TC Acknow are<br>Verify in TCRealTime date/time<br>Verify in ADCS HKViewer date/time<br>Verify ADCS 459-MT_Z_MEAS<br>Note deviation MT + Y<br>Send FCT_ADCS_SET_MT_OFFSET<br><b>ADCS Board</b><br>Send FCT_EPS_PWR_DOWN_SS<br>(script: PowerDown ADCS)                                                                                                    | P: 127, 127, 127<br>No Parameter<br>© Green QA<br>Date/time<br>Date/time<br>QA<br>red in face<br>P: 0, 0, 0<br>para: ADCS                                             |
| D 5-29<br>D 5-30<br>D 5-31<br>D 5-32<br>D 5-33<br>D 5-34<br>D 5-35<br>D 5-36<br>D 5-37<br>D 5-38<br><b>6) Powe</b><br>D 6-1<br>D 6-1                                     | OPE PC2 PC2 PC2 PC2 PC2 PC2 OPE PC2 er dowr PC2 PC2 PC2                       | Bring compass to - Z face, needle align perp<br>Send FCT_ADCS_SET_MT_OFFSET<br>Send FCT_EPS_GENERATE_HK<br>Verify in TCRealTime all TC Acknow are<br>Verify in TCRealTime date/time<br>Verify in ADCS HKViewer date/time<br>Verify ADCS 459-MT_Z_MEAS<br>Note deviation MT + Y<br>Send FCT_ADCS_SET_MT_OFFSET<br><b>ADCS Board</b><br>Send FCT_EPS_PWR_DOWN_SS<br>(script: PowerDownADCS)<br>Verify in TCRealTime all TC Acknow are                                                                | P: 127, 127, 127<br>No Parameter<br>© Green QA<br>Date/time<br>Date/time<br>QA<br>red in face<br>P: 0, 0, 0<br>para: ADCS<br>© Green QA                               |
| D 5-29<br>D 5-30<br>D 5-31<br>D 5-32<br>D 5-33<br>D 5-34<br>D 5-35<br>D 5-36<br>D 5-37<br>D 5-38<br><b>6) Powe</b><br>D 6-1<br>D 6-2<br>D 6-2<br>D 6-3                   | OPE PC2 PC2 PC2 PC2 PC2 PC2 PC2 PC2 PC2 PC2                                   | Bring compass to - Z face, needle align perp<br>Send FCT_ADCS_SET_MT_OFFSET<br>Send FCT_EPS_GENERATE_HK<br>Verify in TCRealTime all TC Acknow are<br>Verify in TCRealTime date/time<br>Verify in ADCS HKViewer date/time<br>Verify ADCS 459-MT_Z_MEAS<br>Note deviation MT + Y<br>Send FCT_ADCS_SET_MT_OFFSET<br>ADCS Board<br>Send FCT_EPS_PWR_DOWN_SS<br>(script: PowerDownADCS)<br>Verify in TCRealTime all TC Acknow are<br>Send FCT_EPS_GENERATE_HK                                           | P: 127, 127, 127   No Parameter   © Green   QA   Date/time   QA   Date/time   QA   red in face   P: 0, 0, 0   para: ADCS   © Green   QA   No Parameter                |
| D 5-29<br>D 5-30<br>D 5-31<br>D 5-32<br>D 5-33<br>D 5-34<br>D 5-35<br>D 5-36<br>D 5-37<br>D 5-38<br><b>6) Powe</b><br>D 6-1<br>D 6-1<br>D 6-2<br>D 6-3<br>D 6-3<br>D 6-4 | OPE PC2 PC2 PC2 PC2 PC2 PC2 PC2 PC2 PC2 PC2                                   | Bring compass to - Z face, needle align perp<br>Send FCT_ADCS_SET_MT_OFFSET<br>Send FCT_EPS_GENERATE_HK<br>Verify in TCRealTime all TC Acknow are<br>Verify in TCRealTime date/time<br>Verify in ADCS HKViewer date/time<br>Verify ADCS 459-MT_Z_MEAS<br>Note deviation MT + Y<br>Send FCT_ADCS_SET_MT_OFFSET<br>ADCS Board<br>Send FCT_EPS_PWR_DOWN_SS<br>(script: PowerDownADCS)<br>Verify in TCRealTime all TC Acknow are<br>Send FCT_EPS_GENERATE_HK<br>Verify in TCRealTime all TC Acknow are | P: 127, 127, 127<br>No Parameter<br>© Green QA<br>Date/time<br>Date/time<br>QA<br>red in face<br>P: 0, 0, 0<br>para: ADCS<br>© Green QA<br>No Parameter<br>© Green OA |

| D 6-6                                                                                                  | PC2                                                                                                  | Verify in ADCS HKViewer date/time Date/time                                                                                                    | 2       |            |
|----------------------------------------------------------------------------------------------------|----------------------------------------------------------------------------------------------------|----------------------------------------------------------------------------------------------------|---------|------------|
| D 6-7                                                                                                  | PC2                                                                                                  | Verify in HKViewer all EPS HK green:                                                                                                    | QA      |            |
| D 6-8                                                                                                  | PC2                                                                                                  | Verify detailed COM default values and parameters: XLS                                                                                                    | QA      |            |
| D 6-9                                                                                                  | PC2                                                                                                  | Verify detailed EPS default values and parameters: XLS                                                                                                    | QA      |            |
| D 6-10                                                                                                 | PC2                                                                                                  | Verify detailed ADCS default values and parameters:                                                                                                    | QA      |            |
|                                                                                                    |                                                                                                    | (should see no packet)                                                                                                    |         |            |
| D 6-11                                                                                                 | PC2                                                                                                  | Verify EPS 134-ST_ADCS                                                                                                    | QA      |            |
| 7) End                                                                                                 | sequen                                                                                               | nce                                                                                                    |         |            |
| D 7-1                                                                                                  | PRO                                                                                                  | If HK correct go back to Paragraph Error! Reference so                                                                                                    | ource 1 | not found. |
|                                                                                                    |                                                                                                    |                                                                                                    |         |            |
| D 7-2<br>8) Verif                                                                                      | PRO<br>fication                                                                                      | If HK NOT correct STOP                                                                                                    |         |            |
| D 7-2<br><b>8) Verif</b><br>D 8-1<br>FCT A                                                             | PRO<br>fication<br>PRO<br>DCS_SI                                                                     | If HK NOT correct STOP<br><b>a of the ADCS functions (Software functions)</b><br>Check if SW functions have been tested Laurent?<br>ET BD ILIMIT 0x51                                                                                                    | QA      |            |
| D 7-2<br>8) Verif<br>D 8-1<br>FCT_A<br>FCT_A                                                           | PRO<br>fication<br>PRO<br>DCS_SI<br>DCS_C                                                            | If HK NOT correct STOP<br><b>of the ADCS functions (Software functions)</b><br>Check if SW functions have been tested Laurent?<br>ET_BD_ILIMIT 0x51<br>CHANGE MT SIGN 0x52                                                                                                    | QA      |            |
| D 7-2<br>8) Verif<br>D 8-1<br>FCT_A<br>FCT_A<br>FCT_A                                                  | PRO<br>fication<br>PRO<br>DCS_SI<br>DCS_C<br>DCS_SI                                                  | If HK NOT correct STOP<br><b>a of the ADCS functions (Software functions)</b><br>Check if SW functions have been tested Laurent?<br>ET_BD_ILIMIT 0x51<br>HANGE_MT_SIGN 0x52<br>ET_MT_GAIN 0x53                                                                                                    | QA      |            |
| D 7-2<br>8) Verif<br>D 8-1<br>FCT_A<br>FCT_A<br>FCT_A<br>FCT_A                                         | PRO<br>fication<br>PRO<br>DCS_SI<br>DCS_C<br>DCS_SI<br>DCS_E                                         | If HK NOT correct STOP<br><b>a of the ADCS functions (Software functions)</b><br>Check if SW functions have been tested Laurent?<br>ET_BD_ILIMIT 0x51<br>HANGE_MT_SIGN 0x52<br>ET_MT_GAIN 0x53<br>NABLE_MSP_COMPONENT 0x56                                                                                                 | QA      |            |
| D 7-2<br>8) Verif<br>D 8-1<br>FCT_A<br>FCT_A<br>FCT_A<br>FCT_A<br>FCT_A                                | PRO<br><b>fication</b><br>PRO<br>DCS_SI<br>DCS_C<br>DCS_E<br>DCS_D                                   | If HK NOT correct STOP<br><b>a of the ADCS functions (Software functions)</b><br>Check if SW functions have been tested Laurent?<br>ET_BD_ILIMIT 0x51<br>EHANGE_MT_SIGN 0x52<br>ET_MT_GAIN 0x53<br>ENABLE_MSP_COMPONENT 0x56<br>DISABLE_MSP_COMPONENT 0x57                                                                 | QA      |            |
| D 7-2<br>8) Verif<br>D 8-1<br>FCT_A<br>FCT_A<br>FCT_A<br>FCT_A<br>FCT_A<br>FCT_A                       | PRO<br><b>fication</b><br>PRO<br>DCS_SI<br>DCS_C<br>DCS_E<br>DCS_D<br>DCS_SI                         | If HK NOT correct STOP<br><b>of the ADCS functions (Software functions)</b><br>Check if SW functions have been tested Laurent?<br>ET_BD_ILIMIT 0x51<br>HANGE_MT_SIGN 0x52<br>ET_MT_GAIN 0x53<br>NABLE_MSP_COMPONENT 0x56<br>DISABLE_MSP_COMPONENT 0x57<br>ET_BD_LAMBDA 0x58                                                | QA      |            |
| D 7-2<br>8) Verif<br>D 8-1<br>FCT_A<br>FCT_A<br>FCT_A<br>FCT_A<br>FCT_A<br>FCT_A<br>FCT_A              | Fication<br>PRO<br>DCS_SI<br>DCS_C<br>DCS_SI<br>DCS_E<br>DCS_D<br>DCS_SI<br>DCS_SI                   | If HK NOT correct STOP<br><b>a of the ADCS functions (Software functions)</b><br>Check if SW functions have been tested Laurent?<br>ET_BD_ILIMIT 0x51<br>HANGE_MT_SIGN 0x52<br>ET_MT_GAIN 0x53<br>NABLE_MSP_COMPONENT 0x56<br>DISABLE_MSP_COMPONENT 0x57<br>ET_BD_LAMBDA 0x58<br>ET_BD_THRESHOLD 0x59                      | QA      |            |
| D 7-2<br>8) Verif<br>D 8-1<br>FCT_A<br>FCT_A<br>FCT_A<br>FCT_A<br>FCT_A<br>FCT_A<br>FCT_A<br>(All sen: | PRO<br><b>fication</b><br>PRO<br>DCS_SI<br>DCS_C<br>DCS_SI<br>DCS_SI<br>DCS_SI<br>DCS_SI<br>sors sho | If HK NOT correct STOP<br><b>a of the ADCS functions (Software functions)</b><br>Check if SW functions have been tested Laurent?<br>ET_BD_ILIMIT 0x51<br>HANGE_MT_SIGN 0x52<br>ET_MT_GAIN 0x53<br>NABLE_MSP_COMPONENT 0x56<br>DISABLE_MSP_COMPONENT 0x57<br>ET_BD_LAMBDA 0x58<br>ET_BD_THRESHOLD 0x59<br>build be enabled) | QA      |            |
| D 7-2<br>8) Verif<br>D 8-1<br>FCT_A<br>FCT_A<br>FCT_A<br>FCT_A<br>FCT_A<br>FCT_A<br>(All sen:          | PRO<br><b>fication</b><br>PRO<br>DCS_SI<br>DCS_C<br>DCS_E<br>DCS_D<br>DCS_SI<br>DCS_SI<br>sors sho   | If HK NOT correct STOP<br>a of the ADCS functions (Software functions)<br>Check if SW functions have been tested Laurent?<br>ET_BD_ILIMIT 0x51<br>HANGE_MT_SIGN 0x52<br>ET_MT_GAIN 0x53<br>NABLE_MSP_COMPONENT 0x56<br>DISABLE_MSP_COMPONENT 0x57<br>ET_BD_LAMBDA 0x58<br>ET_BD_THRESHOLD 0x59<br>build be enabled)        | QA      |            |

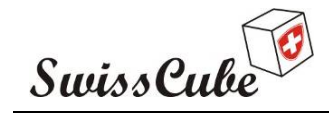

Issue : 1 Rev : 1 Date : 03/03/2009 Page : 63 of 87

### Appendix E PL Functions

This section will verify all functions of the Payload. This test procedure is also applicable for the PL alignment test. It will first power up ADCS after again with PL, and will take a picture and download it. This picture will be used for the alignment test. This procedure will also verify the COM-Emergency Safe Mode. This function will turn both ADCS and PL off.

Assumptions:

- Satellite is in safe mode
- Satellite on Optical Bench if alignment test
- EPS, COM are ON
- ADCS is OFF
- Chronometer.

188 pixels in one line, about 250 bytes

COM: RF 150 bytes/sec

120 lines, 120 x 250 /150, in other words 3 min 20 sec of reception

| <u>Set-up:</u><br>In the Mission Data ( | Client, op  | pen Image Servic | e       | Open QA |  |
|-----------------------------------------|-------------|------------------|---------|---------|--|
| TEST ABF #1:                            |             | Users            | ON      | OFF     |  |
|                                         |             | ADS              | ON      | OFF     |  |
|                                         |             | Beacon           | ON      | OFF     |  |
|                                         |             | RF               | ON      | OFF     |  |
| Personnel involve                       | e <b>d:</b> |                  |         |         |  |
| OPERATOR                                | OPE         | Nicolas          | Steiner |         |  |
| Computer 1 (COM)                        | PC1         | Florian          | George  |         |  |
| Computer 2 (MCS)                        | PC2         | Yann V           | oumard  |         |  |
| Procedure run                           | PRO         | Muriel           | Noca    |         |  |
| Engineer EPS                            | FPS         | Nicolas          | Steiner |         |  |

| Swi     | ssCu     | be                                                   |                             |               | Issue<br>Date<br>Page | : 1 Rev : 1<br>: 03/03/2009<br>: 64 of 87 |
|---------|----------|------------------------------------------------------|-----------------------------|---------------|-----------------------|-------------------------------------------|
| Engine  | er COM   | СОМ                                                  | Ted Choueiri                |               |                       |                                           |
| Engine  | er ADCS  | S ADCS                                               | Laurent Hauser              |               |                       |                                           |
| Engine  | er PL    | PL                                                   | Noémy Scheidegger           |               |                       |                                           |
| Safety/ | QA       | QA                                                   | Fabien Jordan               |               |                       |                                           |
| Start I | Proced   | ure:                                                 |                             |               |                       |                                           |
| Set-up  | o done   | + QA                                                 | Date:                       | Time          |                       |                                           |
| l) Pow  | er up Al | DCS and PL boar                                      | rd                          |               |                       |                                           |
| E 1-1   | PC2      | Send FCT_EPS                                         | _PWR_UP_SS                  | para: AD0     | CS                    |                                           |
|         |          | (script: PowerUp                                     | DADCS)                      |               |                       |                                           |
| E 1-2   | PC2      | Verify in TCRea                                      | Time all TC Acknow are      | © Green       | QA                    |                                           |
|         |          | (if not green, try                                   | once to send TC again)      |               |                       |                                           |
| E 1-3   | OPE      | Wait for 20 seco                                     | nds                         |               |                       |                                           |
| E 1-4   | PC2      | Send FCT_EPS_                                        | _PWR_UP_SS                  | para: PL      |                       |                                           |
|         |          | (Script: PowerUp                                     | pPL)                        |               |                       |                                           |
| E 1-5   | PC2      | Verify in TCRea                                      | Time all TC Acknow are      | © Green       | QA                    |                                           |
|         |          | (if not green, try                                   | once to send TC again)      |               |                       |                                           |
| E 1-6   | OPE      | Wait for 10 seco                                     | nds                         |               |                       |                                           |
| E 1-7   | PC2      | Send FCT_EPS_                                        | _GENERATE_HK                | No Param      | eter                  |                                           |
| E 1-8   | PC2      | Verify in TCRea                                      | Time all TC Acknow are      | © Green       | QA                    |                                           |
| E 1-9   | PC2      | Verify in TCRea                                      | Time date/time              | Date/time     |                       |                                           |
| E 1-10  | PC2      | Verify in PL HK                                      | Viewer date/time            | Date/time     |                       |                                           |
| E 1-11  | PC2      | Verify detailed COM default values and parameters: 2 |                             |               | QA                    |                                           |
| E 1-12  | PC2      | Verify detailed E                                    | PS default values and parar | meters: XLS   | QA                    |                                           |
| E 1-13  | PC2      | Verify detailed A                                    | DCS default values and par  | rameters: XLS | QA                    |                                           |
| E 1-14  | PC2      | Verify detailed P                                    | L default values and param  | eters: XLS    | QA                    |                                           |
| E 1-15  | PC2      | Verify EPS 134-                                      | ST_ADCS                     | ON            | QA                    |                                           |
| E 1-16  | PC2      | Verify EPS 133-                                      | ST_PL                       | ON            | QA                    |                                           |
| E 1-17  | PC2      | Verify EPS 144-                                      | Error_Code                  | 0             | QA                    |                                           |
| E 1-18  | PC2      | Verify EPS 111-                                      | PBUS_D_V                    |               | QA                    |                                           |
| E 1-19  | PC2      | Verify EPS 112-                                      | PBUS_A_V                    |               | QA                    |                                           |

| Swi                                   | ssCu                          | le                                                                                                    |                                     | Date : 03/03/2009<br>Page : 65 of 87 |
|---------------------------------------|-------------------------------|----------------------------------------------------------------------------------------------------|-------------------------------------|--------------------------------------|
| E 1-20                                | PC2                           | Verify Vbat Viewer Vbat1+                                                                                         | 3.5-4.2 V                           |                                      |
| E 1-21                                | PC2                           | Verify Vbat Viewer Vbat2+                                                                                         | 3.5-4.2 V                           |                                      |
| <b>2) Exec</b><br>This scr<br>off cam | cute sci<br>ript send<br>era. | <b>ript to take a picture: (to do the alignment o</b><br>ds a telecommand that makes the EPS tu <del>r</del> n or | o <b>f the PL)</b><br>n the camera, | take the picture and                 |
| E <b>2-</b> 1                         | PC2                           | Send script TakePicture                                                                                           | No Parame                           | eter                                 |
| E 2-2                                 | PC2                           | Verify in TCRealTime all TC Acknow are                                                                            | © Green                             | QA                                   |
|                                       |                               | (if not green, try <b>once</b> to send TC again)                                                                  |                                     |                                      |
| E 2-3                                 | PC2                           | Verify SNIFFER, activity on I2C bus                                                                               |                                     | QA                                   |
| E 2-4                                 | PC2                           | Send FCT_EPS_GENERATE_HK                                                                                          | No Parame                           | eter                                 |
| E 2-5                                 | PC2                           | Verify in TCRealTime all TC Acknow are                                                                            | © Green                             | QA                                   |
| E 2-6                                 | PC2                           | Verify in TCRealTime date/time                                                                                    | Date/time                           |                                      |
| E 2-7                                 | PC2                           | Verify in PL HKViewer date/time                                                                                   | Date/time                           |                                      |
| E 2-8                                 | PC2                           | Verify detailed COM all green                                                                                     |                                     | QA                                   |
| E 2-9                                 | PC2                           | Verify detailed EPS default values and param                                                                      | neters: XLS                         | QA                                   |
| E 2-10                                | PC2                           | Verify detailed ADCS all green                                                                                    |                                     | QA                                   |
| E 2-11                                | PC2                           | Verify detailed PL default values and parame                                                                      | eters: XLS                          | QA                                   |
| E 2-12                                | PC2                           | Verify PL 306-IMAGE_READY                                                                                         | YES                                 | QA                                   |
| <b>3) Retr</b><br>This scr            | <b>ieve pio</b><br>ript gets  | cture information<br>from EPS the information about the image just                                                | st captured.                        |                                      |
| E 3-1                                 | PC2                           | Send script GetImageInfo                                                                                          | No Parame                           | eter                                 |
| E 3-2                                 | PC2                           | Verify in TCRealTime all TC Acknow are                                                                            | © Green                             | QA                                   |
| E 3-3                                 | PC2                           | Verify in TRACING the two messages in wh                                                                          | hite:                               |                                      |
| "IM                                   | AGE SI                        | ERVICE": AVAILABLE_IMAGE_REPORT                                                                                   | received                            | QA                                   |
| "IM                                   | AGE SI                        | ERVICE": IMAGE added received                                                                                     |                                     | QA                                   |
| (ID i                                 | is a nun                      | ber that gets incremented, Time should be cur                                                                     | rrent time)                         |                                      |
| E 3-3                                 | PC2                           | In IMAGE Service, verify image number                                                                             | Number?                             | <u> </u>                             |
|                                       | PC2                           | In IMAGE Service, verify image time                                                                               | Time?                               |                                      |
| E 3-4                                 |                               |                                                                                                    |                                     |                                      |

| Swi                                                                                   | scu                                                                 | be                                                                                                    |                                                                    | Issue : 1 Rev :<br>Date : 03/03/2009<br>Page : 66 of 87 |
|---------------------------------------------------------------------------------------|---------------------------------------------------------------------|----------------------------------------------------------------------------------------------------|--------------------------------------------------------------------|---------------------------------------------------------|
| 4) Retr                                                                               | ieve pic                                                            | ture data                                                                                                    |                                                                    |                                                         |
| This scr                                                                              | ipt asks                                                            | EPS to send down each line of the PL image.                                                                                                    |                                                                    |                                                         |
| E 4-1                                                                                 | PC2                                                                 | Send script GetImage                                                                                                    | No Parame                                                          | eter                                                    |
| E 4-2                                                                                 | PC2                                                                 | Verify in TCRealTime all TC Acknow are                                                                                                    | © Green                                                            | QA                                                      |
| E 4-3                                                                                 | OPE                                                                 | Every 45 sec, send following CMD:<br>(to keep from time_out COM)                                                                                                    |                                                                    | QA                                                      |
| E 4-4                                                                                 | PC2                                                                 | Send FCT_COM_GENERATE_HK                                                                                                    | No Parame                                                          | eter                                                    |
| E 4-5                                                                                 | PC2                                                                 | Verify in TCRealTime all TC Acknow are                                                                                                    | © Green                                                            | QA                                                      |
| E 4-6                                                                                 | PC2                                                                 | In IMAGE Service, verify reception image                                                                                                    |                                                                    | QA                                                      |
|                                                                                       |                                                                     | (Can check in Tracing each line downloaded)                                                                                                    | 1                                                                  |                                                         |
|                                                                                       |                                                                     | (If image partially received, try GetImage scri                                                                                                    | ipt again)                                                         |                                                         |
| E 4-7                                                                                 | PC2                                                                 | In IMAGE Service, select image (right click),                                                                                                    | choose Exp                                                         | ort Image, save file                                    |
|                                                                                       |                                                                     |                                                                                                    |                                                                    | QA                                                      |
| E 4-8                                                                                 | PC2                                                                 | Send FCT_EPS_GENERATE_HK                                                                                                    | No Parame                                                          | eter                                                    |
| E 4-9                                                                                 | PC2                                                                 | Verify in TCRealTime all TC Acknow are                                                                                                    | © Green                                                            | QA                                                      |
| E 4-10                                                                                | PC2                                                                 | Verify in TCRealTime date/time                                                                                                    | Date/time                                                          |                                                         |
| E 4-11                                                                                | PC2                                                                 | Verify in PL HKViewer date/time                                                                                                    | Date/time                                                          |                                                         |
| E 4-12                                                                                | PC2                                                                 | Verify detailed COM all green                                                                                                    |                                                                    | QA                                                      |
| E 4-13                                                                                | PC2                                                                 | Verify detailed EPS default values and param                                                                                                    | eters: XLS                                                         | QA                                                      |
| E 4-14                                                                                | PC2                                                                 | Verify detailed ADCS all green                                                                                                    |                                                                    | QA                                                      |
|                                                                                       | DOC                                                                 | Verify detailed PL default values and parame                                                                                                    | ters: XLS                                                          | QA                                                      |
| E 4-15                                                                                | PC2                                                                 | 5 1                                                                                                    |                                                                    |                                                         |
| E 4-15                                                                                | PC2                                                                 | (verify PL hasn't changed, values should be a                                                                                                    | s expected)                                                        |                                                         |
| E 4-15<br>E 4-16                                                                      | PC2<br>PC2                                                          | (verify PL hasn't changed, values should be a<br>Verify PL 306-IMAGE_READY                                                                                                    | s expected)<br>YES                                                 | QA                                                      |
| E 4-15<br>E 4-16<br><b>5) Perf</b> o                                                  | PC2<br>PC2<br>orm En                                                | (verify PL hasn't changed, values should be a<br>Verify PL 306-IMAGE_READY<br>nergency Safe Mode                                                                                                    | s expected)<br>YES                                                 | QA                                                      |
| E 4-15<br>E 4-16<br><b>5) Perfe</b><br>(this wil                                      | PC2<br>PC2<br>orm En<br>l turn A                                    | (verify PL hasn't changed, values should be a<br>Verify PL 306-IMAGE_READY<br>nergency Safe Mode<br>DCS and PL off)                                                                                                    | s expected)<br>YES                                                 | QA                                                      |
| E 4-15<br>E 4-16<br><b>5) Perf</b> o<br>(this wil<br>E 5-1                            | PC2<br>PC2<br>orm En<br>l turn A<br>PC2                             | (verify PL hasn't changed, values should be a<br>Verify PL 306-IMAGE_READY<br>hergency Safe Mode<br>DCS and PL off)<br>Send script FCT_COM_EMGCY_SAFE                                                                                                    | s expected)<br>YES<br>No Parame                                    | QA<br>eter                                              |
| E 4-15<br>E 4-16<br><b>5) Perfa</b><br>(this wil<br>E 5-1<br>E 5-2                    | PC2<br>PC2<br>orm En<br>l turn A<br>PC2<br>PC2                      | (verify PL hasn't changed, values should be a<br>Verify PL 306-IMAGE_READY<br>nergency Safe Mode<br>DCS and PL off)<br>Send script FCT_COM_EMGCY_SAFE<br>Verify in TCRealTime all TC Acknow are                                                                       | s expected)<br>YES<br>No Paramo<br>© Green                         | QA<br>eter<br>QA                                        |
| E 4-15<br>E 4-16<br><b>5) Perfe</b><br>(this wil<br>E 5-1<br>E 5-2<br>E 5-3           | PC2<br>PC2<br>orm Err<br>l turn A<br>PC2<br>PC2<br>PC2              | (verify PL hasn't changed, values should be a<br>Verify PL 306-IMAGE_READY<br>mergency Safe Mode<br>DCS and PL off)<br>Send script FCT_COM_EMGCY_SAFE<br>Verify in TCRealTime all TC Acknow are<br>Send FCT_EPS_GENERATE_HK                                           | s expected)<br>YES<br>No Parame<br>© Green<br>No Parame            | QA<br>eter<br>QA<br>eter                                |
| E 4-15<br>E 4-16<br><b>5) Perf</b> o<br>(this wil<br>E 5-1<br>E 5-2<br>E 5-3<br>E 5-4 | PC2<br>PC2<br>orm Em<br>l turn A<br>PC2<br>PC2<br>PC2<br>PC2<br>PC2 | (verify PL hasn't changed, values should be a<br>Verify PL 306-IMAGE_READY<br>hergency Safe Mode<br>DCS and PL off)<br>Send script FCT_COM_EMGCY_SAFE<br>Verify in TCRealTime all TC Acknow are<br>Send FCT_EPS_GENERATE_HK<br>Verify in TCRealTime all TC Acknow are | s expected)<br>YES<br>No Paramo<br>© Green<br>No Paramo<br>© Green | QA<br>eter<br>QA<br>eter<br>QA                          |

| E 5-6  | PC2    | Verify in EPS HKViewer date/time                   | Date/time   | -      |           |
|--------|--------|----------------------------------------------------|-------------|--------|-----------|
| E 5-7  | PC2    | Verify detailed COM all green                      |             | QA _   |           |
| E 5-8  | PC2    | Verify detailed EPS default values and parame      | eters: XLS  | QA _   |           |
| E 5-9  | PC2    | Verify EPS 134-ST_ADCS                             | OFF         | QA _   |           |
| E 5-10 | PC2    | Verify EPS 133-ST_PL                               | OFF         | QA _   |           |
| E 5-11 | PC2    | Verify EPS 144-Error_Code                          | !20         | QA _   |           |
| E 5-12 | PC2    | Send script RESET_ERROR_CODE                       | No Parame   | eter _ |           |
| E 5-13 | PC2    | Verify in TCRealTime all TC Acknow are             | © Green     | QA .   |           |
| E 5-14 | PC2    | Send FCT_EPS_GENERATE_HK                           | No Parame   | eter _ |           |
| E 5-15 | PC2    | Verify in TCRealTime all TC Acknow are             | © Green     | QA_    |           |
| E 5-16 | PC2    | Verify in TCRealTime date/time                     | Date/time   | -      |           |
| E 5-17 | PC2    | Verify in EPS HKViewer date/time                   | Date/time   | -      |           |
| E 5-18 | PC2    | Verify detailed COM all green                      |             | QA _   |           |
| E 5-19 | PC2    | Verify detailed EPS default values and parame      | eters: XLS  | QA _   |           |
| E 5-20 | PC2    | Verify EPS 134-ST_ADCS                             | OFF         | QA _   |           |
| E 5-21 | PC2    | Verify EPS 133-ST_PL                               | OFF         | QA _   |           |
| E 5-22 | PC2    | Verify EPS 144-Error_Code                          | 0           | QA _   |           |
| 6) End | sequen | ice                                                |             |        |           |
| A 6-1  | PRO    | If HK correct go back to Paragraph <b>Error! R</b> | eference so | urce n | ot found. |
| A 6-2  | PRO    | If HK NOT correct STOP                             |             | -      |           |
|        |        |                                                    |             |        |           |
|        |        |                                                    |             |        |           |
|        |        |                                                    |             |        |           |
|        |        |                                                    |             |        |           |

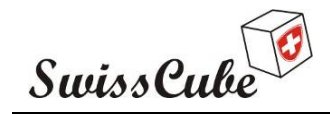

## Appendix F Communication Thread

This section verifies that the RF signal is correctly emitted from the satellite (downlink) and that the satellite receives the signal correctly (uplink). This procedure can be applied to deployed or stowed antennas. The subsystems involved are: COM; EPS, Beacon. The ABF used in this procedure is the Test ABF #2, which actually connects the RF part of the COM board and connects the Beacon board.

This section can also be combined with Appendix G during TVC with the flight ABF.

It can also be used repeatedly during TVC to check the variation in frequency of the transmitter as a function of temperature.

There is an additional set-up to perform for this procedure.

The assumptions are:

- the kill switches are OFF (pressure on the satellite)
- the service connector is connected
- Chronometer ready
- Expected values are at 20 deg.C
- ABF is plugged in: see version of ABF
- the test computer is on ready to send commands.

| TEST ABF #2: | Users  | ON | OFF |  |
|--------------|--------|----|-----|--|
|              | ADS    | ON | OFF |  |
|              | Beacon | ON | OFF |  |
|              | RF     | ON | OFF |  |
|              |        |    |     |  |

#### Additional set-up:

- 1) Connect ICOM to Power Supply (red and black big wires) QA Hardware \_\_\_\_\_
- 2) Power Supply: voltage button up to middle value (round shape) QA Hardware
- 3) On ICOM: plug in small antenna (10 cm) on "Antenna In" connector

| QA | Hardware |  |
|----|----------|--|
| •  |          |  |

4) On ICOM: plug in AudioJack (back)

QA Hardware \_\_\_\_\_

| SwissCube                                                         | Issue : 1 Rev : 1<br>Date : 03/03/2009<br>Page : 69 of 87 |
|-------------------------------------------------------------------|-----------------------------------------------------------|
| 5) Plug other jack in PC1 Microphone connector                    | OA Hardware                                               |
| 6) On ICOM: set volume Audio very close to "0" (left down)        | QA Hardware                                               |
| 7) On ICOM: verify AF – RF squelch to center (top)                | QA Hardware                                               |
| 8) On ICOM: verify USB written on display. If not change with     | SSB/CW button                                             |
| , , , , , , , , , , , , , , , , , , , ,                           | QA Hardware                                               |
| For BEACON:                                                       |                                                           |
| 9) Turn ON Power Supply and ICOM                                  | QA Hardware                                               |
| 10) Select frequency to 437.502 MHz                               | QA Hardware                                               |
| 11) On PC1: Open Labview in "Beacon Test Program" file "FTI       | DI-Morse-Coding-3-1".                                     |
|                                                                   | QA Software                                               |
| 12) On PC1: Labview: hit "run continuously"                       | QA Software                                               |
| 13) On PC1: Select file name or name new one Add.txt              | QA Software                                               |
| 14) On PC1: Verify FT_OK in both selections                       | QA Software                                               |
| 15) On PC1: Open MixW                                             | QA Software                                               |
| 16) On PC1: MixW: go to Mode, select CW                           | QA Software                                               |
| 17) On PC1: MixW: Click on green line to place the Delta on the   | signal                                                    |
|                                                                   | QA Software                                               |
| 18) Wait for signal emission;                                     | QA Software                                               |
| For COM downlink:                                                 |                                                           |
| 19) On PC1: Open in folder "S3 GS" the virtual computer           | QA Software                                               |
| 20) On PC1: Open 1., 2., 3.                                       | QA Software                                               |
| 21) On PC1: In Mission Data Client, open HK Overview              | QA Software                                               |
| 22) On PC1: Open "MixW Manager" on desktop                        | QA Software                                               |
| 23) On PC1: Touch F5, a window opens                              | QA Software                                               |
| 24) On PC1: Open MixW (the one used for the Beacon)               | QA Software                                               |
| 25) On PC1: MixW: go to Mode, select Packet                       | QA Software                                               |
| 26) On PC1: MixW: go to Mode Settings, verify in "General" that   | t Emulate Kiss TNC is selected<br>QA Software             |
| 27) On PC1: MixW: go to Mode Settings, verify in "Modem" selected | that VHF 1200 Baud (standard)                             |
|                                                                   | QA Software                                               |
| 28) On PC1: MixW: go to Configure: TNC emulation: Port Com        | 13                                                        |
|                                                                   | QA Software                                               |

|                                                                                                 | ssCu                                                 | be                                                                                                    |                                                                                                    | Date<br>Page                                                                                                    | : 03/03/2009<br>: 70 of 87 |
|-------------------------------------------------------------------------------------------------|------------------------------------------------------|----------------------------------------------------------------------------------------------------|----------------------------------------------------------------------------------------------------|----------------------------------------------------------------------------------------------------|----------------------------|
| 29) On                                                                                          | PC1: M                                               | ixW: go to Config                                                                                                    | gure: Echo + HW Flow Contr                                                                                                    | rol ON                                                                                                    |                            |
|                                                                                                 |                                                      |                                                                                                    |                                                                                                    | QA Software                                                                                                    |                            |
| 30) On                                                                                          | PC1: M                                               | ixW: go to Config                                                                                                    | gure: Disable device OFF                                                                                                    | QA Software                                                                                                    |                            |
| 31) Wa                                                                                          | it for sig                                           | nal emission.                                                                                                    |                                                                                                    | QA Software                                                                                                    |                            |
| Perso                                                                                           | onnel in                                             | volved:                                                                                                    |                                                                                                    |                                                                                                    |                            |
| OPER                                                                                            | ATOR                                                 | OPE                                                                                                    | Nicolas Steiner                                                                                                    | _                                                                                                    |                            |
| Compu                                                                                           | iter 1 (Co                                           | OM) PC1                                                                                                    | Florian George                                                                                                    | -                                                                                                    |                            |
| Compu                                                                                           | iter 2 (M                                            | CS) PC2                                                                                                    | Yann Voumard                                                                                                    | _                                                                                                    |                            |
| Proced                                                                                          | ure run                                              | PRO                                                                                                    | Muriel Noca                                                                                                    | -                                                                                                    |                            |
| Engine                                                                                          | er EPS                                               | EPS                                                                                                    | Nicolas Steiner                                                                                                    | -                                                                                                    |                            |
| Engine                                                                                          | er COM                                               | COM                                                                                                    | Ted Choueiri                                                                                                    | -                                                                                                    |                            |
| Engine                                                                                          | er ADCS                                              | S ADCS                                                                                                    | Laurent Hauser                                                                                                    |                                                                                                    |                            |
| Engine                                                                                          | er PL                                                | PL                                                                                                    | Noémy Scheidegger                                                                                                    | -                                                                                                    |                            |
| Safety/                                                                                         | QΑ                                                   | QA                                                                                                    | Fabien Jordan                                                                                                    | -                                                                                                    |                            |
| Set-uj                                                                                          | p done                                               | + QA                                                                                                    | Date:                                                                                                    | _ Time                                                                                                    |                            |
| Set-uj                                                                                          | p done                                               | + QA                                                                                                    | Date:                                                                                                    | _ Time                                                                                                    |                            |
| Set-uj<br>1) Star                                                                               | p done<br>t-up seq                                   | + QA                                                                                                    | <i>Date:</i>                                                                                                    | _ <i>Time</i>                                                                                                    |                            |
| <b>Set-uj</b><br>1) Star<br>F 1-1                                                               | p done<br>t-up seq                                   | <b><i>+ QA</i></b>                                                                                                    | <i>Date:</i><br>rations, hardware beacon sets & start chronometer                                                                                                    | _ <i>Time</i><br>ignal verification<br>OK                                                                                                    |                            |
| <b>Set-uj</b><br>1) Star<br>F 1-1<br>F 1-2                                                      | <b>p done</b><br>t-up seq<br>OPE<br>OPE              | <pre># QA<br/>uence, time oper<br/>Release switches<br/>Verify Vcs (CH.</pre>                                                                                  | <i>Date:</i><br>rations, hardware beacon so<br>s & start chronometer<br>ARGE_1/2)                                                                                                    | _ <i>Time</i><br>ignal verification<br>OK<br>3.07-3.53 V                                                                                             |                            |
| <b>Set-uj</b><br><b>1) Star</b><br>F 1-1<br>F 1-2<br>F 1-3                                      | <b>p done</b><br>t-up seq<br>OPE<br>OPE<br>OPE       | <pre># QA<br/>uence, time oper<br/>Release switches<br/>Verify Vcs (CH.<br/>Verify Vcs_after</pre>                                                             | <i>Date:</i><br>rations, hardware beacon sets<br>s & start chronometer<br>ARGE_1/2)<br>r_ABF (SUPPLY 1/2)                                                                                         | <b>Time</b><br>ignal verification<br>OK<br>3.07-3.53 V<br>3.07-3.53 V                                                                                |                            |
| <b>Set-uj</b><br><b>1) Star</b><br>F 1-1<br>F 1-2<br>F 1-3<br>F 1-4                             | p done<br>t-up seq<br>OPE<br>OPE<br>OPE<br>PC1       | <pre># QA<br/>uence, time open<br/>Release switches<br/>Verify Vcs (CH.<br/>Verify Vcs_after<br/>Verify BEAC_S</pre>                                           | <i>Date:</i><br>rations, hardware beacon set<br>s & start chronometer<br>ARGE_1/2)<br>r_ABF (SUPPLY 1/2)<br>sIG right after 17 min 25 sec                                                         | <b>Time</b><br>ignal verification<br>OK<br>3.07-3.53 V<br>3.07-3.53 V<br>Time                                                                        |                            |
| <b>Set-uj</b><br><b>1) Star</b><br>F 1-1<br>F 1-2<br>F 1-3<br>F 1-4                             | p done<br>t-up seq<br>OPE<br>OPE<br>OPE<br>PC1       | <b><i>+ QA</i></b><br><b>uence, time open</b><br>Release switches<br>Verify Vcs (CH.<br>Verify Vcs_after<br>Verify BEAC_S                                      | <i>Date:</i><br>rations, hardware beacon set<br>s & start chronometer<br>ARGE_1/2)<br>r_ABF (SUPPLY 1/2)<br>SIG right after 17 min 25 sec                                                         | <b>Time</b><br>ignal verification<br>OK<br>3.07-3.53 V<br>3.07-3.53 V<br>Time<br>HB9EG/1                                                             |                            |
| <b>Set-uj</b><br><b>1) Star</b><br>F 1-1<br>F 1-2<br>F 1-3<br>F 1-4<br>The op                   | p done<br>t-up seq<br>OPE<br>OPE<br>PC1              | <i>+ QA</i><br>uence, time open<br>Release switches<br>Verify Vcs (CH.<br>Verify Vcs_aftes<br>Verify BEAC_S<br>as 2 minutes to ver                             | <i>Date:</i><br>rations, hardware beacon set<br>s & start chronometer<br>ARGE_1/2)<br>r_ABF (SUPPLY 1/2)<br>SIG right after 17 min 25 sec<br>rify that the HW Beacon runs                         | _ <i>Time</i><br>ignal verification<br>OK<br>3.07-3.53 V<br>3.07-3.53 V<br>Time<br>HB9EG/1<br>s correctly. It should                                 | l be heard 5 tir           |
| <b>Set-uj</b><br><b>1) Star</b><br>F 1-1<br>F 1-2<br>F 1-3<br>F 1-4<br>The op<br>F 1-5          | p done<br>t-up seq<br>OPE<br>OPE<br>PC1<br>erator ha | <i>+ QA</i><br><b>uence, time open</b><br>Release switches<br>Verify Vcs (CH.<br>Verify Vcs_after<br>Verify BEAC_S<br>as 2 minutes to ver<br>Verify delta-time | <i>Date:</i><br>rations, hardware beacon set<br>s & start chronometer<br>ARGE_1/2)<br>r_ABF (SUPPLY 1/2)<br>FIG right after 17 min 25 sec<br>rify that the HW Beacon runs<br>e between 2 BEAC_SIG | <b>Time</b><br>ignal verification<br>OK<br>3.07-3.53 V<br>3.07-3.53 V<br>Time<br>HB9EG/1<br>s correctly. It should<br>Time                           | d be heard 5 tin           |
| <b>Set-uj</b><br><b>1) Star</b><br>F 1-1<br>F 1-2<br>F 1-3<br>F 1-4<br>The op<br>F 1-5          | p done<br>t-up seq<br>OPE<br>OPE<br>PC1<br>erator ha | <i>+ QA</i><br>uence, time oper<br>Release switches<br>Verify Vcs (CH.<br>Verify Vcs_after<br>Verify BEAC_S<br>as 2 minutes to ver<br>Verify delta-time        | <i>Date:</i><br>rations, hardware beacon set<br>s & start chronometer<br>ARGE_1/2)<br>r_ABF (SUPPLY 1/2)<br>SIG right after 17 min 25 sec<br>rify that the HW Beacon runs<br>e between 2 BEAC_SIG | _ <i>Time</i><br>ignal verification<br>OK<br>3.07-3.53 V<br>3.07-3.53 V<br>Time<br>HB9EG/1<br>s correctly. It should<br>Time<br>Time                 | l be heard 5 tir           |
| <b>Set-uj</b><br><b>1) Star</b><br>F 1-1<br>F 1-2<br>F 1-3<br>F 1-4<br>The op<br>F 1-5          | p done<br>t-up seq<br>OPE<br>OPE<br>PC1<br>erator ha | <i>+ QA</i><br>uence, time oper<br>Release switches<br>Verify Vcs (CH.<br>Verify Vcs_after<br>Verify BEAC_S<br>as 2 minutes to ver<br>Verify delta-time        | <i>Date:</i><br>rations, hardware beacon so<br>s & start chronometer<br>ARGE_1/2)<br>r_ABF (SUPPLY 1/2)<br>SIG right after 17 min 25 sec<br>rify that the HW Beacon runs<br>e between 2 BEAC_SIG  | _ <i>Time</i><br>ignal verification<br>OK<br>3.07-3.53 V<br>3.07-3.53 V<br>Time<br>HB9EG/1<br>s correctly. It should<br>Time<br>Time<br>Time<br>Time | l be heard 5 tir           |
| <b>Set-uj</b><br><b>1)</b> Star<br>F 1-1<br>F 1-2<br>F 1-2<br>F 1-3<br>F 1-4<br>The op<br>F 1-5 | p done<br>t-up seq<br>OPE<br>OPE<br>PC1<br>erator ha | <i>+ QA</i><br>uence, time open<br>Release switches<br>Verify Vcs (CH.<br>Verify Vcs_after<br>Verify BEAC_S<br>as 2 minutes to ver<br>Verify delta-time        | <i>Date:</i><br>rations, hardware beacon set<br>s & start chronometer<br>ARGE_1/2)<br>r_ABF (SUPPLY 1/2)<br>SIG right after 17 min 25 sec<br>rify that the HW Beacon runs<br>e between 2 BEAC_SIG | _ <i>Time</i><br>ignal verification<br>OK<br>3.07-3.53 V<br>3.07-3.53 V<br>Time<br>HB9EG/1<br>s correctly. It should<br>Time<br>Time<br>56 sec       | d be heard 5 tim           |

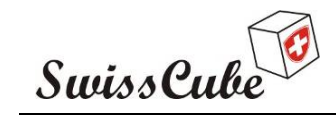

F 2-2

Issue : 1 Rev : 1 Date : 03/03/2009 Page : 71 of 87

| 2) Afte | er 20 mi | nutes: SW Beacon                   |
|---------|----------|------------------------------------|
| F 2-1   | PC1      | Verify BEAC_SIG right after 20 min |

| Time        |  |
|-------------|--|
| SW Signal 0 |  |
| SW Signal 1 |  |
| SW Signal 2 |  |
| SW Signal 3 |  |
|             |  |
| Time        |  |
| 30 sec      |  |

| SW Signal | Content        |  |  |
|-----------|----------------|--|--|
| Part 0    | HB9EG/1        |  |  |
| Part 1    | 1 S 0 1        |  |  |
| Part 2    | 2 Vbat1 Vbat2  |  |  |
| Part 3    | 3 cellx6 TBat1 |  |  |

OPE Verify delta-time between 2 BEAC\_SIG

#### 3) Verification of the downlink

| F 3-1          | PC2      | Send FCT_COM_GENERATE_HK 5 times             | s No Parame  | eter                    |
|----------------|----------|----------------------------------------------|--------------|-------------------------|
| F 3-2          | PC2      | Verify in TCRealTime all TC Acknow are       | © Green      | QA                      |
| F 3-3          | OPE      | Tune frequencies on ICOM until good signal   | reception    |                         |
|                |          |                                              | Frequency    |                         |
| F 3-4          | PC1      | Verify reception of COM packet on MixW       |              | QA                      |
| F 3-5          | PC1      | Verify in TCRealTime date/time               | Date/time    |                         |
| F 3-6          | PC1      | Verify in COM HKViewer date/time             | Date/time    |                         |
| F <b>3-</b> 7  | PC1      | Verify detailed COM all green                |              | QA                      |
| F 3-8          | PC1      | Verify detailed COM default values and parar | meters: XLS  | QA                      |
| At this        | point th | e frequency should be selected correctly.    |              |                         |
| F 3-9          | PC2      | Send FCT_EPS_GENERATE_HK 1 time              | No Parame    | eter                    |
| F <b>3-1</b> 0 | PC2      | Verify in TCRealTime all TC Acknow are       | © Green      | QA                      |
| F <b>3-11</b>  | PC1      | Verify reception of EPS packet on MixW       |              | QA                      |
|                |          | Ref.: <b>S3</b> -                            | -D-SET-1-1-R | EDV TVC test report.doc |

| Swi                            | ssCu                   | be                                                                                     |                              | Date<br>Page | : 03/03/2009<br>: 72 of 87 |
|--------------------------------|------------------------|----------------------------------------------------------------------------------------|------------------------------|--------------|----------------------------|
| F 3-12                         | PC1                    | Verify in TCRealTime date/time                                                         | Date/time                    |              |                            |
| F 3-13                         | PC1                    | Verify in EPS HKViewer date/time                                                       | Date/time                    |              |                            |
| F 3-14                         | PC1                    | Verify in HKViewer all COM HK green:                                                   |                              | QA .         |                            |
| F 3-15                         | PC1                    | Verify detailed COM default values and pa                                              | arameters: XLS               | QA .         |                            |
| F <b>3-</b> 16                 | PC1                    | Verify detailed EPS default values and par                                             | rameters: XLS                | QA .         |                            |
| 3) Veri                        | fication               | of the uplink                                                                          |                              |              |                            |
| To be in                       | mplemer                | ited.                                                                                  |                              |              |                            |
| 4) End                         | sequen                 | ce                                                                                     |                              |              |                            |
| F 4-1                          | PRO                    | If HK correct go back to Paragraph <b>Error</b>                                        | r! Reference so              | urce n       | ot found.                  |
| F 4-2                          | PRO                    | If HK NOT correct STOP                                                                 |                              |              |                            |
| Additio                        | onal not               | es                                                                                     |                              |              |                            |
| To be                          | verified i<br>ons (EM  | n COM Qual test: in addition to COM an<br>C might get very interesting, turn on MT ful | nd EPS, we show<br>ll power) | uld ve       | rify ADCS and P            |
| operatio                       | est durin              | g TVC                                                                                  |                              |              |                            |
| COM to                         |                        |                                                                                        |                              |              |                            |
| COM to<br>Set valu             | ies of the             | DAC: FCT_COM_SET_TX_DAC                                                                |                              |              |                            |
| COM to<br>Set valu<br>Reinitia | es of the<br>lize DAC  | e DAC: FCT_COM_SET_TX_DAC<br>C values                                                  |                              |              |                            |
| COM to<br>Set valu<br>Reinitia | nes of the<br>lize DAC | e DAC: FCT_COM_SET_TX_DAC<br>C values                                                  |                              |              |                            |
| COM to<br>Set valu<br>Reinitia | ues of the<br>lize DAC | e DAC: FCT_COM_SET_TX_DAC<br>C values                                                  |                              |              |                            |
| COM to<br>Set valu<br>Reinitia | ues of the             | e DAC: FCT_COM_SET_TX_DAC<br>C values                                                  |                              |              |                            |
| COM to<br>Set valu<br>Reinitia | ues of the             | e DAC: FCT_COM_SET_TX_DAC<br>C values                                                  |                              |              |                            |
| COM to<br>Set valu<br>Reinitia | ues of the             | e DAC: FCT_COM_SET_TX_DAC<br>C values                                                  |                              |              |                            |
| COM to<br>Set valu<br>Reinitia | nes of the             | e DAC: FCT_COM_SET_TX_DAC<br>C values                                                  |                              |              |                            |
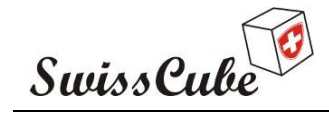

## Appendix G ADS Deployment

This procedure will verify proper Antenna Deployment. It is divided into two different sections. The first section (A) will initiate antenna deployment immediately. The second section (B) will follow the initial start-up sequence. This last section can be combined with the RF COM test (thread).

Section A will be used to verify proper deployment at the end of the Vibration tests. Section B will be used during TVC.

The assumptions for section B are:

- 4 wires are connected to both ADS heaters (2 wires on each heater): Vads1 (SW), Vads2 (HW)
- these 4 wires are connected to 2 voltmeters VM on the other end(outside chamber)
- the kill switches are OFF (pressure on the satellite)
- the service connector is connected (not a requirement if combined with RF test)
- Chronometer ready
- Expected values are at 20 deg.C
- ABF is plugged in: see version of ABF
- the test computer is on ready to send commands.

The assumptions for section A are the same as for Option B but:

- the satellite is in Safe mode.

Computer 2 (MCS)

PC2

| ABF Flight vers   | sion: Use | rs <mark>ON</mark> | OFF |  |
|-------------------|-----------|--------------------|-----|--|
|                   | ADS       | S ON               | OFF |  |
|                   | Bea       | con ON             | OFF |  |
|                   | RF        | ON                 | OFF |  |
|                   |           |                    |     |  |
|                   |           |                    |     |  |
| Personnel involve | d:        |                    |     |  |
| OPERATOR          | OPE       | Nicolas Steiner    |     |  |
| Computer 1 (COM)  | PC1       | Florian George     |     |  |

Yann Voumard

| Procedu       | ure run    | PRO               | Muriel Noca                     |              |  |
|---------------|------------|-------------------|---------------------------------|--------------|--|
| Engine        | er EPS     | EPS               | Nicolas Steiner                 |              |  |
| Engine        | er COM     | COM               | Ted Choueiri                    |              |  |
| Engine        | er ADCS    | ADCS              | Laurent Hauser                  |              |  |
| Engine        | er PL      | PL                | Noémy Scheidegger               |              |  |
| Safety/       | QA         | QA                | Fabien Jordan                   |              |  |
| Start I       | Proced     | ure:              |                                 |              |  |
| Set-up        | o done     | + QA              | Date:                           | <i>Time</i>  |  |
| SEC1          | TION:      | A                 | B                               |              |  |
| Sectio        | n A        |                   |                                 |              |  |
| 000000        | <u></u>    |                   |                                 |              |  |
| 1) Veri       | fy batter  | y voltage and e   | xecute command                  |              |  |
| G 1-1         | PC2        | Verify Vbat Vie   | ewer Vbat1+                     | 3.5-4.2 V    |  |
| G 1-2         | PC2        | Verify Vbat Vie   | ewer Vbat2+                     | 3.5-4.2 V    |  |
| G 1-3         | PC2        | Verify Vcs_afte   | er_ABF (SUPPLY 1/2)             | 3.07-3.53 V  |  |
| G 1-4         | PC2        | Send script FC    | T_EPS_ANTENNA_DEI               | PLOY         |  |
| G 1-5         | PC2        | Verify in TCRe    | alTime all TC Acknow are        | © Green QA   |  |
|               |            | (if not green, tr | y <b>once</b> to send TC again) |              |  |
| G 1-6         | OPE        | Verify SW burn    | n-up duration Vads1             | 3.07-3.53 V  |  |
|               |            |                   |                                 | start time   |  |
|               |            |                   |                                 | end time     |  |
|               |            |                   |                                 | Diff. 16 sec |  |
| G 1-7         | OPE        | Verify Soft Dep   | ployment successful             |              |  |
| Santia        | n D        |                   |                                 |              |  |
| <u>Sectio</u> | <u>D D</u> |                   |                                 |              |  |
|               |            |                   |                                 |              |  |

| Swi     | ssCu     | be                                         | Date : 03/03/2009<br>Page : 75 of 87 |
|---------|----------|--------------------------------------------|--------------------------------------|
| G 0-1   | PC2      | Verify Vbat Viewer Vbat1+                  | 3.5-4.2 V                            |
| G 0-2   | PC2      | Verify Vbat Viewer Vbat2+                  | 3.5-4.2 V                            |
| G 0-3   | OPE      | Verify Vcs_after_ABF (SUPPLY 1/2)          | 0 V                                  |
| 1) Rele | ase kill | switches and time operations               |                                      |
| G 1-1   | OPE      | Release switches & start chronometer       | ОК                                   |
| G 1-2   | PC2      | Verify Vcs_after_ABF (SUPPLY 1/2)          | 3.07-3.53 V                          |
| G 1-3   | OPE      | Verify Soft Deployment after 15 min Vads1  | 3.07-3.53 V                          |
|         |          |                                            | 15 min                               |
| G 1-4   | OPE      | Verify burn-up duration                    | start time                           |
|         |          |                                            | end time                             |
|         |          |                                            | Diff. 16 sec                         |
| G 1-5   | OPE      | Verify Hard Deployment after 17 min 25 sec | Vads2                                |
|         |          |                                            | 3.07-3.53 V                          |
|         |          |                                            | 17 min 25 sec                        |
| G 1-6   | OPE      | Verify burn-up duration                    | start time                           |
|         |          |                                            | end time                             |
|         |          |                                            | Diff. 16 sec                         |
| 2) Afte | r 20 mir | nutes: SW ADS deployment                   |                                      |
| G 2-1   | OPE      | Verify Soft Deployment after 20 min Vads1  | 3.07-3.53 V                          |
|         |          |                                            | 20 min                               |
| G 2-2   | OPE      | Verify burn-up duration                    | start time                           |
|         |          |                                            | end time                             |
|         |          |                                            | Diff. 16 sec                         |
| 3) Afte | r 3 hour | s: SW ADS deployment                       |                                      |
| G 3-1   | OPE      | Verify SW deployment after 3 hrs Vads1     | SW:3.07-3.53 V                       |
|         |          |                                            | 3 hrs                                |
| G 3-2   | OPE      | Verify burn-up duration                    | start time                           |
|         |          |                                            | end time                             |
|         |          |                                            | Diff. 16 sec                         |

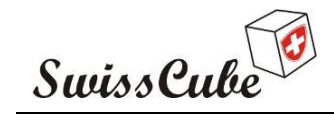

Issue : 1 Rev : 1 Date : 03/03/2009 Page : 76 of 87

## 4) End sequence

- A 4-1 PRO If HK correct go back to Paragraph Paragraph J-2
- A 4-2 PRO If HK NOT correct STOP

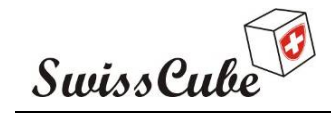

Issue : 1 Rev : 1 Date : 03/03/2009 Page : 77 of 87

## Appendix H Functional TVC

This procedure is specific to the TVC test in Bern and to the tests that can be done while the satellite is in the vacuum chamber. This part does not include any ADS or RF communication.

The assumptions are:

- the kill switches are ON (the satellite is operational)
- the service connector is connected
- ABF is plugged in: see version of ABF
- the test computer is on ready to send commands.

<u>Please Note</u>: the HK data is saved in the XLS file "S3-D-SET-1-3-REDV\_HK\_record" under the Appendix A Tab.

This procedure shall be used during each cycle as such:

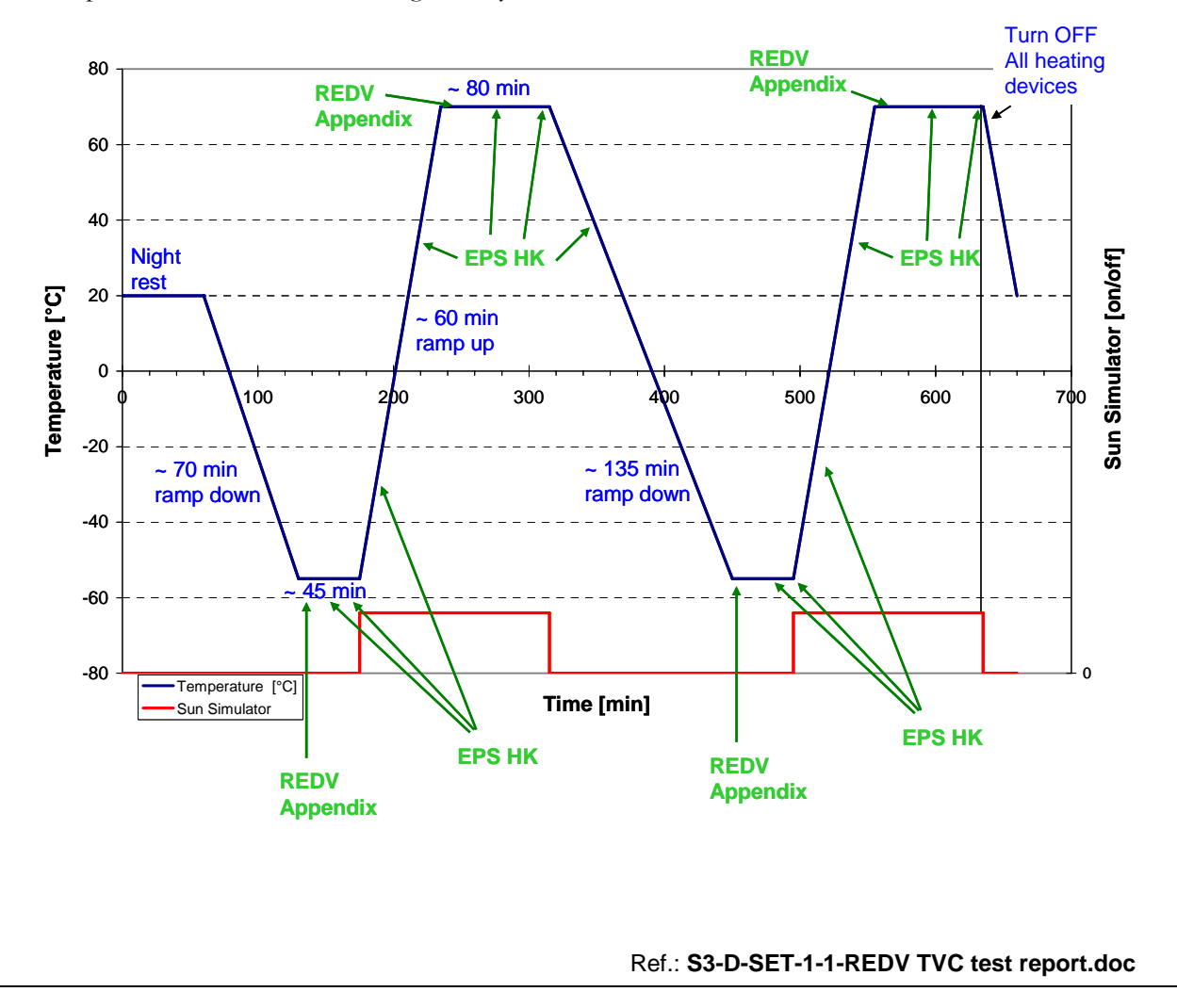

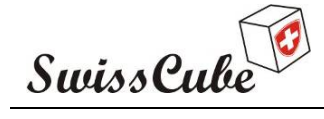

Issue : 1 Rev : 1 Date : 03/03/2009 Page : 78 of 87

**Note:** In the nominal case, the batteries should be charged and the cold cycle starts. When the chamber reaches its minimum temperature (on the table and shroud), then we start counting 45 minutes for the cold plateau. The satellite will cool down slowly as the battery board will keep the batteries running until the whole power bus goes below 3.7 V. At that point, the whole satellite shuts down and cools to lower temperature. The temperature records will verify the correct operations of the battery board.

| LESTABF#2:       Users       ON       OFF         ADS       ON       OFF         Beacon       ON       OFF         Beacon       ON       OFF         RF       ON       OFF         Personnel involved:       Nicolas Steiner         OPERATOR       OPE       Nicolas Steiner         Computer 1 (COM)       PC1       Florian George         Computer 2 (MCS)       PC2       Yann Voumard         Procedure run       PRO       Muriel Noca         Engineer COM       COM       Ted Chouciri         Engineer ADCS       ADCS       Laurent Hauser         Engineer PL       PL       Noémy Scheidegger         afety/QA       QA       Fabien Jordan         Start Procedure:       Date:       Time         Oterify battery voltage       Io-1       PC2       Verify Vbat Viewer (IBV) Vbat1+       3.5-4.2 V         Io-2       PC2       Verify Vbat Viewer (IBV) Vbat2+       3.5-4.2 V       Io-3       OPE         OPE       Verify Beacon signal       Verify Beacon signal       Io-3.07-3.53 V    |                      |                     |                | 011           | 0.00        |
|----------------------------------------------------------------------------------------------------|----------------------|---------------------|----------------|---------------|-------------|
| ADS       ON       OFF         Beacon       ON       OFF         Beacon       ON       OFF         RF       ON       OFF         Personnel involved:       Beacon       ON         OPERATOR       OPE       Nicolas Steiner         Computer 1 (COM)       PC1       Florian George         Computer 2 (MCS)       PC2       Yann Voumard         Procedure run       PRO       Muriel Noca         Ingineer EPS       EPS       Nicolas Steiner         Engineer COM       COM       Ted Choueiri         Engineer ADCS       ADCS       Laurent Hauser         Ingineer PL       PL       Noémy Scheidegger         afety/QA       QA       Fabien Jordan         Start Procedure:       Date:       Time         Overify battery voltage       Io-1       PC2       Verify Vbat Viewer (IBV) Vbat1+       3.5-4.2 V         10-2       PC2       Verify Vbat Viewer (IBV) Vbat2+       3.5-4.2 V       Io-3       OPE         OPE       Verify Beacon signal       Verify Beacon signal       Io-3.07-3.53 V | TEST ABF             | #2:                 | Users          | ON            | OFF         |
| Beacon     ON     OFF       RF     ON     OFF       Personnel involved:     Personnel involved:     Personnel involved:       OPERATOR     OPE     Nicolas Steiner       Computer 1 (COM)     PC1     Florian George       Computer 2 (MCS)     PC2     Yann Voumard       Procedure run     PRO     Muriel Noca       Engineer EPS     EPS     Nicolas Steiner       Engineer ADCS     ADCS     Laurent Hauser       Engineer PL     PL     Noémy Scheidegger       afety/QA     QA     Fabien Jordan         Start Procedure:       Verify battery voltage         10-1     PC2     Verify Vbat Viewer (IBV) Vbat1+     3.5-4.2 V       10-2     PC2     Verify Vbat Viewer (IBV) Vbat2+     3.5-4.2 V       10-3     OPE     Verify Cs_after_ABF (SUPPLY 1/2)     3.07-3.53 V                                                                                                    |                      |                     | ADS            | ON            | OFF         |
| RF       ON       OFF         Personnel involved:       Nicolas Steiner         OPERATOR       OPE       Nicolas Steiner         Computer 1 (COM)       PC1       Florian George         Computer 2 (MCS)       PC2       Yann Voumard         Procedure run       PRO       Muriel Noca         Engineer EPS       EPS       Nicolas Steiner         Engineer ADCS       ADCS       Laurent Hauser         Engineer PL       PL       Noémy Scheidegger         afety/QA       QA       Fabien Jordan         Start Procedure:       Date:       Time         Overify battery voltage       10-1       PC2       Verify Vbat Viewer (IBV) Vbat1+       3.5-4.2 V         10-2       PC2       Verify Vbat Viewer (IBV) Vbat2+       3.5-4.2 V       3.07-3.53 V         Overify Beacon signal       Steiner (IBV) Vbat1+       3.5-4.2 V       3.07-3.53 V                                                                                                    |                      |                     | Beacon         | ON            | OFF         |
| Personnel involved:         DPERATOR       OPE       Nicolas Steiner         Computer 1 (COM)       PC1       Florian George         Computer 2 (MCS)       PC2       Yann Voumard         Procedure run       PRO       Muriel Noca         Engineer EPS       EPS       Nicolas Steiner         Engineer COM       COM       Ted Choueiri         Engineer ADCS       ADCS       Laurent Hauser         Engineer PL       PL       Noémy Scheidegger         afety/QA       QA       Fabien Jordan         Start Procedure:       Date:       Time         Overify battery voltage       I       10-1       PC2       Verify Vbat Viewer (IBV) Vbat1+       3.5-4.2 V         I 0-2       PC2       Verify Vbat Viewer (IBV) Vbat2+       3.5-4.2 V       10-3       0PE       Verify Vcs_after_ABF (SUPPLY 1/2)       3.07-3.53 V                                                                                                    |                      |                     | RF             | ON            | OFF         |
| Personnel involved:         DPERATOR       OPE       Nicolas Steiner         Computer 1 (COM)       PC1       Florian George         Computer 2 (MCS)       PC2       Yann Voumard         Procedure run       PRO       Muriel Noca         Engineer EPS       EPS       Nicolas Steiner         Engineer COM       COM       Ted Choueiri         Engineer ADCS       ADCS       Laurent Hauser         Engineer PL       PL       Noémy Scheidegger         afety/QA       QA       Fabien Jordan         Start Procedure:       Date:       Time         Overify battery voltage       I       0-1         10-1       PC2       Verify Vbat Viewer (IBV) Vbat1+       3.5-4.2 V         10-2       PC2       Verify Vbat Viewer (IBV) Vbat2+       3.5-4.2 V         10-3       OPE       Verify Vcs_after_ABF (SUPPLY 1/2)       3.07-3.53 V                                                                                                    |                      |                     |                |               |             |
| OPERATOR       OPE       Nicolas Steiner         Computer 1 (COM)       PC1       Florian George         Computer 2 (MCS)       PC2       Yann Voumard         Procedure run       PRO       Muriel Noca         Procedure run       PRO       Muriel Noca         Engineer EPS       EPS       Nicolas Steiner         Engineer COM       COM       Ted Choueiri         Engineer ADCS       ADCS       Laurent Hauser         Engineer PL       PL       Noémy Scheidegger         afety/QA       QA       Fabien Jordan         Start Procedure:       Date:       Time         Ster-up done + QA       Date:       Time         ) Verify battery voltage       I       0-1       PC2       Verify Vbat Viewer (IBV) Vbat1+       3.5-4.2 V         I 0-2       PC2       Verify Vbat Viewer (IBV) Vbat2+       3.5-4.2 V       I         I 0-3       OPE       Verify Vcs_after_ABF (SUPPLY 1/2)       3.07-3.53 V                                                                                          | Personnel inv        | volved:             |                |               |             |
| Computer 1 (COM)       PC1       Florian George         Computer 2 (MCS)       PC2       Yann Voumard         Orocedure run       PRO       Muriel Noca         Engineer EPS       EPS       Nicolas Steiner         Engineer COM       COM       Ted Choueiri         Engineer ADCS       ADCS       Laurent Hauser         Engineer PL       PL       Noémy Scheidegger         afety/QA       QA       Fabien Jordan         Start Procedure:       Date:       Time         Sterup done + QA       Date:       Time         ) Verify battery voltage       I       0-1       PC2       Verify Vbat Viewer (IBV) Vbat1+       3.5-4.2 V         I 0-2       PC2       Verify Vcs_after_ABF (SUPPLY 1/2)       3.07-3.53 V         ) Verify Beacon signal       Verify Beacon signal                                                                                                    | OPERATOR             | OPE                 | Nicola         | s Steiner     |             |
| Computer 2 (MCS)       PC2       Yann Voumard         Procedure run       PRO       Muriel Noca         Engineer EPS       EPS       Nicolas Steiner         Engineer COM       COM       Ted Choueiri         Engineer ADCS       ADCS       Laurent Hauser         Engineer PL       PL       Noémy Scheidegger         afety/QA       QA       Fabien Jordan         Start Procedure:       Date:       Time         Sterup done + QA       Date:       Time         ) Verify battery voltage       IO-1       PC2       Verify Vbat Viewer (IBV) Vbat1+       3.5-4.2 V         IO-2       PC2       Verify Vbat Viewer (IBV) Vbat2+       3.5-4.2 V         IO-3       OPE       Verify Vcs_after_ABF (SUPPLY 1/2)       3.07-3.53 V                                                                                                    | Computer 1 (CO       | PM) PC1             | Florian        | i George      |             |
| Procedure run PRO Muriel Noca   Engineer EPS EPS Nicolas Steiner   Engineer COM COM Ted Choueiri   Engineer ADCS ADCS Laurent Hauser   Engineer PL PL Noémy Scheidegger   afety/QA QA Fabien Jordan     Start Procedure: Date: Time   Yerify battery voltage   10-1 PC2 Verify Vbat Viewer (IBV) Vbat1+ 3.5-4.2 V   10-2 PC2 Verify Vbat Viewer (IBV) Vbat2+ 3.5-4.2 V   10-3 OPE Verify Vcs_after_ABF (SUPPLY 1/2) 3.07-3.53 V                                                                                                    | Computer 2 (MC       | CS) PC2             | Yann V         | Joumard       |             |
| Engineer EPS       EPS       Nicolas Steiner         Engineer COM       COM       Ted Choueiri         Engineer ADCS       ADCS       Laurent Hauser         Engineer PL       PL       Noémy Scheidegger         afety/QA       QA       Fabien Jordan         Start Procedure:                                                                                                    | Procedure run        | PRO                 | Muriel         | Noca          |             |
| Engineer COM       COM       Ted Choueiri         Engineer ADCS       ADCS       Laurent Hauser         Engineer PL       PL       Noémy Scheidegger         afety/QA       QA       Fabien Jordan         Start Procedure:       Date:       Time         Set-up done + QA       Date:       Time         ) Verify battery voltage       I0-1       PC2       Verify Vbat Viewer (IBV) Vbat1+       3.5-4.2 V         10-2       PC2       Verify Vbat Viewer (IBV) Vbat2+       3.5-4.2 V         10-3       OPE       Verify Vcs_after_ABF (SUPPLY 1/2)       3.07-3.53 V                                                                                                    | Engineer EPS         | EPS                 | Nicola         | s Steiner     |             |
| Engineer ADCS       ADCS       Laurent Hauser         Engineer PL       PL       Noémy Scheidegger         afety/QA       QA       Fabien Jordan         Start Procedure:                                                                                                    | Engineer COM         | COM                 | Ted Ch         | noueiri       |             |
| Engineer PL PL Noémy Scheidegger   afety/QA QA Fabien Jordan     Set-up done + QA Date: Time   Set-up done + QA Date: Time   ) Verify battery voltage     1 0-1 PC2   Verify Vbat Viewer (IBV) Vbat1+ 3.5-4.2 V   1 0-2 PC2   Verify Vbat Viewer (IBV) Vbat2+ 3.5-4.2 V   1 0-3 OPE   Verify Vcs_after_ABF (SUPPLY 1/2) 3.07-3.53 V                                                                                                    | Engineer ADCS        | ADCS                | E Lauren       | t Hauser      |             |
| afety/QA QA Fabien Jordan     Set-up done + QA Date: Time     Date: Time   Verify battery voltage   10-1 PC2   Verify Vbat Viewer (IBV) Vbat1+   3.5-4.2 V   10-2 PC2   Verify Vbat Viewer (IBV) Vbat2+   3.5-4.2 V   10-3 OPE   Verify Vcs_after_ABF (SUPPLY 1/2)   Verify Beacon signal                                                                                                    | Engineer PL          | PL                  | Noémy          | y Scheidegger |             |
| Start Procedure:         Set-up done + QA Date: Time         ) Verify battery voltage         1 0-1 PC2 Verify Vbat Viewer (IBV) Vbat1+ 3.5-4.2 V         1 0-2 PC2 Verify Vbat Viewer (IBV) Vbat2+ 3.5-4.2 V         1 0-3 OPE Verify Vcs_after_ABF (SUPPLY 1/2) 3.07-3.53 V         ) Verify Beacon signal                                                                                                    | Safety/QA            | QA                  | Fabien         | Jordan        |             |
| Set-up done + QA       Date:       Time         ) Verify battery voltage         1 0-1       PC2       Verify Vbat Viewer (IBV) Vbat1+       3.5-4.2 V         1 0-2       PC2       Verify Vbat Viewer (IBV) Vbat2+       3.5-4.2 V         1 0-3       OPE       Verify Vcs_after_ABF (SUPPLY 1/2)       3.07-3.53 V                                                                                                    |                      |                     |                |               |             |
| <ul> <li>) Verify battery voltage</li> <li>10-1 PC2 Verify Vbat Viewer (IBV) Vbat1+ 3.5-4.2 V</li> <li>10-2 PC2 Verify Vbat Viewer (IBV) Vbat2+ 3.5-4.2 V</li> <li>10-3 OPE Verify Vcs_after_ABF (SUPPLY 1/2) 3.07-3.53 V</li> <li>) Verify Beacon signal</li> </ul>                                                                                                    | <u>Start Procedu</u> | <u>ire:</u><br>+ 01 | ת              | ator          | Time        |
| <ul> <li>) Verify battery voltage</li> <li>H 0-1 PC2 Verify Vbat Viewer (IBV) Vbat1+ 3.5-4.2 V</li> <li>H 0-2 PC2 Verify Vbat Viewer (IBV) Vbat2+ 3.5-4.2 V</li> <li>H 0-3 OPE Verify Vcs_after_ABF (SUPPLY 1/2) 3.07-3.53 V</li> <li>) Verify Beacon signal</li> </ul>                                                                                                    | sei-up done -        | $\tau QA =$         | D              | <i>ale:</i>   | <i>Ime</i>  |
| H 0-1PC2Verify Vbat Viewer (IBV) Vbat1+3.5-4.2 VH 0-2PC2Verify Vbat Viewer (IBV) Vbat2+3.5-4.2 VH 0-3OPEVerify Vcs_after_ABF (SUPPLY 1/2)3.07-3.53 V                                                                                                    | 0) Verify battery    | y voltage           |                |               |             |
| I 0-2PC2Verify Vbat Viewer (IBV) Vbat2+3.5-4.2 VI 0-3OPEVerify Vcs_after_ABF (SUPPLY 1/2)3.07-3.53 V) Verify Beacon signal                                                                                                    | H 0-1 PC2            | Verify Vbat         | Viewer (IBV) V | bat1+         | 3.5-4.2 V   |
| I 0-3 OPE Verify Vcs_after_ABF (SUPPLY 1/2) 3.07-3.53 V<br>) Verify Beacon signal                                                                                                    | H 0-2 PC2            | Verify Vbat         | Viewer (IBV) V | bat2+         | 3.5-4.2 V   |
| ) Verify Beacon signal                                                                                                    | H 0-3 OPE            | Verify Vcs_         | after_ABF (SUP | PPLY 1/2)     | 3.07-3.53 V |
|                                                                                                    | 1) Verify Beacon     | n signal            |                |               |             |
|                                                                                                    | , ,                  | 8                   |                |               |             |

| Swi            | sCu       | be                                               | Date : 1 Rev<br>Date : 03/03/2009<br>Page : 79 of 87 |
|----------------|-----------|--------------------------------------------------|------------------------------------------------------|
| H 1-1          | PC1       | Verify BEAC_SIG (4 diff. messages)               | Time                                                 |
|                | 101       | ( and moonges)                                   | SW Signal 0                                          |
|                |           |                                                  | SW Signal 1                                          |
|                |           |                                                  | SW Signal 2                                          |
|                |           |                                                  | SW Signal 3                                          |
| 2) Verif       | fy EPS    | and COM operations and safe mode (EPS            | and COM HK)                                          |
| H 2-1          | PC2       | Send FCT_EPS_GENERATE_HK                         | No Param.                                            |
| Н 2-2          | PC2       | Verify in TCRealTime all TC Acknow are           | © Green QA                                           |
|                |           | (if not green, try <b>once</b> to send TC again) |                                                      |
| Н 2-3          | PC2       | Verify in TCRealTime date/time                   | Date/time                                            |
| We exp         | ect to se | ee 2 packets: one for EPS and one for COM        |                                                      |
| Н 2-4          | PC2       | Verify in COM HKViewer date/time                 | Date/time                                            |
| Н 2-5          | PC2       | Verify in HKViewer all COM HK green:             | QA                                                   |
| H 2-6          | PC2       | Verify detailed COM default values and para      | meters: XLS QA                                       |
| H 2-7          | PC2       | Verify 3 COM temperature readings are con-       | sistent QA                                           |
|                |           | (values should be close to each other)           |                                                      |
| H 2-8          | PC2       | Verify in EPS HKViewer date/time                 | Date/time                                            |
| H 2-9          | PC2       | Verify in HKViewer all EPS HK green:             | QA                                                   |
| H <b>2-1</b> 0 | PC2       | Verify detailed EPS default values and param     | neters: XLS QA                                       |
| H <b>2-</b> 11 | PC2       | Verify 13 EPS temperature readings are cons      | sistent QA                                           |
|                |           | (values should be close to each other)           |                                                      |
| A 2-12         | PC2       | Verify Spacecraft Mode (143) is SAFE             | QA                                                   |
| 3) Verif       | fy opera  | ations of Solar Cells/Panels                     |                                                      |
| H 3-1          | OPE       | When Sat +X panel faces Sun Sim:                 | No Param.                                            |
| H 3-2          | PC2       | Send FCT_EPS_GENERATE_HK                         | No Param.                                            |
| H 3-3          | PC2       | Verify in TCRealTime all TC Acknow are           | © Green QA                                           |
| Н 3-4          | PC2       | Verify in TCRealTime date/time                   | Date/time                                            |
| Н 3-5          | PC2       | Verify in EPS HKViewer date/time                 | Date/time                                            |

| Swis   | sCu | be                                           |             | Date<br>Page | : 03/03/2009<br>: 80 of 87 |
|--------|-----|----------------------------------------------|-------------|--------------|----------------------------|
| H 3-6  | PC2 | Verify in HKViewer all EPS HK green:         |             | QA           |                            |
| H 3-7  | PC2 | Verify detailed EPS default values and param | neters: XLS | QA           |                            |
| H 3-8  | PC2 | Solar Cell +X current (119)                  |             | QA .         |                            |
| H 3-9  | PC2 | Solar Cell +X temperature (125)              |             | QA           |                            |
| H 3-10 | OPE | When Sat +Y panel faces Sun Sim:             | No Param.   |              |                            |
| H 3-11 | PC2 | Send FCT_EPS_GENERATE_HK                     | No Param.   |              |                            |
| H 3-12 | PC2 | Verify in TCRealTime all TC Acknow are       | © Green     | QA           |                            |
| H 3-13 | PC2 | Verify in TCRealTime date/time               | Date/time   |              |                            |
| H 3-14 | PC2 | Verify in EPS HKViewer date/time             | Date/time   |              |                            |
| H 3-15 | PC2 | Verify in HKViewer all EPS HK green:         |             | QA           |                            |
| H 3-16 | PC2 | Verify detailed EPS default values and param | neters: XLS | QA           |                            |
| H 3-17 | PC2 | Solar Cell +Y current (121)                  |             | QA           |                            |
| H 3-18 | PC2 | Solar Cell +Y temperature (127)              |             | QA .         |                            |
| H 3-19 | OPE | When Sat -X panel faces Sun Sim:             | No Param.   |              |                            |
| H 3-20 | PC2 | Send FCT_EPS_GENERATE_HK                     | No Param.   |              |                            |
| H 3-21 | PC2 | Verify in TCRealTime all TC Acknow are       | © Green     | QA           |                            |
| H 3-22 | PC2 | Verify in TCRealTime date/time               | Date/time   |              |                            |
| H 3-23 | PC2 | Verify in EPS HKViewer date/time             | Date/time   |              |                            |
| H 3-24 | PC2 | Verify in HKViewer all EPS HK green:         |             | QA .         |                            |
| H 3-25 | PC2 | Verify detailed EPS default values and param | neters: XLS | QA           |                            |
| H 3-26 | PC2 | Solar Cell -X current (118)                  |             | QA .         |                            |
| H 3-27 | PC2 | Solar Cell +X temperature (124)              |             | QA .         |                            |
| H 3-28 | OPE | When Sat -Y panel faces Sun Sim:             | No Param.   |              |                            |
| H 3-29 | PC2 | Send FCT_EPS_GENERATE_HK                     | No Param.   |              |                            |
| H 3-30 | PC2 | Verify in TCRealTime all TC Acknow are       | © Green     | QA           |                            |
| H 3-31 | PC2 | Verify in TCRealTime date/time               | Date/time   |              |                            |
| H 3-32 | PC2 | Verify in EPS HKViewer date/time             | Date/time   |              |                            |
| H 3-33 | PC2 | Verify in HKViewer all EPS HK green:         |             | QA           |                            |
| H 3-34 | PC2 | Verify detailed EPS default values and param | neters: XLS | QA           |                            |
| H 3-35 | PC2 | Solar Cell -Y current (120)                  |             | QA           |                            |
| H 3-36 | PC2 | Solar Cell +X temperature (126)              |             | QA           |                            |

| Swi      | sCu           | be                                               |             | Date<br>Page | : 03/03/2009<br>: 81 of 87 |
|----------|---------------|--------------------------------------------------|-------------|--------------|----------------------------|
| 4) Verit | fy ADC        | S                                                |             |              |                            |
| IF ADC   | <u>CS NOT</u> | ON THEN:                                         |             |              |                            |
| H 4-1    | PC2           | Send FCT_EPS_PWR_UP_SS                           | para: ADCS  | S.           |                            |
|          |               | (script: PowerUpADCS)                            |             |              |                            |
| Н 4-2    | PC2           | Verify in TCRealTime all TC Acknow are           | © Green     | QA           |                            |
|          |               | (if not green, try <b>once</b> to send TC again) |             |              |                            |
| H 4-3    | OPE           | Wait for 20 seconds and go to OTHERWISE          |             |              |                            |
| OTHEI    | RWISE:        |                                                  |             |              |                            |
| H 4-4    | PC2           | Send FCT_EPS_GENERATE_HK                         | No Parame   | ter          |                            |
| H 4-5    | PC2           | Verify in TCRealTime all TC Acknow are           | © Green     | QA           |                            |
| H 4-6    | PC2           | Verify in TCRealTime date/time                   | Date/time   |              |                            |
| H 4-7    | PC2           | Verify in ADCS HKViewer date/time                | Date/time   |              |                            |
| H 4-8    | PC2           | Verify in HKViewer all ADCS HK green:            |             | QA .         |                            |
| H 4-9    | PC2           | Verify detailed COM default values and param     | eters: XLS  | QA.          |                            |
| H 4-10   | PC2           | Verify detailed EPS default values and parame    | ters: XLS   | QA .         |                            |
| H 4-11   | PC2           | Verify detailed ADCS default values and parar    | neters: XLS | QA.          |                            |
| H 4-12   | PC2           | Verify ADCS 440-MM_X_MEAS                        |             | QA .         |                            |
| H 4-13   | PC2           | Verify ADCS 441-MM_Y_MEAS                        |             | QA .         |                            |
| H 4-14   | PC2           | Verify ADCS 442-MM_Z_MEAS                        |             | QA .         |                            |
| H 4-15   | PC2           | Verify ADCS 12 SS_xN_A1 and 2                    |             | QA .         |                            |
| H 4-16   | PC2           | Verify ADCS 12 SS_xR_R1 and 2                    |             | QA .         |                            |
|          |               | (values should change)                           |             |              |                            |
| H 4-17   | PC2           | Verify ADCS 3 GYRO_x_MEAS                        |             | QA .         |                            |
|          |               | (values should change)                           |             |              |                            |
| 5) Verit | fy PL ar      | nd Take Pictures                                 |             |              |                            |
| You car  | n take or     | ne or several pictures with this sequence.       |             |              |                            |
| H 5-1    | PC2           | In the Mission Data Client, open Image Servic    | e           | QA .         |                            |

| Swis   | sCu | be                                               |                 | Date<br>Page | : 1 Rev : 1<br>: 03/03/2009<br>: 82 of 87 |
|--------|-----|--------------------------------------------------|-----------------|--------------|-------------------------------------------|
| Н 5-2  | PC2 | Send FCT_EPS_PWR_UP_SS                           | para: PL        |              |                                           |
|        |     | (Script: PowerUpPL)                              |                 |              |                                           |
| H 5-3  | PC2 | Verify in TCRealTime all TC Acknow are           | © Green         | QA           |                                           |
|        |     | (if not green, try <b>once</b> to send TC again) |                 |              |                                           |
| H 5-4  | OPE | Wait for 10 seconds                              |                 |              |                                           |
| H 5-5  | PC2 | Send FCT_EPS_GENERATE_HK                         | No Parame       | eter         |                                           |
| H 5-6  | PC2 | Verify in TCRealTime all TC Acknow are           | © Green         | QA           |                                           |
| H 5-7  | PC2 | Verify in TCRealTime date/time                   | Date/time       |              |                                           |
| H 5-8  | PC2 | Verify in PL HKViewer date/time                  | Date/time       |              |                                           |
| H 5-9  | PC2 | Verify detailed COM default values and para      | meters: XLS     | QA           |                                           |
| H 5-10 | PC2 | Verify detailed EPS default values and param     | neters: XLS     | QA           |                                           |
| H 5-11 | PC2 | Verify detailed ADCS default values and para     | ameters: XLS    | QA           |                                           |
| H 5-12 | PC2 | Verify detailed PL default values and parame     | ters: XLS       | QA .         |                                           |
| H 5-13 | PC2 | Send script TakePicture                          | No Parame       | eter         |                                           |
| H 5-14 | PC2 | Verify in TCRealTime all TC Acknow are           | © Green         | QA           |                                           |
|        |     | (if not green, try <b>once</b> to send TC again) |                 |              |                                           |
| H 5-15 | PC2 | Send script GetImageInfo                         | No Parame       | eter         |                                           |
| H 5-16 | PC2 | Verify in TCRealTime all TC Acknow are           | © Green         | QA           |                                           |
| H 5-17 | PC2 | In IMAGE Service, verify image number            | Number?         |              |                                           |
| H 5-18 | PC2 | In IMAGE Service, verify image time              | Time?           |              |                                           |
| H 5-19 | PC2 | In IMAGE Service, select image                   |                 | QA           |                                           |
| H 5-20 | PC2 | Send script GetImageLine                         | No Parame       | eter         |                                           |
| H 5-21 | PC2 | Verify in TCRealTime all TC Acknow are           | © Green         | QA           |                                           |
| H 5-22 | PC2 | In IMAGE Service, verify reception image         |                 | QA           |                                           |
|        |     | (Can check in Tracing each line downloaded)      | )               |              |                                           |
|        |     | (If image partially received, try GetImageLine   | e script again) |              |                                           |
| H 5-23 | PC2 | In IMAGE Service, select image (right click)     | , choose Expo   | ort Im       | age, save file                            |
|        |     |                                                  |                 | QA           |                                           |
|        |     | Sand ECT EDS DWD DOWN SS                         | DI              |              |                                           |

| Swi            | ssCu            | be                                                                                                    |                        | lssue<br>Date<br>Page | : 1 Rev : 1<br>: 03/03/2009<br>: 83 of 87 |
|----------------|-----------------|----------------------------------------------------------------------------------------------------|------------------------|-----------------------|-------------------------------------------|
| Н 5-25         | PC2             | (Script: PowerDownPL)<br>Verify in TCRealTime all TC Acknow are<br>(if not green, try <b>once</b> to send TC again) | © Green                | QA .                  |                                           |
| You ca         | n EPS <b>_(</b> | GET_HK to verify that everything works corre                                                                        | ectly here.            |                       |                                           |
| 6) Veri        | fy batte        | ry voltage                                                                                                    |                        |                       |                                           |
| H 6-1<br>H 6-2 | PC2<br>PC2      | Verify Vbat Viewer Vbat1+<br>Verify Vbat Viewer Vbat2+                                                              | 3.5-4.2 V<br>3.5-4.2 V |                       |                                           |
| 7) End         | l sequer        | ice                                                                                                    |                        |                       |                                           |
| H 7-1<br>H 7-2 | PRO<br>PRO      | If HK correct go back to TVC procedure<br>If HK NOT correct STOP and call us                                        |                        |                       |                                           |
|                |                 |                                                                                                    |                        |                       |                                           |
|                |                 |                                                                                                    |                        |                       |                                           |
|                |                 |                                                                                                    |                        |                       |                                           |
|                |                 |                                                                                                    |                        |                       |                                           |
|                |                 |                                                                                                    |                        |                       |                                           |
|                |                 |                                                                                                    |                        |                       |                                           |

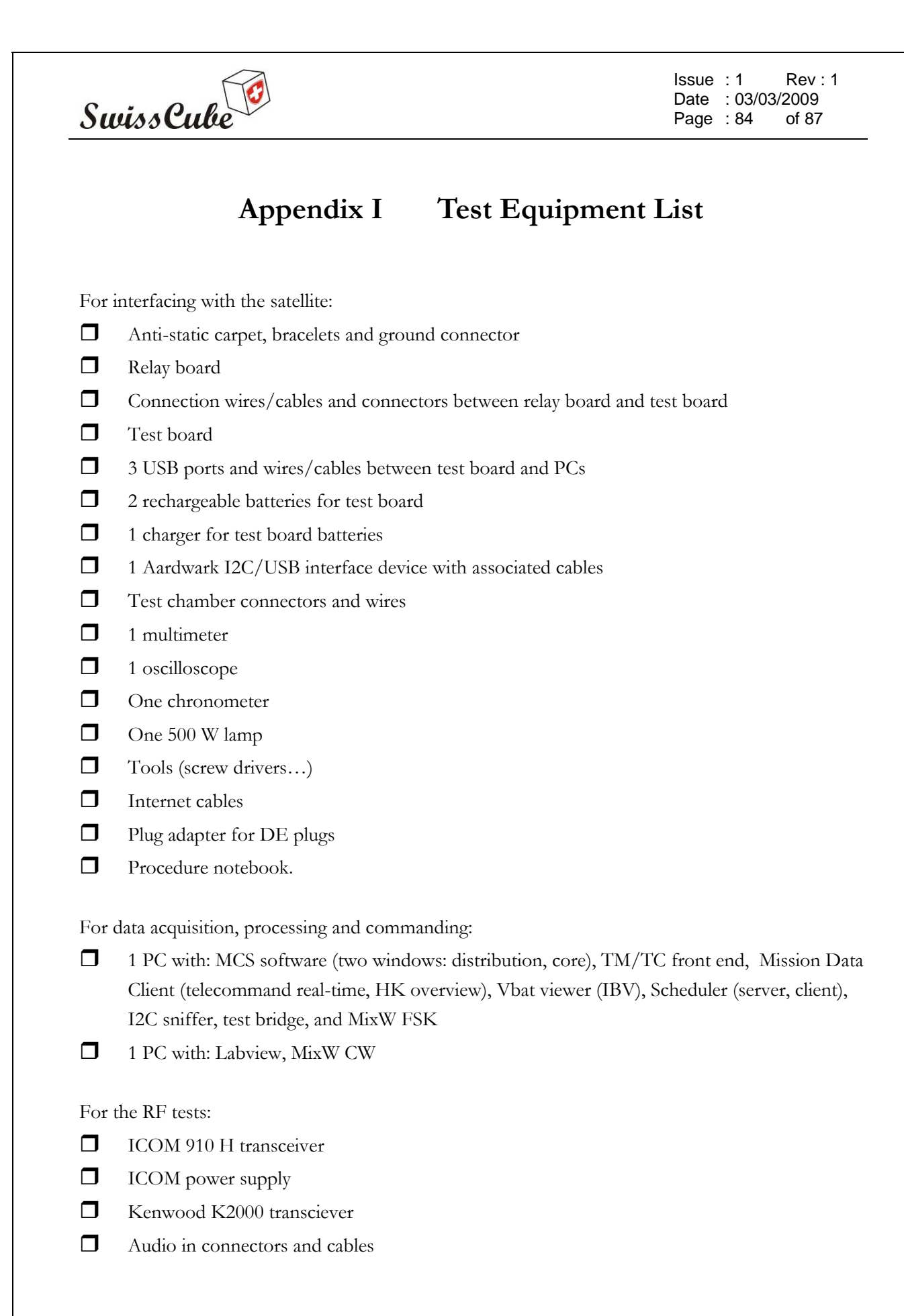

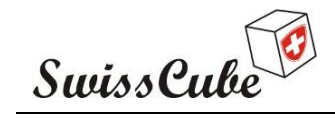

Issue : 1 Rev : 1 Date : 03/03/2009 Page : 85 of 87

## Appendix J Test preparation

| Date:                                                                                                    |
|----------------------------------------------------------------------------------------------------|
| Test ID:                                                                                                    |
| Time:                                                                                                    |
| Location:                                                                                                    |
|                                                                                                    |
| The test set-up is shown in Figure 5-13. The following are set-by-step instructions on how to perform the set-up. |
| Hardware set-up                                                                                                   |

| 1) Lay satellite (-Z down) and test board on anti-static carpet | QA Hardware |
|-----------------------------------------------------------------|-------------|
| 2) Connect HUB USB on PC2                                       | QA Hardware |
| 2) Connect HUB USB on test board (2 white cables: uplink and    | downlink)   |
|                                                                 | QA Hardware |
| 3) Connect HUB USB on test board (1 black cable: Aardvark)      |             |
|                                                                 | QA Hardware |
| 4) Start PC2                                                    | QA Hardware |
| 5) Connect Beacon USB on PC1                                    | QA Hardware |
| 6) Start PC1                                                    | QA Hardware |
| 7) Connect Microphone output to Audio input on PC1              | QA Hardware |
|                                                                 |             |
| Software set-up                                                 |             |
| ON PC2:                                                         |             |
| 1) Start SwissCube Ground Segment                               | QA Software |
| 2) Wait for SwissCube Ground Segment to be ready                | QA Software |
| 3) Start Test Bridge                                            | QA Software |
| 4) Wait for Test Bridge to be ready (Running)                   | QA Software |
| 5) Start I2C Sniffer                                            | QA Software |
| 5) Start 128 Shifter                                            |             |

| 7) Verify test board LEDs _ 12C ON                                                                                 | OA Software                    |
|----------------------------------------------------------------------------------------------------|--------------------------------|
| <ul> <li>8) Connect test board bettery</li> </ul>                                                                  | QA Software                    |
| 9) Power LIP test board black switch                                                                               | QA Software                    |
| 10) On virtual computer start 1 MCS                                                                                | QA Software                    |
| 11) On virtual computer start 2. TM/TC Front End                                                                   | QA Software                    |
| 12) On virtual computer start 3. Mission Data Client                                                               | QA Software                    |
| 12) In Mission Data Client start Telegommand Poel Time                                                             | QA Software                    |
| 14) In Mission Data Client start HK Overview                                                                       | QA Software                    |
| 15) In Mission Data Client start Tracing                                                                           | QA Software                    |
| 16) On virtual computer start 4. Scheduler Server                                                                  | QA Software                    |
| 17) On virtual computer start 5. Scheduler Client                                                                  | QA Software                    |
| 12) On virtual computer start 6. IPV                                                                               | QA Software                    |
| ON PC1:                                                                                                    |                                |
| 1) Start MixW (Code CW Mode settings 1800 Hz)                                                                      | OA Software                    |
| 2) Wait for MixW to be ready                                                                                       | OA Software                    |
| 3) Start Labview FTDI+Morse Coding-3.vi                                                                            | OA Software                    |
| 4) Wait for Labview to be ready                                                                                    | QA Software                    |
| Satellite set-up                                                                                                   |                                |
| 1) Satellite should be with face –Z down (kill switches open)                                                      | QA                             |
| 2) Once all electrical connections verified (grounding, isolation),                                                | QA                             |
| plug in Service Connector.                                                                                         |                                |
| Verify that USB cables are powered up, Sniffer I2C, test board p<br>all green leds are green, all red leds are OFF | oowered up, relay board connec |
|                                                                                                    | QA                             |
| The software on the virtual computer should look like this:                                                        |                                |
|                                                                                                    |                                |
|                                                                                                    |                                |

| SwissCube |                                                | lssue:1   Rev:1<br>Date :03/03/2009<br>Page :87   of 87 |
|-----------|------------------------------------------------|---------------------------------------------------------|
|           | Telecommand Real Time<br>Housekeeping Overview | Single<br>Script<br>Scheduler<br>Client                 |
|           |                                                |                                                         |

Test preparation (plug in service connector, labview interface, continuity, grounding, and isolation test, quality and safety sign-off (checking of the cabling by someone else who has done the mounting)).